March 3, 2012: Draft March 21, 2012: Release

### Microcontroller Workshop Build your own products

The University of Tokushima Akinori Tsuji

Contact Information : 2-1, Minamijyosanjima-cho, Tokushima 770-8506, Japan TEL/FAX : +81-88-656-7485 E-mail: : a-tsuji@is.tokushima-u.ac.jp

## Agenda

- 1. Why the microcontrollers
- 2. How to start
- 3. How it works

4. Programming I/O Port, A/D Converter, Timer, Interrupt, Serial Communication

- 5. Sensors and Actuator Light, Touch, Temperature, Motor
- 6. Building a Robot (\* if possible)

Set up development environment

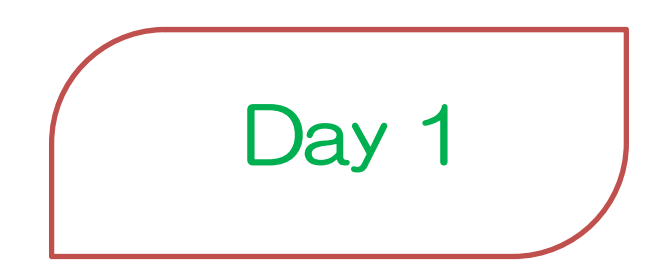

Estimate: 2 hours

2012/3/21(Wed) 10:00-12:00

### 1. Why the Microcontrollers

A microcontroller is everywhere around you, but everyone does not notice them

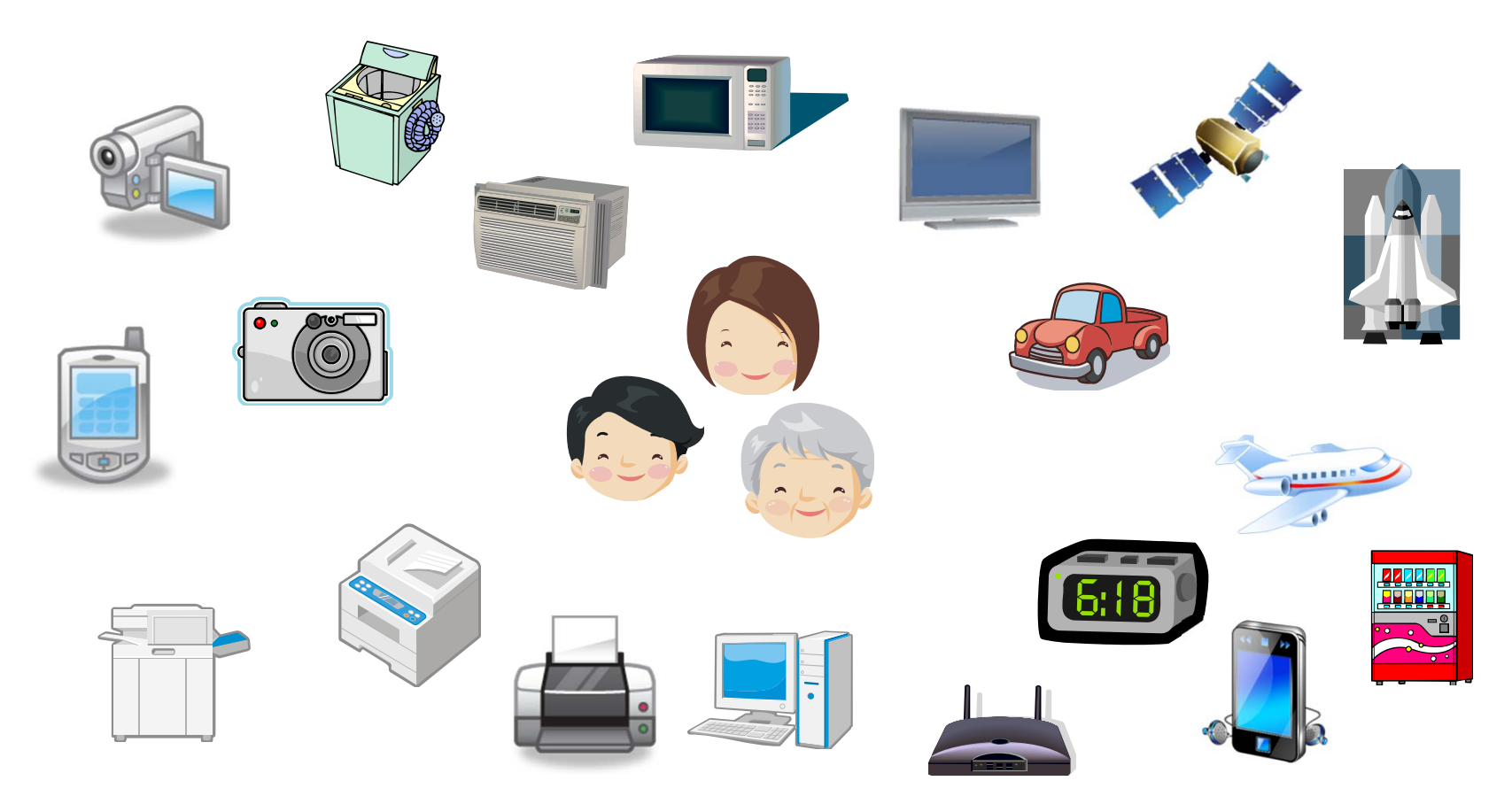

## 1.1 Motivation

#### A microcontroller covers a lot of fields and applications, use your imaginative power

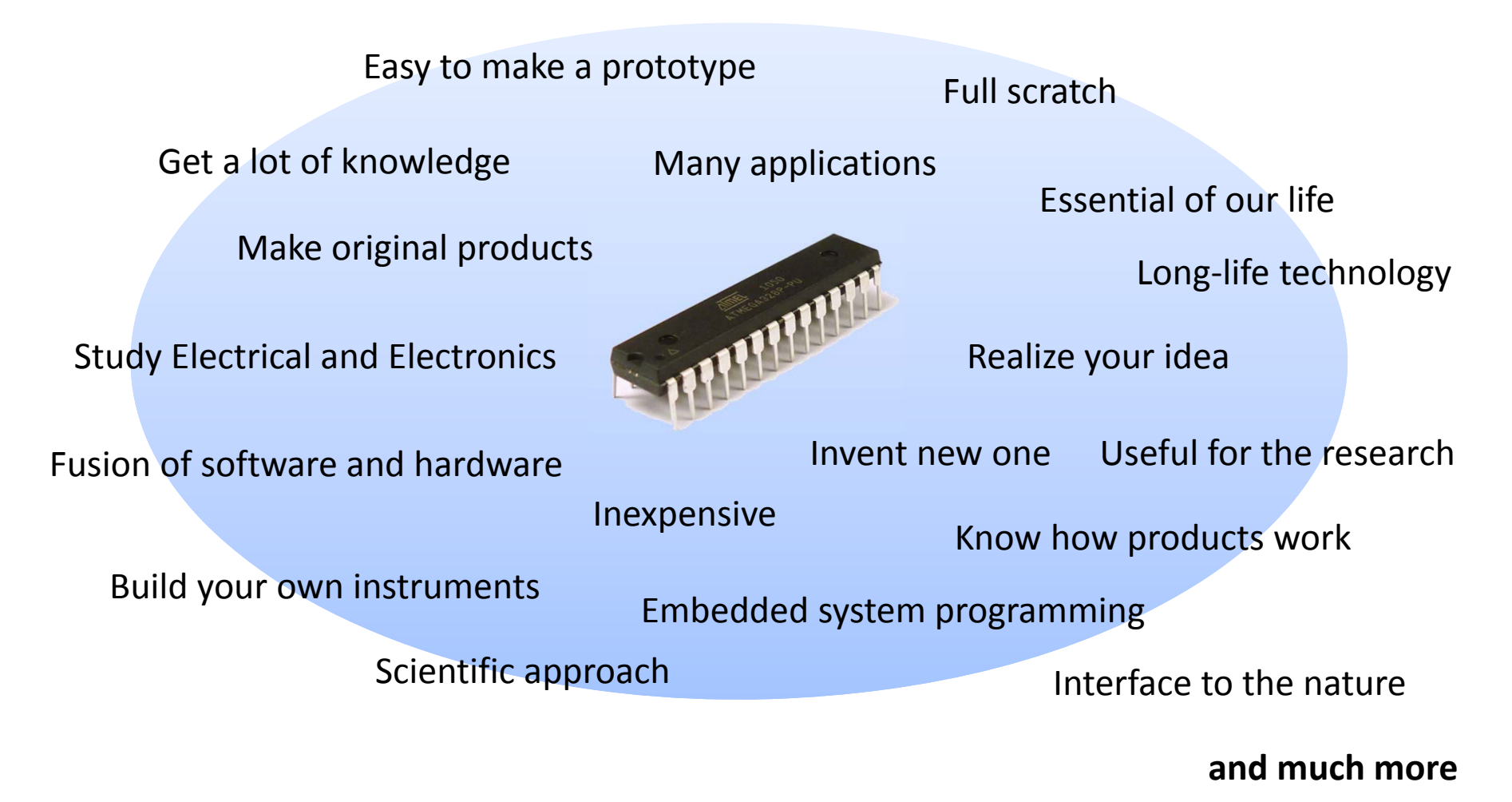

## 1.2 Inside of the Products

#### We open and found it !

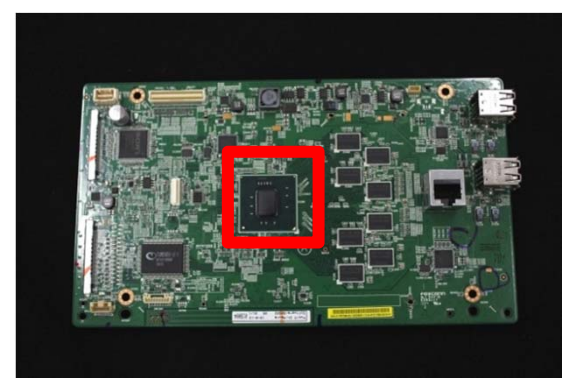

Digital TV

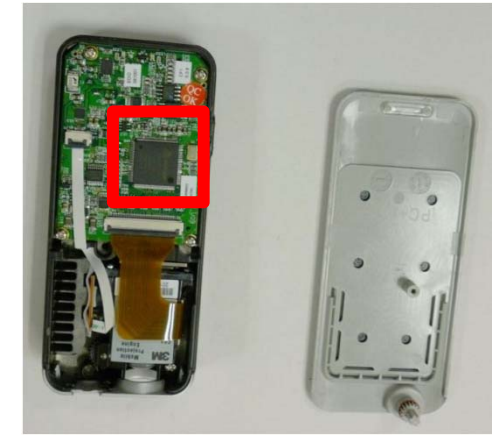

Mini Projector

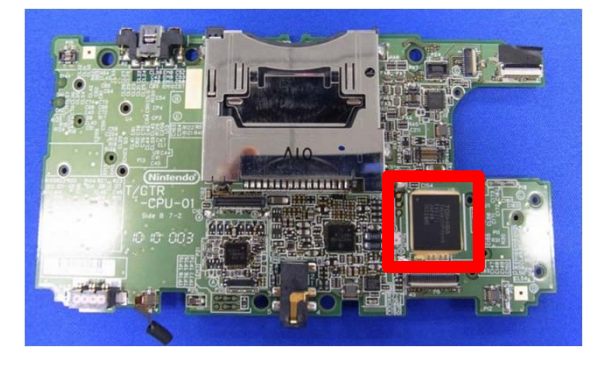

Portable Game Machine

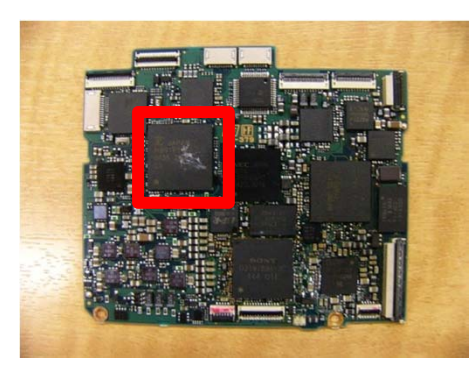

Digital Video Camera

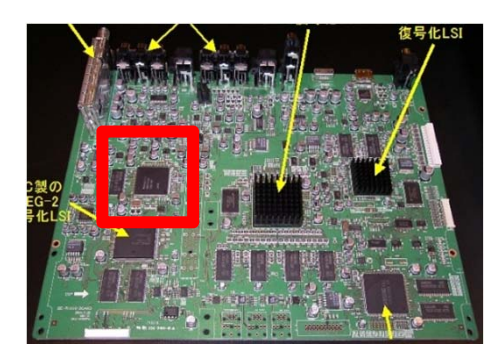

**Blu-ray Recorder** 

Courtesy of NikkeiBP

# 1.3 Embedded System

#### An Embedded System includes the aspect of hardware and software

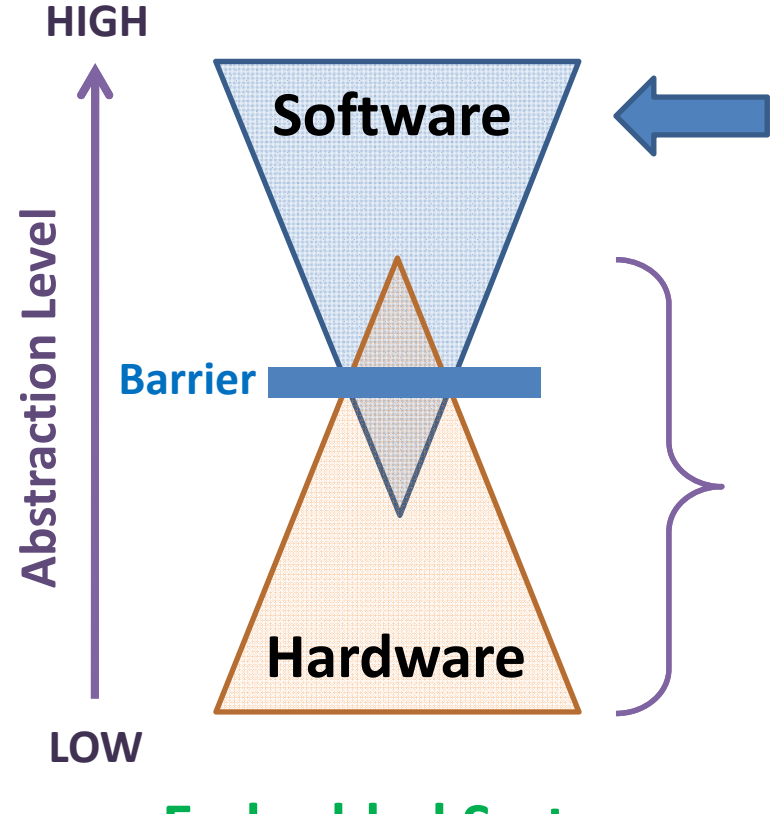

#### You are here

GUI applications, Operating System APIs, Libraries, Drivers

**Development tools** for microcontroller include;

- Cross Compiler, Linker, Assembler,

- Debugger

#### **Development board** includes;

- Microcontroller and other ICs
- Programmer, is a tool for writing program

#### **Embedded System**

### 2. How to start

A microcontroller does not have so much resources to develop on itself

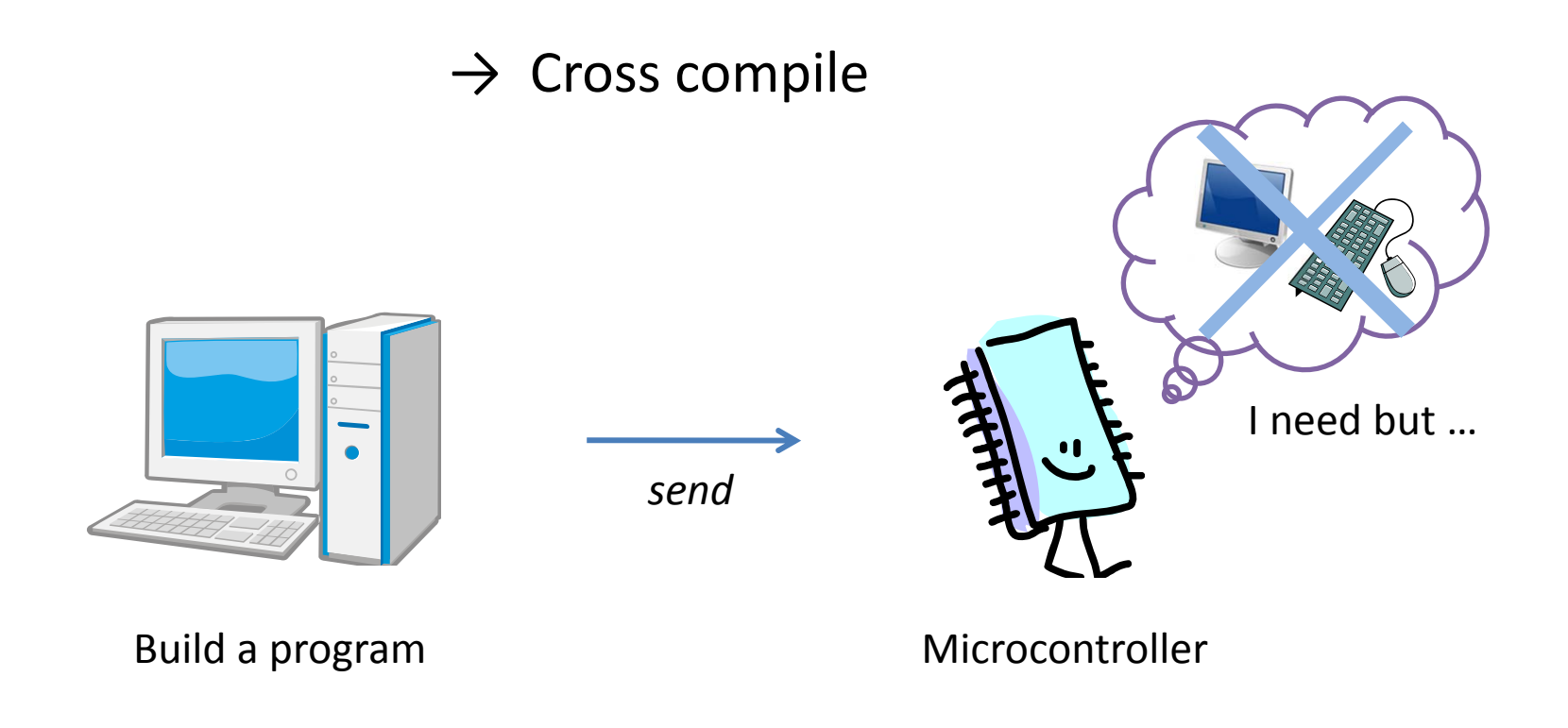

## 2.1 Development Tools

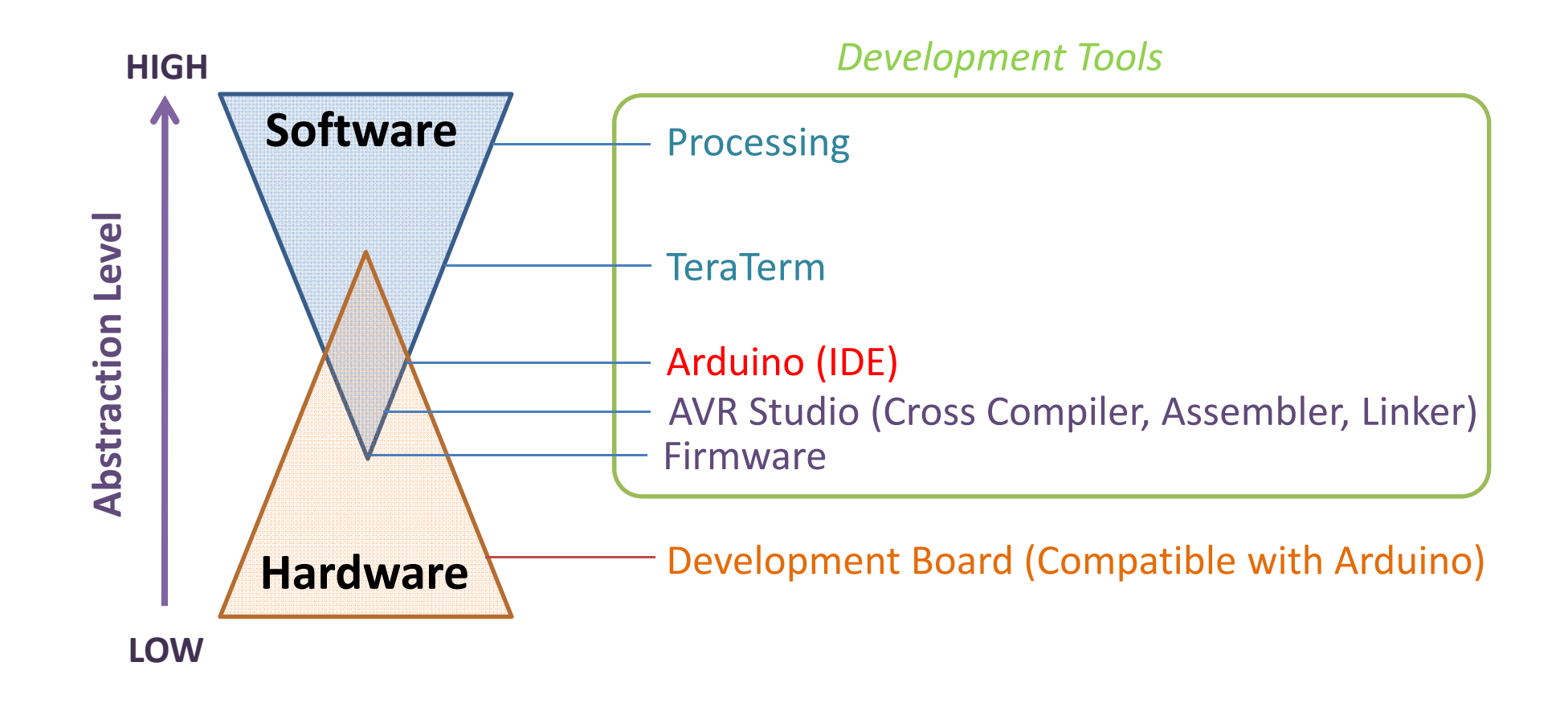

# 2.2 Setup the development tools

Download and install development tools:

AVR Studio 4 and AVR Toolchain is a development environment

- <u>http://www.atmel.com/tools/AVRSTUDIO4.aspx</u>
- AVR Writer is to write a program (USBasp) of a microcontroller

- USBasp Writer

Tera Term is to communicate with a microcontroller

- <u>http://sourceforge.jp/projects/ttssh2/releases/</u>

Arduino is software for easy to program on a microcontroller

- <u>http://arduino.cc/hu/Main/Software/</u>

Processing is software for easy to develop a GUI interface

- http://www.processing.org/download/

These are free software without warranty

## 2.2.1 Install AVR Studio & Toolchain

- 1. Double click "avr-toolchain-installer-3.3.0.710-win32.x86.exe"
- 2. Follow the installation wizard
- 3. Double click on "AVRStudio4Setup.exe"
- 4. Follow the installation wizard

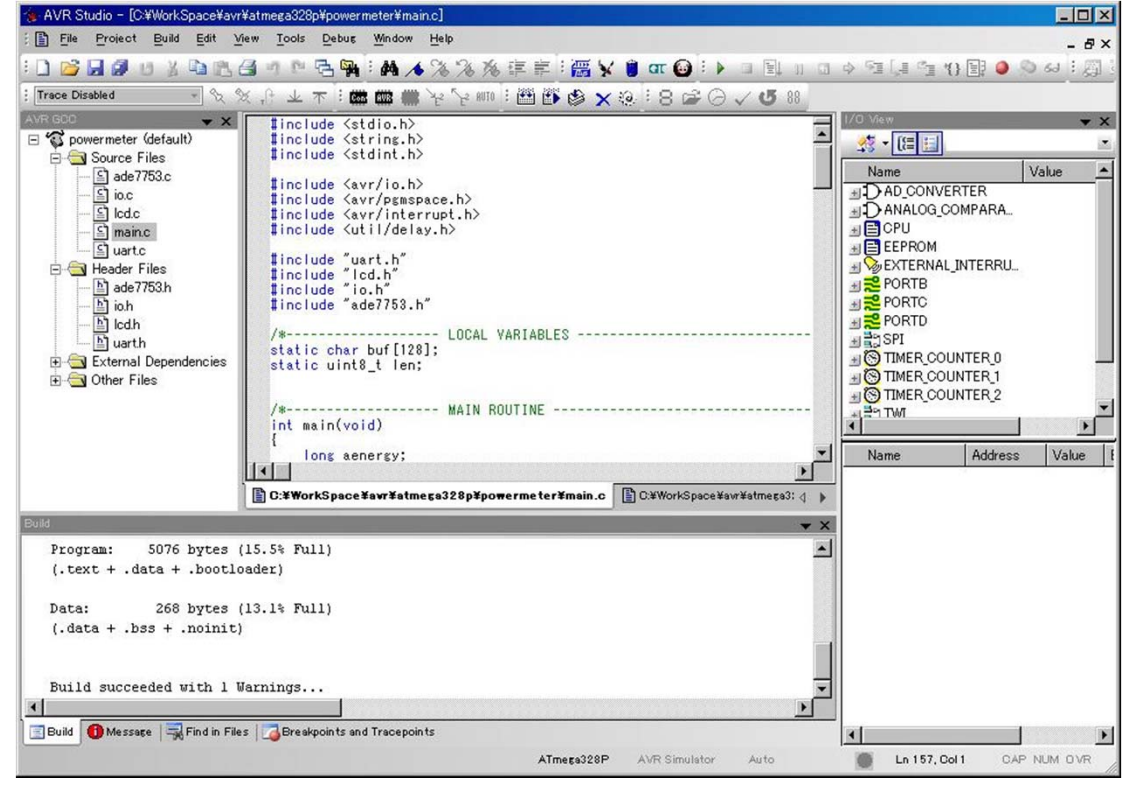

Mar 3, 2012, The University of Tokushima, Akinori Tsuji

## 2.2.2 Install TeraTerm

- 1. Double Click on "teraterm-4.7.3.exe"
- 2. Choose language English
- 3. Follow the installation wizard

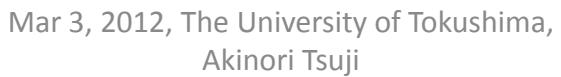

## 2.2.3 Install Arduino

- 1. Extract the archive "arduino-1.0-windows.zip"
- 2. Move arduino-1.0 to C:¥
- 3. Make a short cut of C:¥arduino-1.0¥arduino.exe
  - Right click on arduino.exe
  - Create a shortcut
- 4. Move the short cut file to the Desktop and rename "arduino"

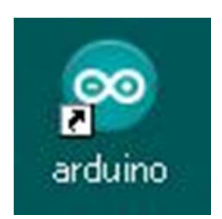

| ᅇ sk | .etch_n | nar18a   A | irduino ' | 0.1  |                                                                                                    |
|------|---------|------------|-----------|------|----------------------------------------------------------------------------------------------------|
| File | Edit    | Sketch     | Tools     | Help |                                                                                                    |
| 0    | 0       |            | 2         |      | Part and a second second second second second second second second second second second second second second s |
| sł   | etch_   | mar18a     |           |      |                                                                                                    |
| Π    |         |            |           |      | <u> </u>                                                                                                    |
|      |         |            |           |      |                                                                                                    |
|      |         |            |           |      |                                                                                                    |
|      |         |            |           |      |                                                                                                    |

## 2.2.4 Install Processing

- 1. Extract the archive "processing-1.5.1.zip"
- 2. Move processing-1.5.1 to C:¥
- 3. Make a short cut of C:¥processing-1.5.1¥processing.exe
  - Right click on processing.exe
  - Create a shortcut
- 4. Move the short cut file to the Desktop and rename "processing"

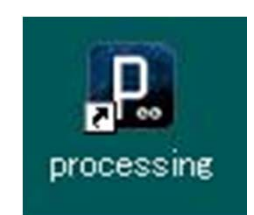

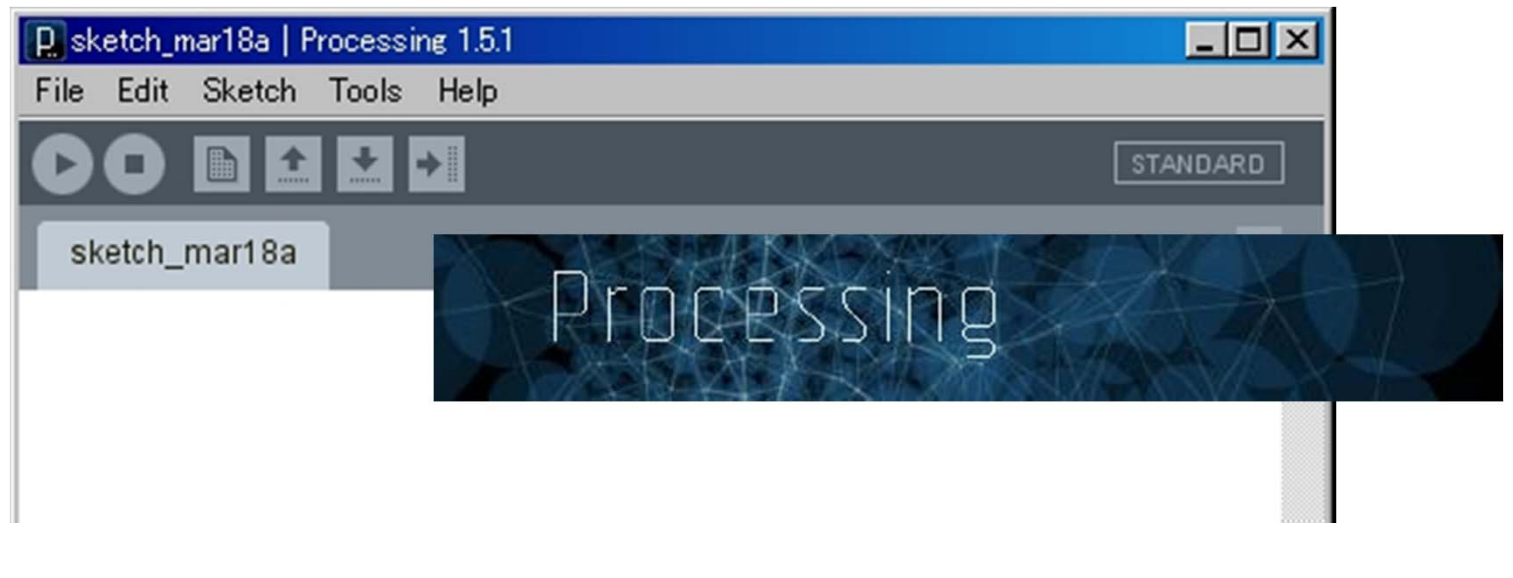

## 2.3 Setup the development board

#### Development board: -Compatible with Arduino,

-Programmer

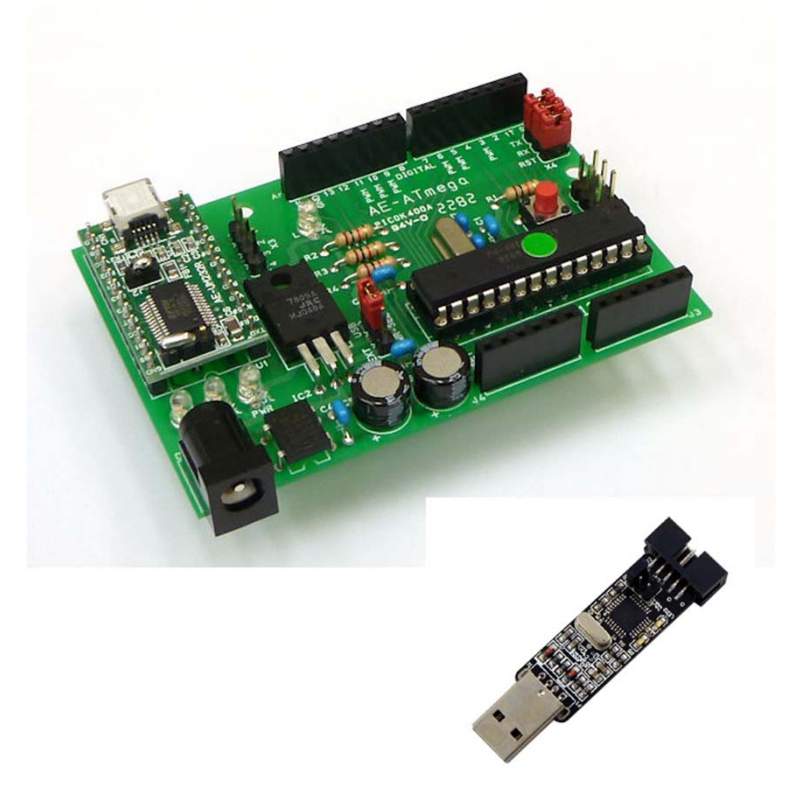

#### Bread board:

- Rapid prototyping
- Solderless

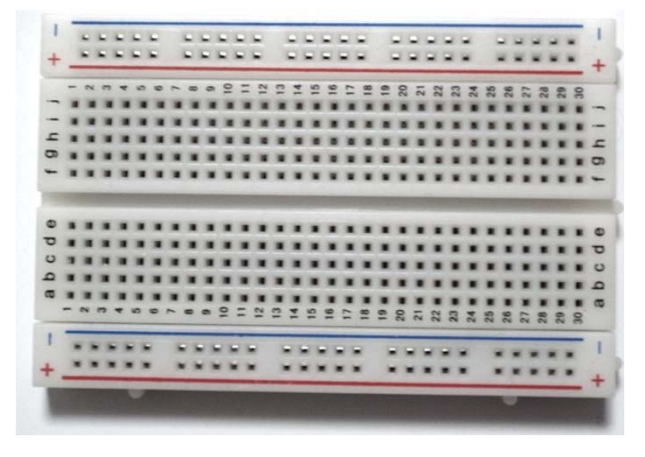

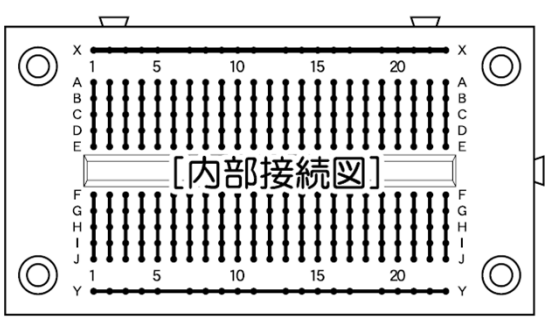

Courtesy of Akizukidenshi

## 2.3.1 Development Board

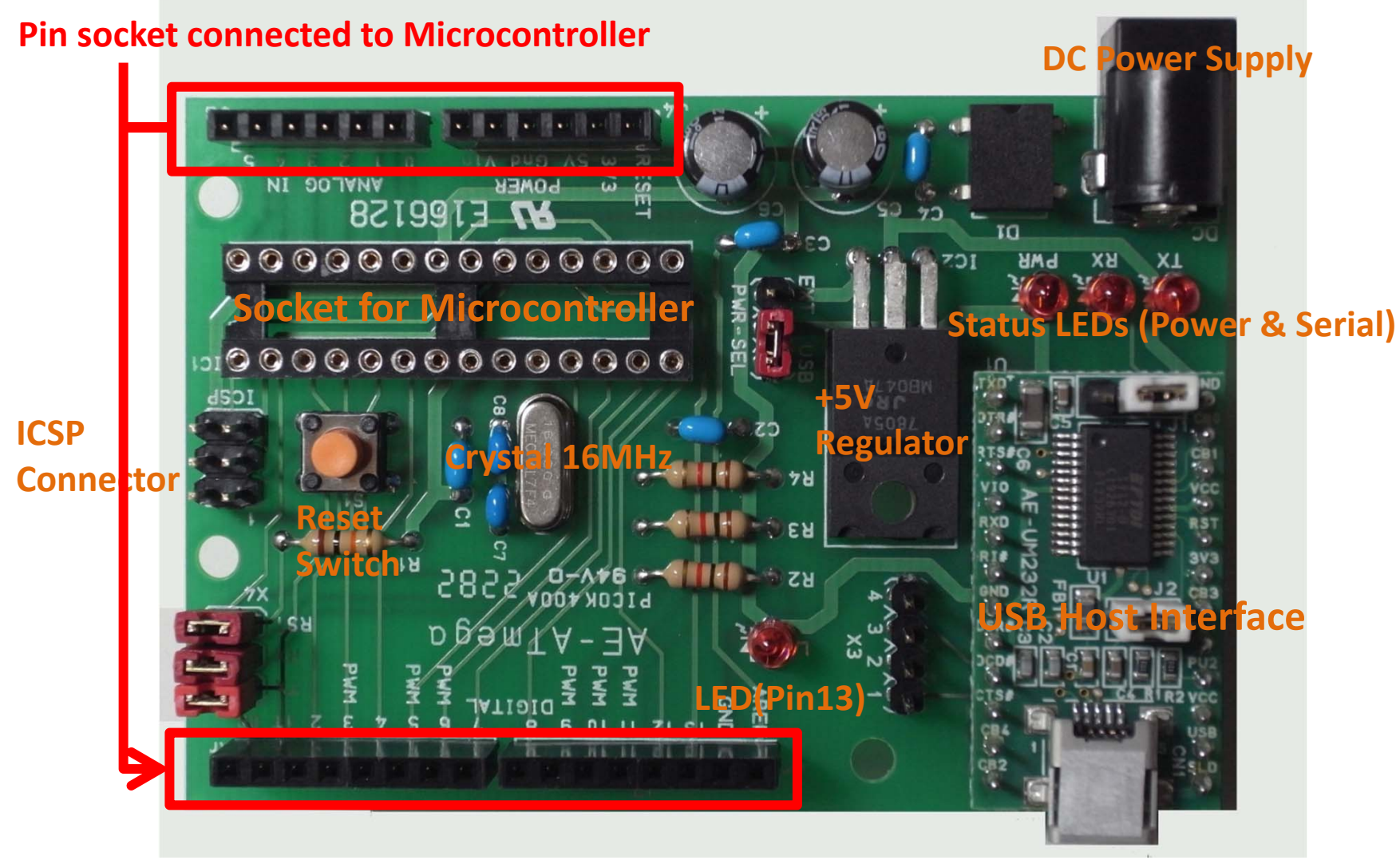

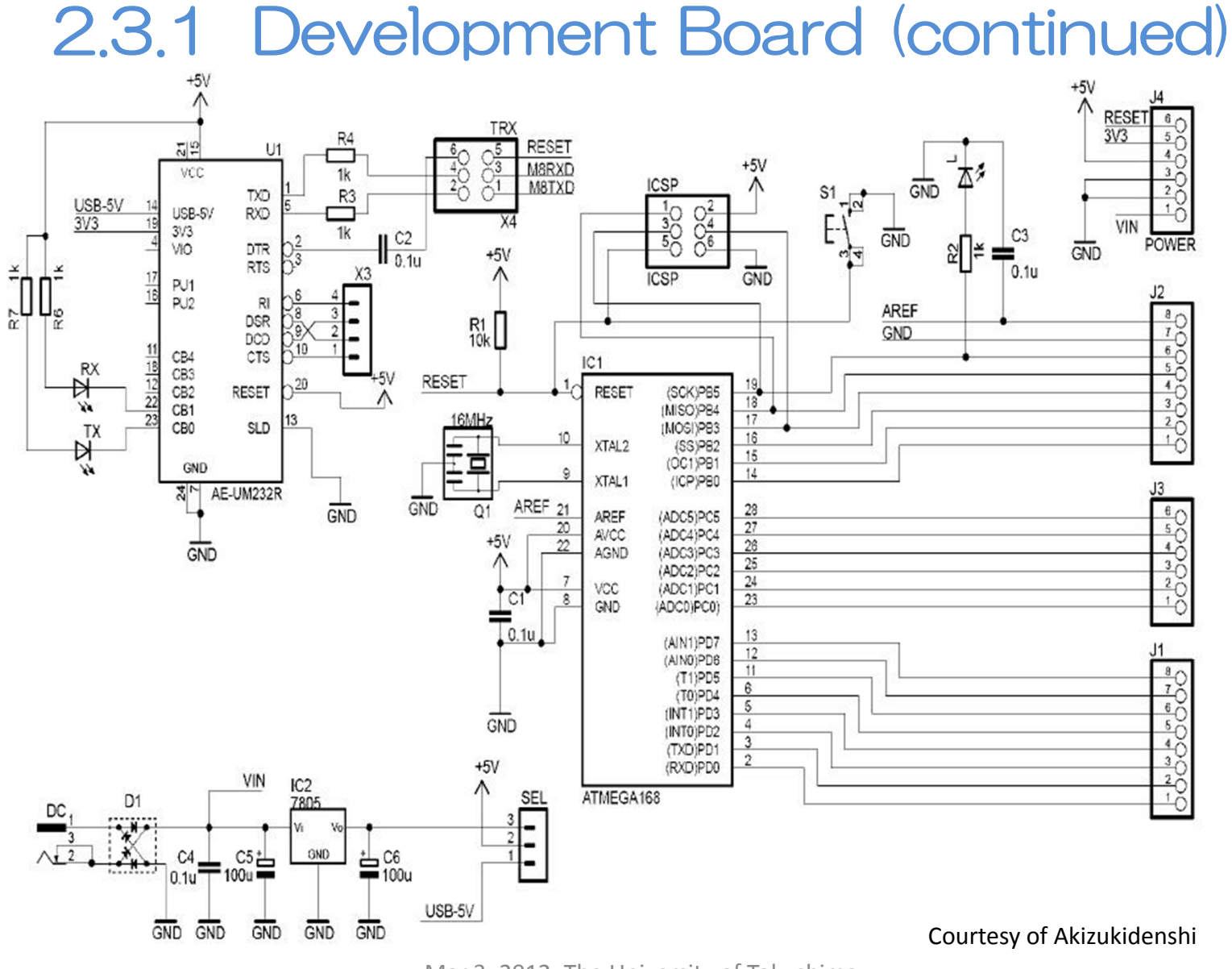

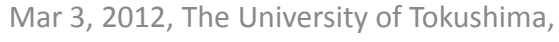

Akinori Tsuji

### 2.3.2 Power Supplies

#### From PC via the USB Port (USB) MAX: 500mA

#### From Adapter or Battery (EXT)

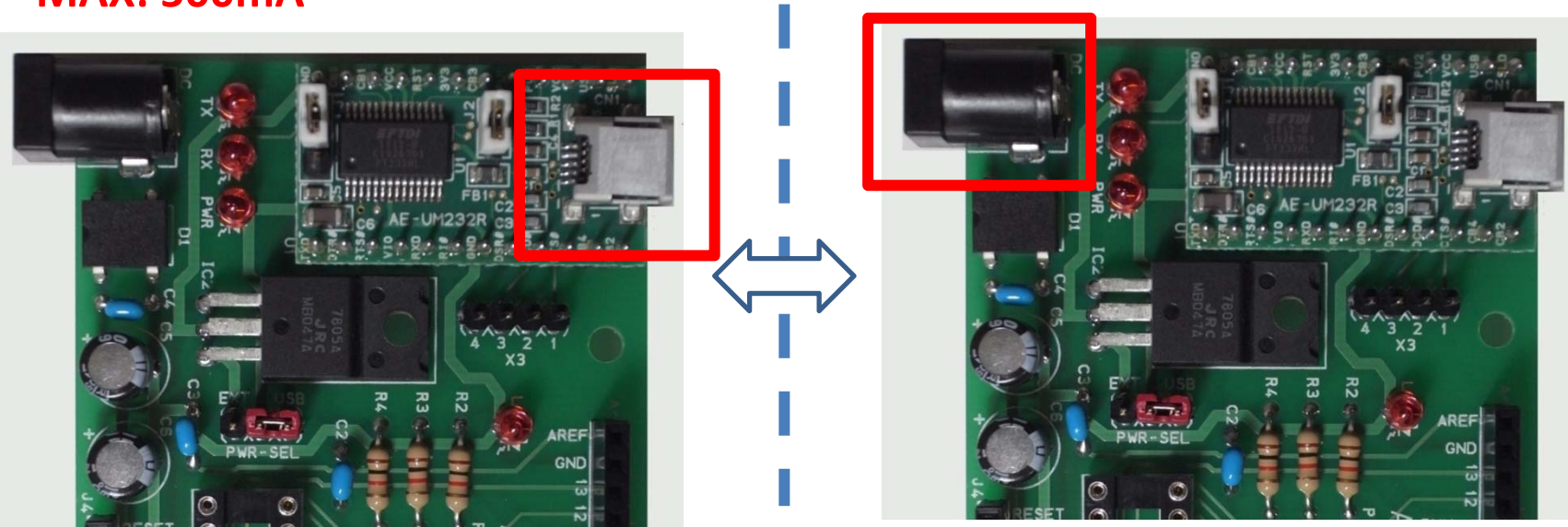

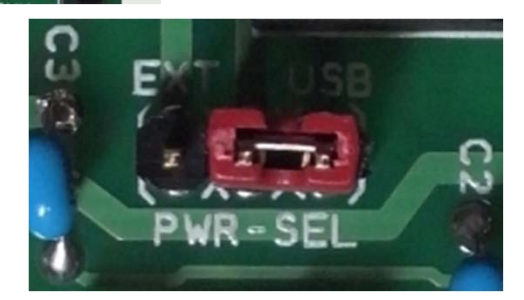

Short Pin to change power source, EXT or USB

Mar 3, 2012, The University of Tokushima, Akinori Tsuji

# 2.3.3 Arduino Bootloader

#### Write the Arduino Bootloader (Only first time)

- 1. Connect a USB cable to the board
- 2. Connect the USBasp Writer to the ICU connector on the board
- Check Serial Port Number
  System -> Control Panel -> Device Manager -> Port (COM and LPT)
- 4. Run Arduino
- 5. Tools -> Serial Port -> COMx
- 6. Tools -> Programmer -> USBasp (Set Writer)
- 7. Tools -> Boards -> Duemilanove w/ Atmega328 (Set Board definition)
- 8. Tools -> Run Bootloader

It takes about one minutes to complete the process

- 9. Remove the USB cable
- 10. Remove the USBasp Writer

# 2.3.4 Board Test (1/5)

#### Run a test program, Blink a LED on the board

- 1. Run Arduino
- 2. File -> Examples -> 1:Basics -> Blink

| 🧙 sketch_mar11a   Arduino 1 | .0           |                   | _ 🗆 🗵             |
|-----------------------------|--------------|-------------------|-------------------|
| File Edit Sketch Tools      | Help         |                   |                   |
| New                         | Ctrl+N       |                   |                   |
| Open                        | Ctrl+O       |                   |                   |
| Sketchbook                  | •            |                   |                   |
| Examples                    | Þ            | 1.Basics 🕨 🕨      | AnalogReadSerial  |
| Close                       | Ctrl+₩       | 2.Digital 🕨 🕨     | Bare Minimum 🛋    |
| Save                        | Ctrl+S       | 3.Analog 🕨 🕨      | Blink             |
| Save As                     | Ctrl+Shift+S | 4.Communication 🕨 | DigitalReadSerial |
| Upload                      | Ctrl+U       | 5.Control         | Fade              |
| Upload Using Programmer     | Ctrl+Shift+U | 6.Sensors         |                   |

## 2.3.4 Board Test (2/5)

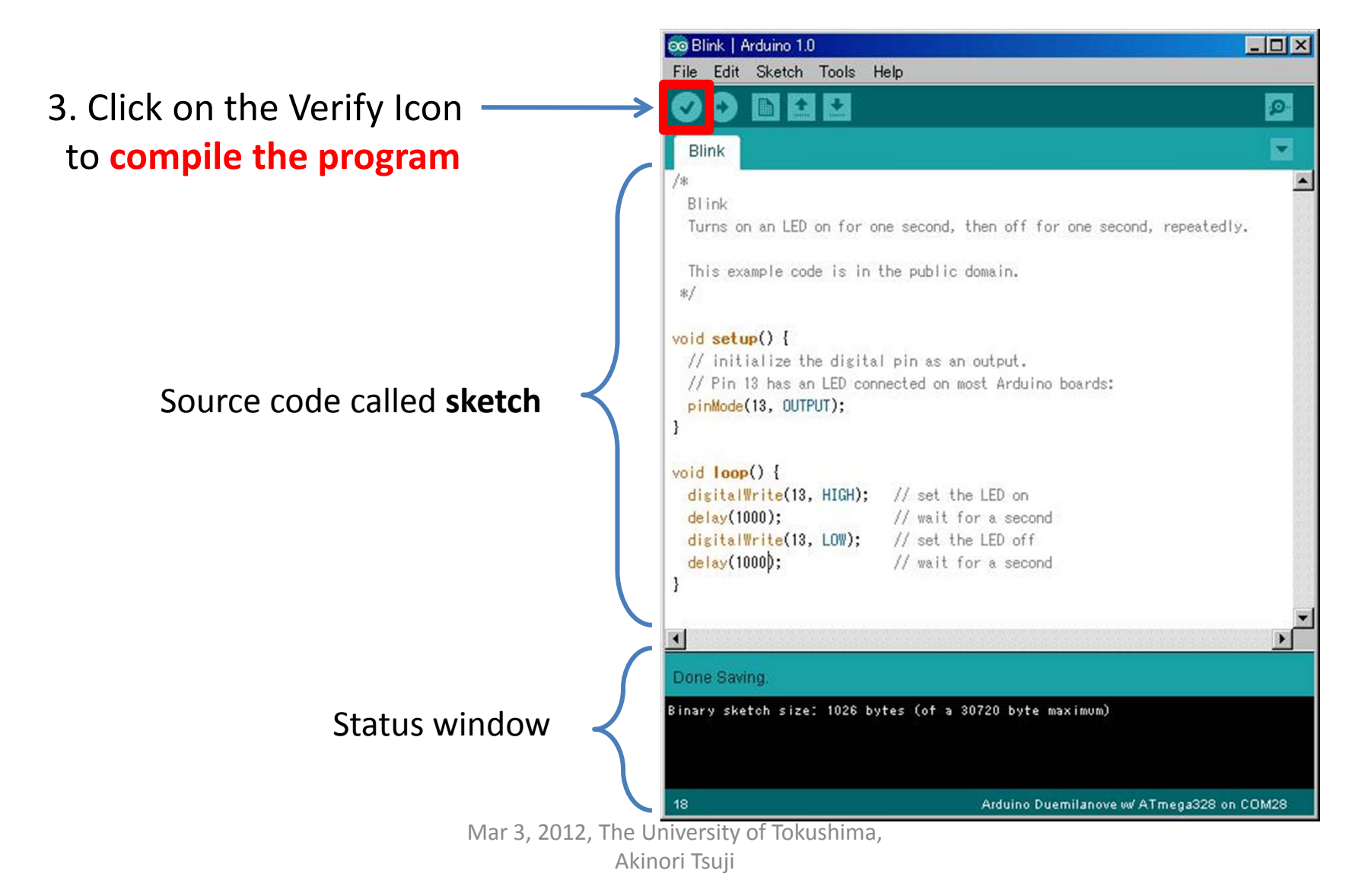

## 2.3.4 Board Test (3/5)

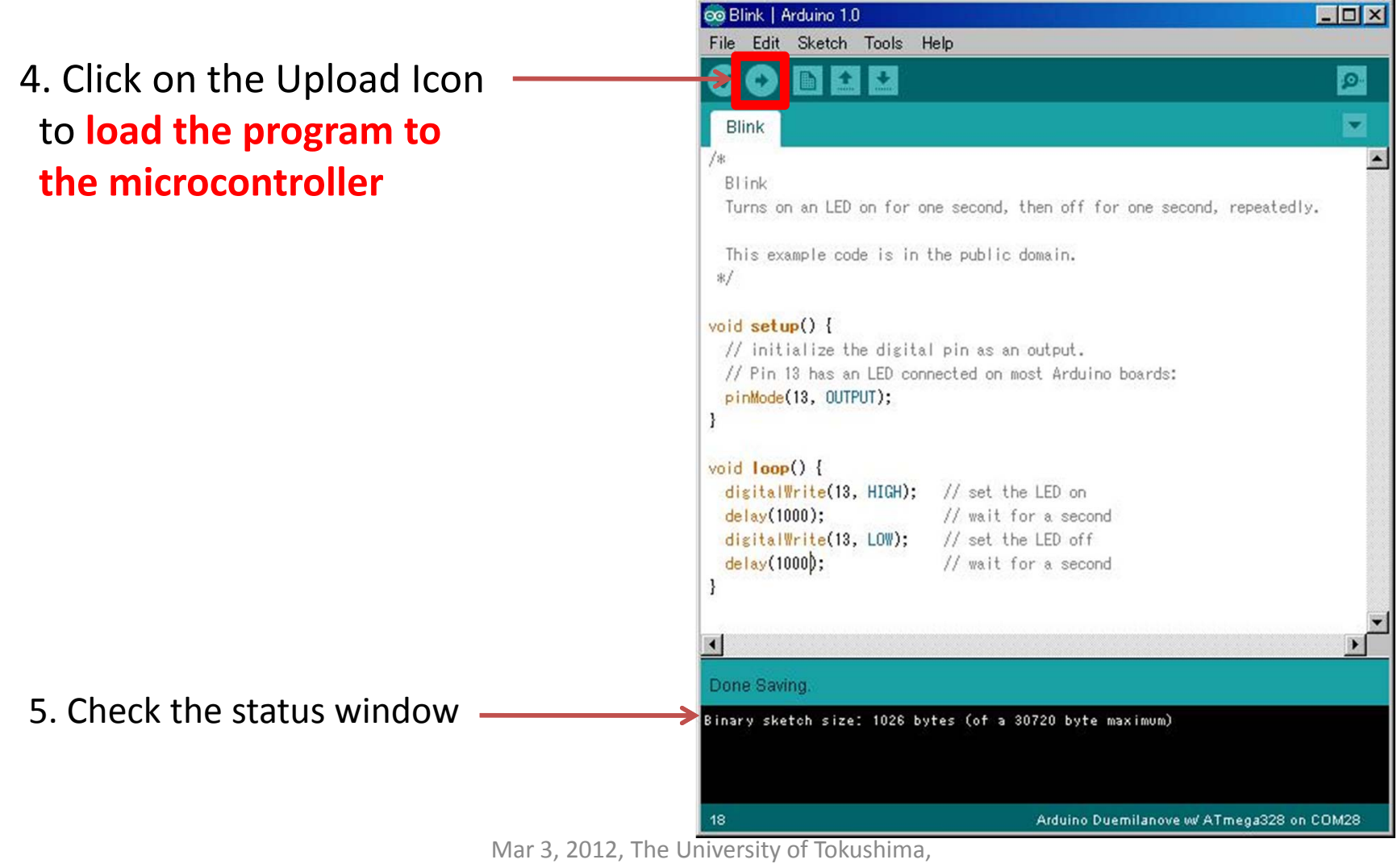

Akinori Tsuji

## 2.3.4 Board Test (4/5)

LED connected to Pin(13) is Blinking

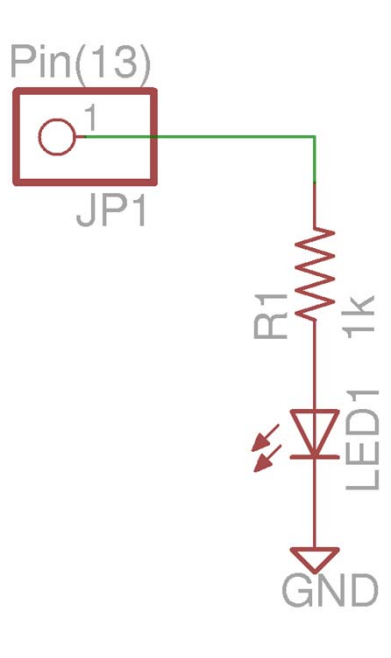

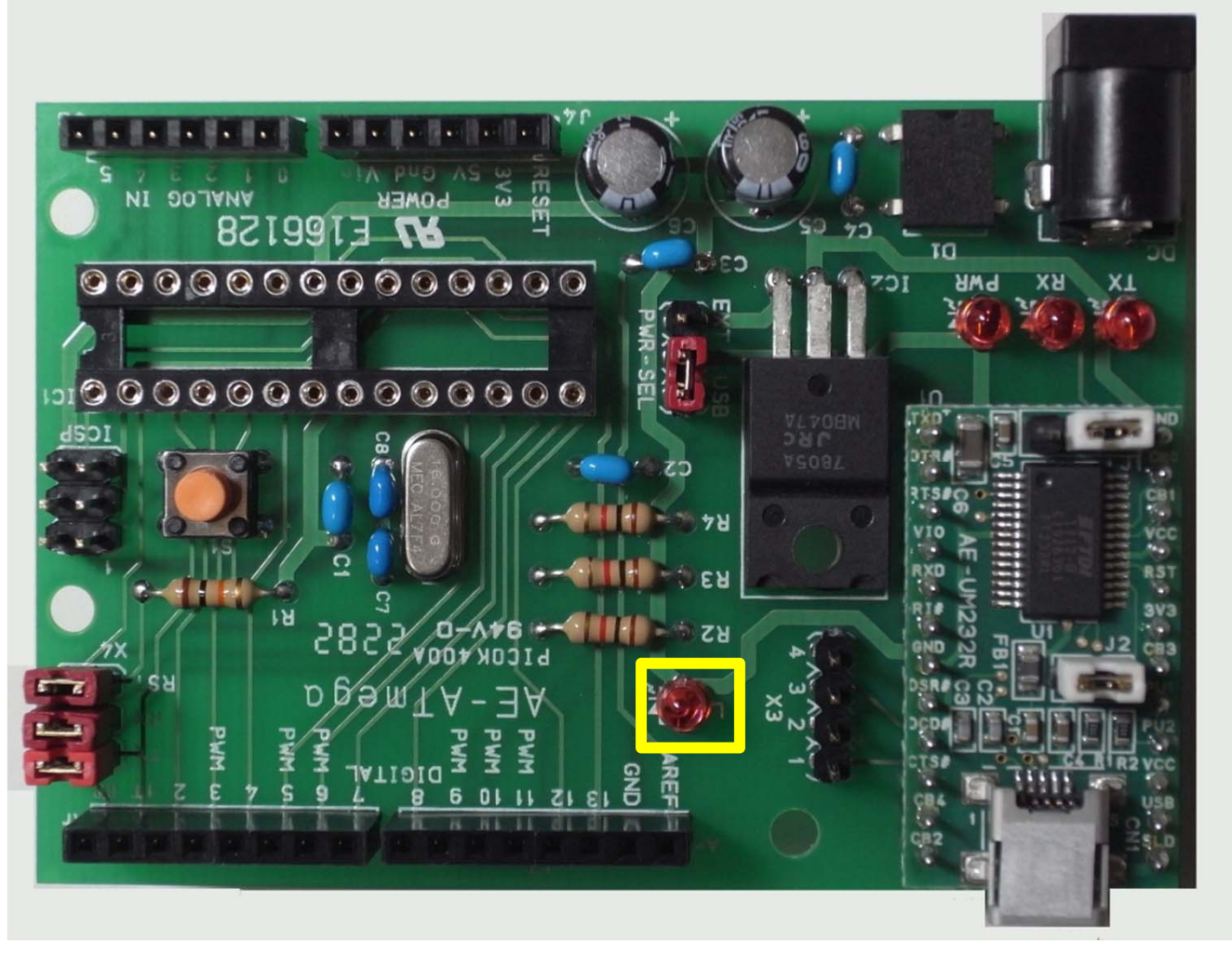

Mar 3, 2012, The University of Tokushima, Akinori Tsuji

# 2.3.4 Board Test (5/5)

#### **Save Project**

- 1. File -> Save As
- 2. Save as Project name: Blink (\*1)

| 😎 Blink   Arduino 1.0   |              |                                    |    |
|-------------------------|--------------|------------------------------------|----|
| File Edit Sketch Tools  | Help         |                                    |    |
| New                     | Ctrl+N       |                                    | 0. |
| Open                    | Ctrl+O       | E                                  |    |
| Sketchbook              | •            |                                    | -  |
| Examples                | •            |                                    |    |
| Close                   | Ctrl+W       |                                    | ▲  |
| Save                    | Ctrl+S       |                                    |    |
| Save As                 | Ctrl+Shift+S | en off for one second, repeatedly. |    |
| Upload                  | Ctrl+U       |                                    |    |
| Upload Using Programmer | Ctrl+Shift+U | main.                              |    |

(\*1) Project is saved to under the MyDocuments¥Arduino¥Blink folder Source code is saved as Blink.ino in the Blink folder If you want to delete the project, just remove the Blink folder

### 2.4 Parts

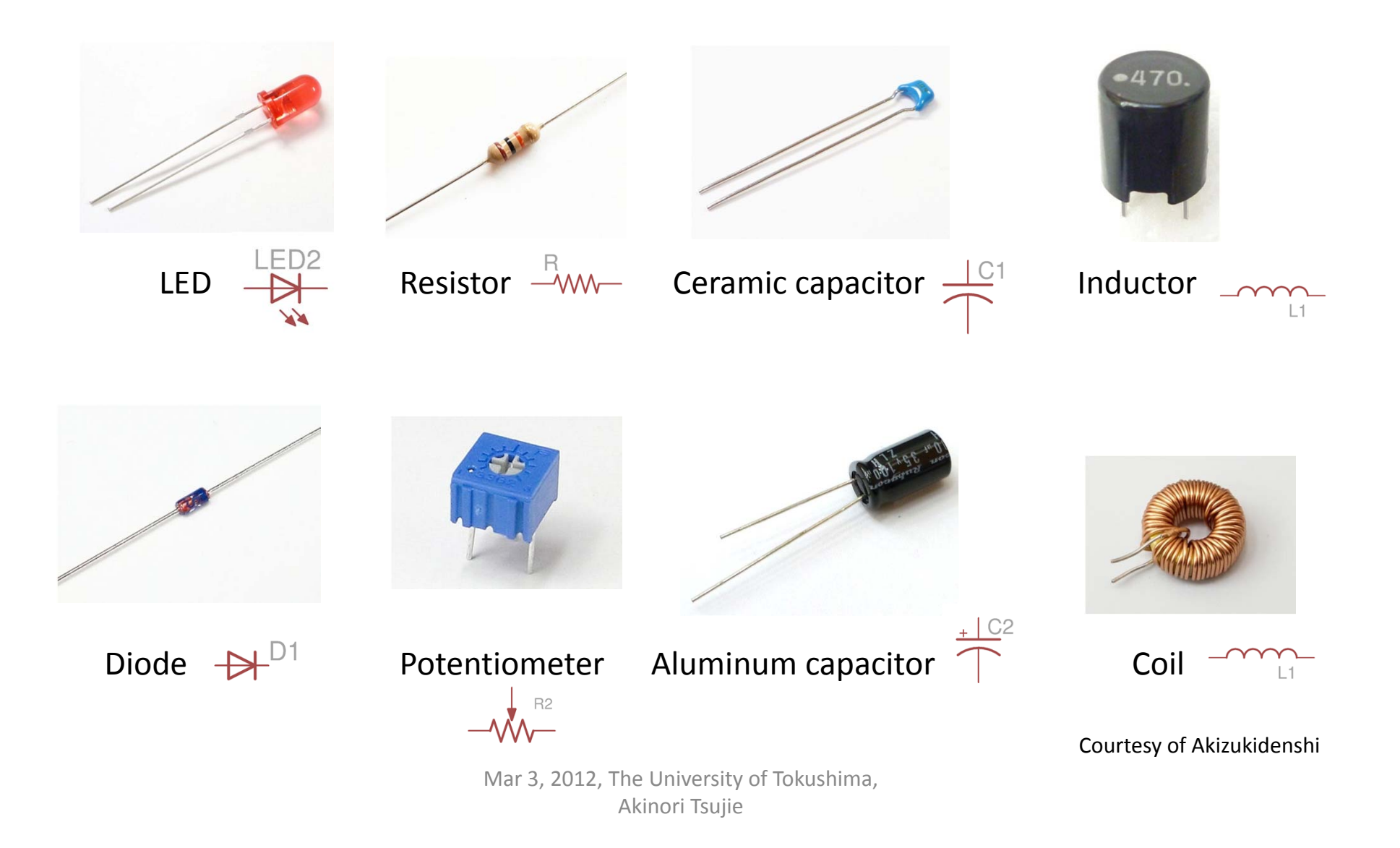

### 2.4 Parts (continued)

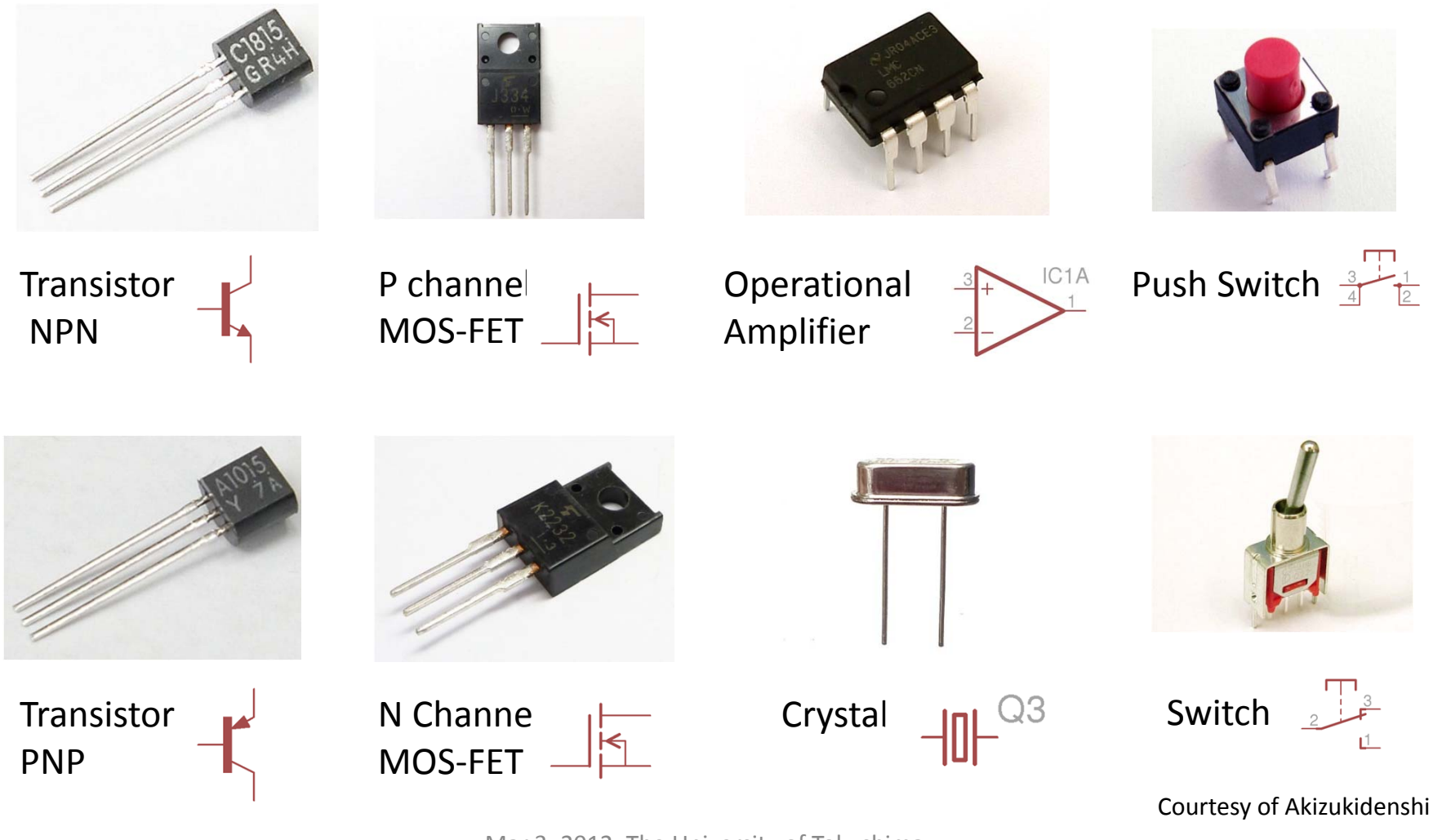

# 2.4.1 Label of Parts

|                                                                                                    | 1 <sup>st</sup> 2 <sup>nd</sup> 3 <sup>rd</sup> Band                  |
|----------------------------------------------------------------------------------------------------|-----------------------------------------------------------------------|
|                                                                                                    | Black 0 0 x 1 Example) Resistor                                       |
| ALL AND ALL AND A | Brown 1 1 x 10 Brown Black Red                                        |
|                                                                                                    | <b>Red</b> 2 2 x 100 1 0 x 100 = $1000 \Omega = 1 k\Omega$            |
| Posistor                                                                                                    | Orange 3 3 x 1000 (k) 1 <sup>st</sup> 2 <sup>nd</sup> 3 <sup>rd</sup> |
| NESISLUI                                                                                                    | Yellow 4 4 x 10000                                                    |
|                                                                                                    | Green 5 5 x 100000 Example) Potentiometer                             |
| - 46-                                                                                                    | Blue 6 6 x 1000000 (M) 1 0 3 = 10 x 10^3 = 10kg                       |
|                                                                                                    | Violet 7 7 1 <sup>st</sup> 2 <sup>nd</sup> 3 <sup>rd</sup>            |
| T                                                                                                    | Gray 8 8                                                              |
| Dotontiomotor                                                                                                    | White 9 9                                                             |
| Potentiometer                                                                                                    | Silver/Gold 10%/5% (Tolerance)                                        |
|                                                                                                    | $\begin{array}{llllllllllllllllllllllllllllllllllll$                  |
| Ceramic capacitor                                                                                                    | 10 = 10 pF Courtesy of Akizukidensh                                   |
|                                                                                                    | Mar 2, 2012, The University of Tekuchima                              |

### 2.5 Using the Breadboard

For Power Supply (Vcc or GND)

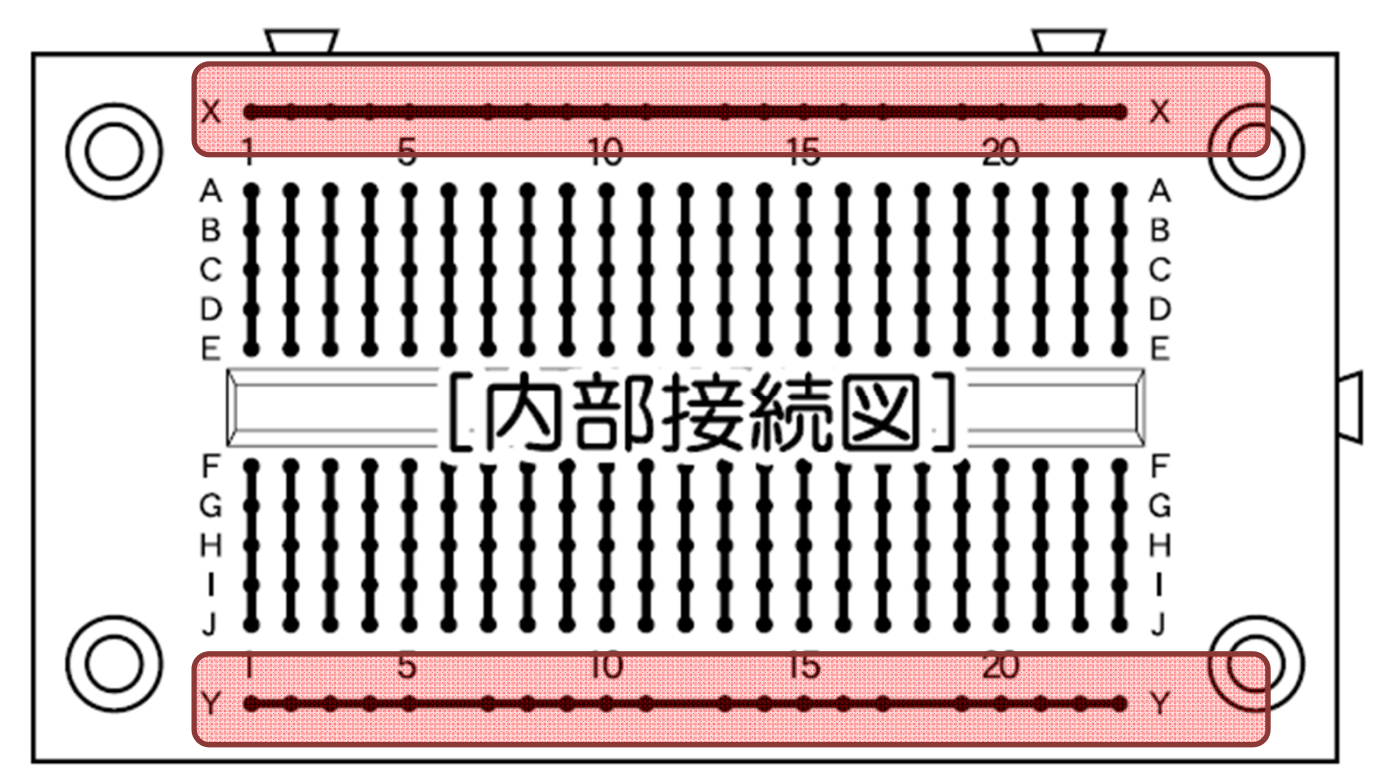

### 2.5.1 Schematic

Ex) LED circuit

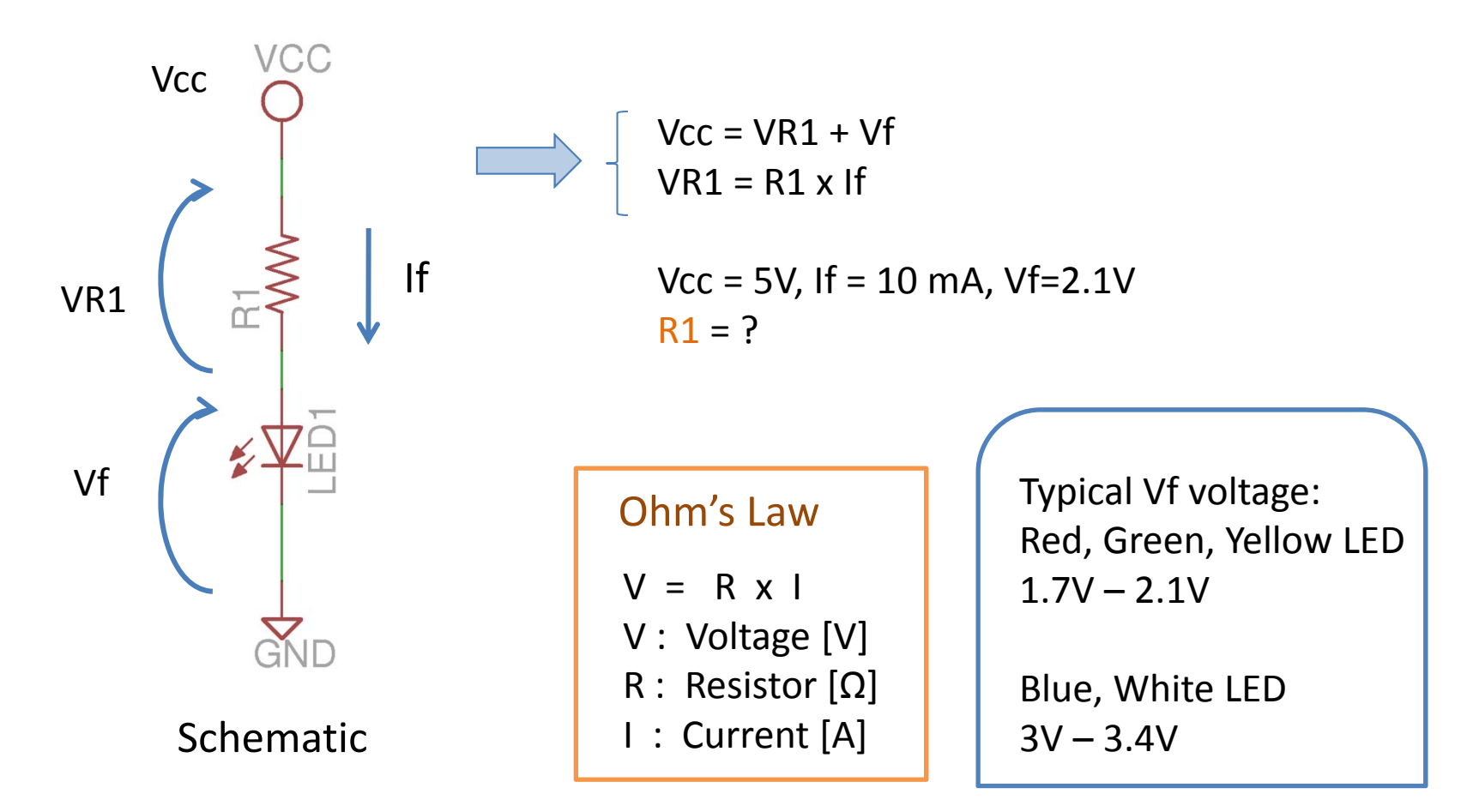

## 2.5.2 LED power supply from Arduino

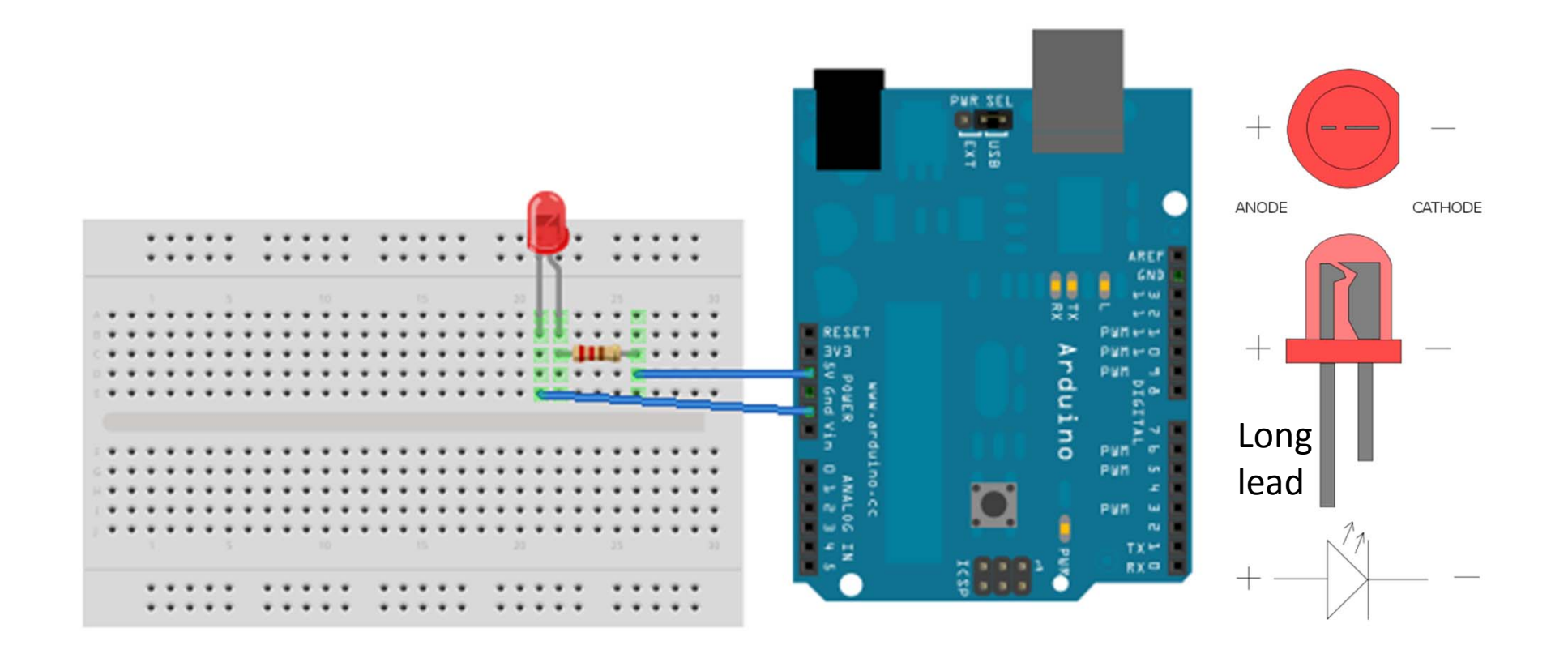

**Programming the Microcontroller 1** 

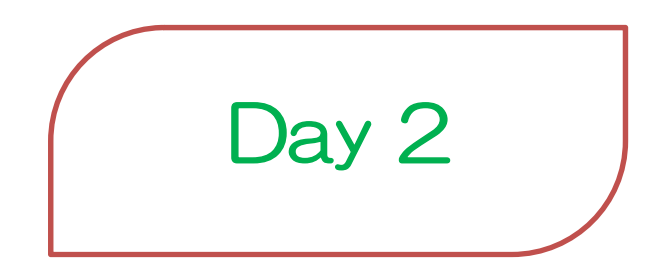

Estimate: 2 hours

2012/3/22(Wed) 10:00-12:00

## Agenda

- 1. How it works
  - Specification, Arduino, Pin Assignment, Work Flow
- 2. Embedded System Programming
  - Polling, Polling and Interrupt, Interrupt
  - Peripherals
  - Data Types
- 3. I/O Port

### 1 How it works

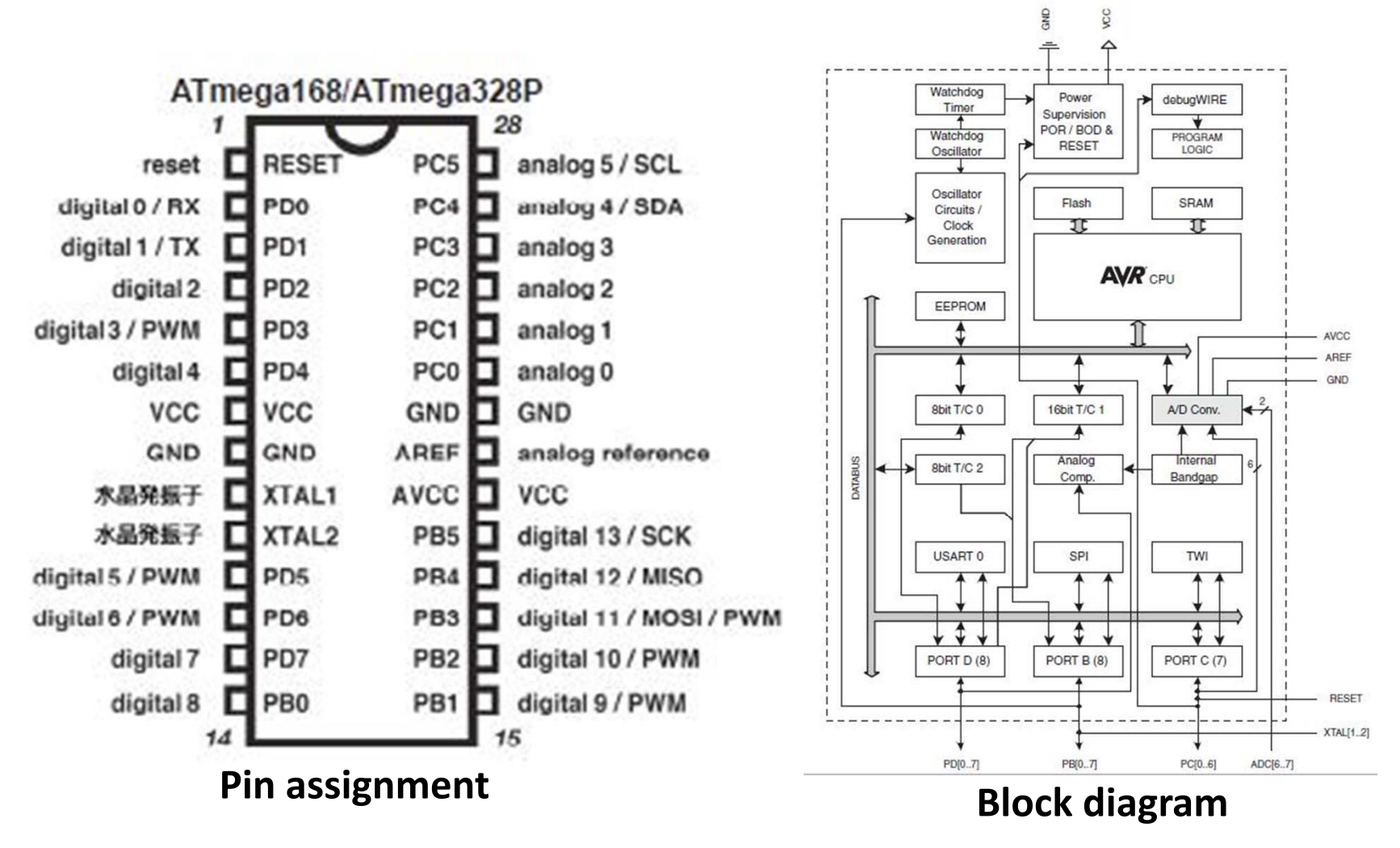

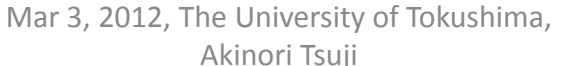

Courtesy of Atmel Corp.

# 1.1 Specification

#### Atmel, AVR Atmega 328P

ROM: 32kB RAM: 2kB EEPROM: 1kB Frequency: 16 MHz Power supply: 5V (or 3.3V) 28 pin PDIP package Function: Digital I/O x9, 8-Bit Timer x2, 16-Bit Timer x1, PWM Channel x6, 10-Bit ADC x5, Serial UART x1, SPI x1

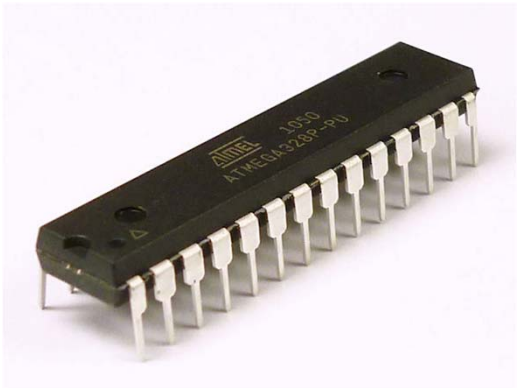

## 1.2 Arduino

#### **Arduino development environment**

- has started developing in Italy
- easy to use for beginners, no need software or electronics experience
- C / C++ language
- IDE (Integrated Development Environment)
- APIs

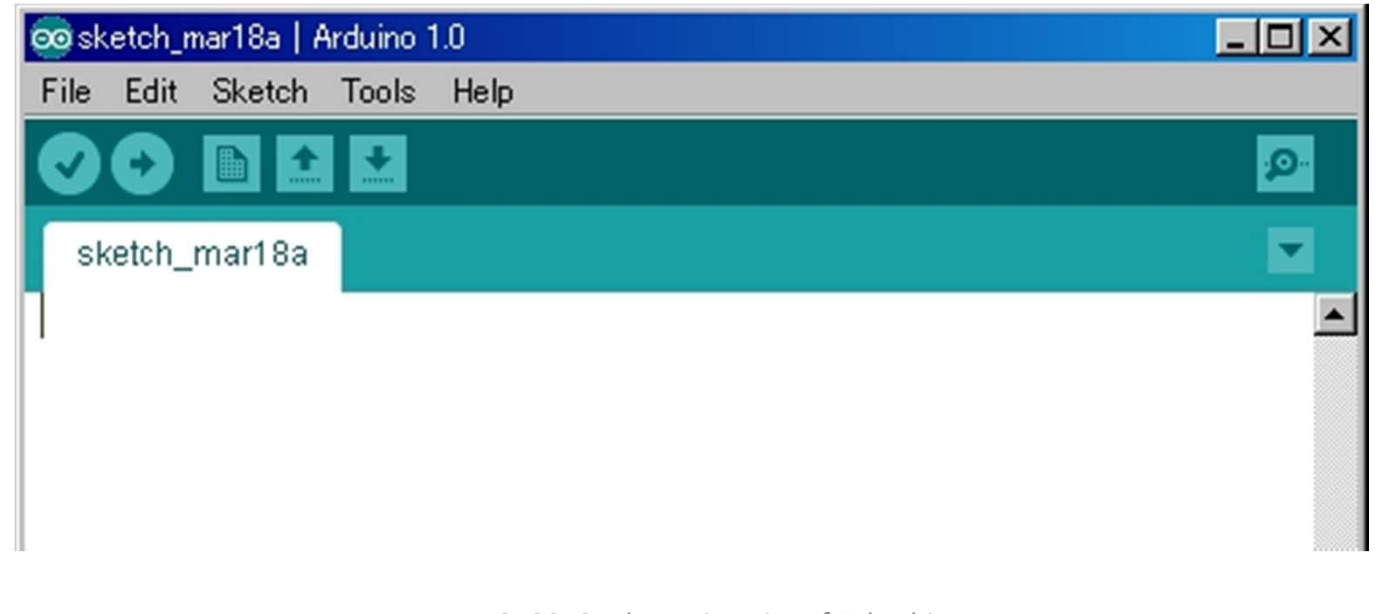

## 1.3 Pin Assignment for Arduino

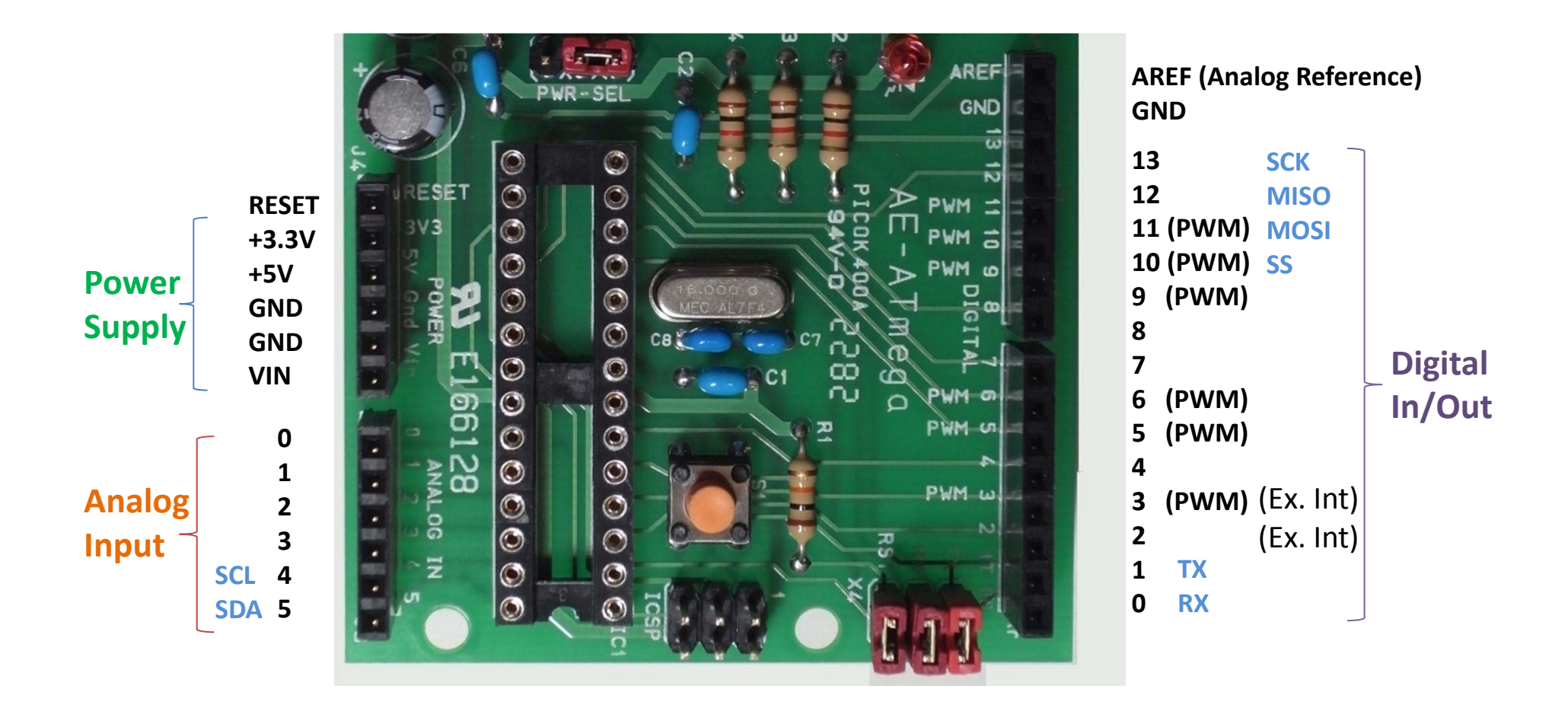
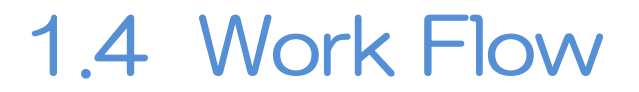

1. Make a circuit on the bread board

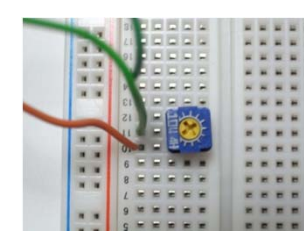

#### Note: DO NOT SHORT +5V and GND

2. Connect a circuit to the development board by wire

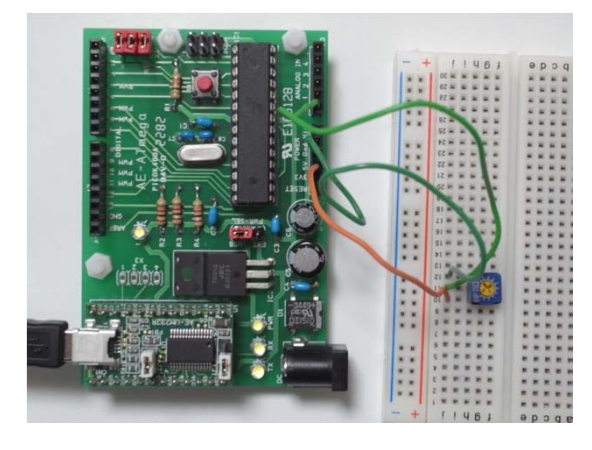

Note: DO NOT SUPPLY POWER

- 3. Programming on the PC
- 4. Connect a USB cable to the PC (Power Supply)
- 5 Upload a program to the microcontroller

# 2 Embedded System Programming

#### **Basic structure**

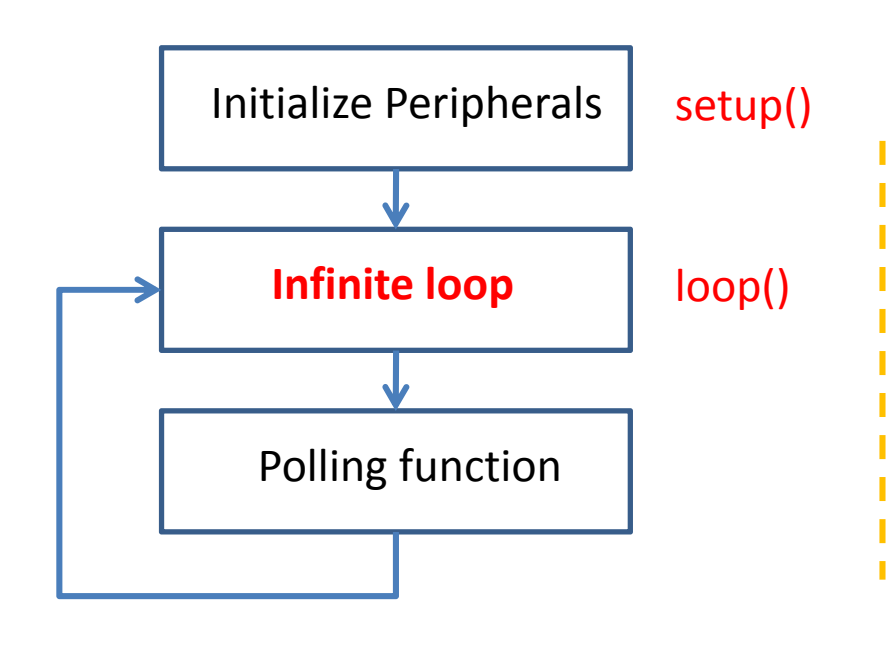

Polling

Interrupt function

Interrupt requested from internal or external hardware

MCU has to do an interrupt function Immediately even if a polling function Is not finished.

#### Interrupt

# 2.1 Polling

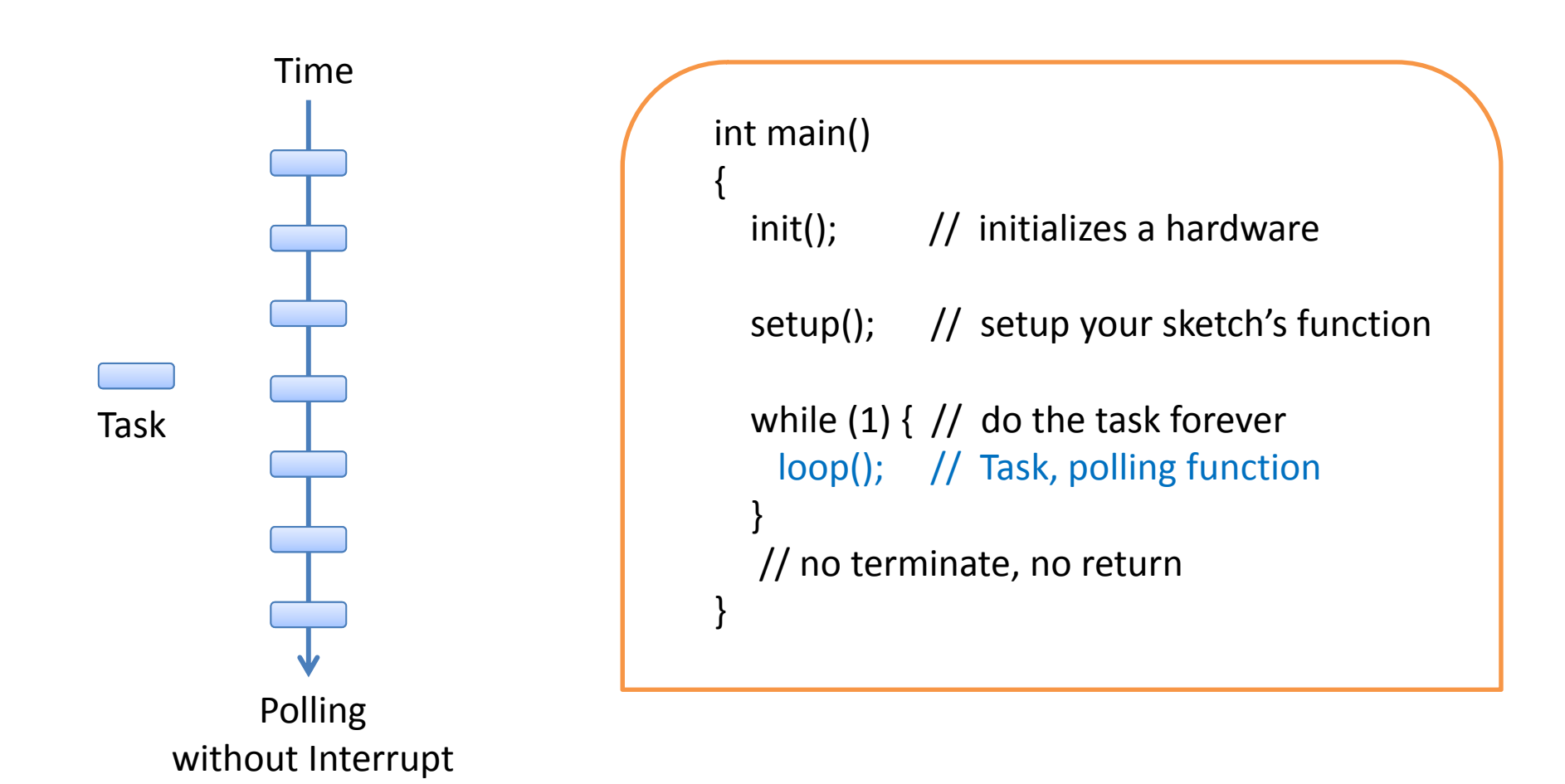

## 2.2 Polling and Interrupt

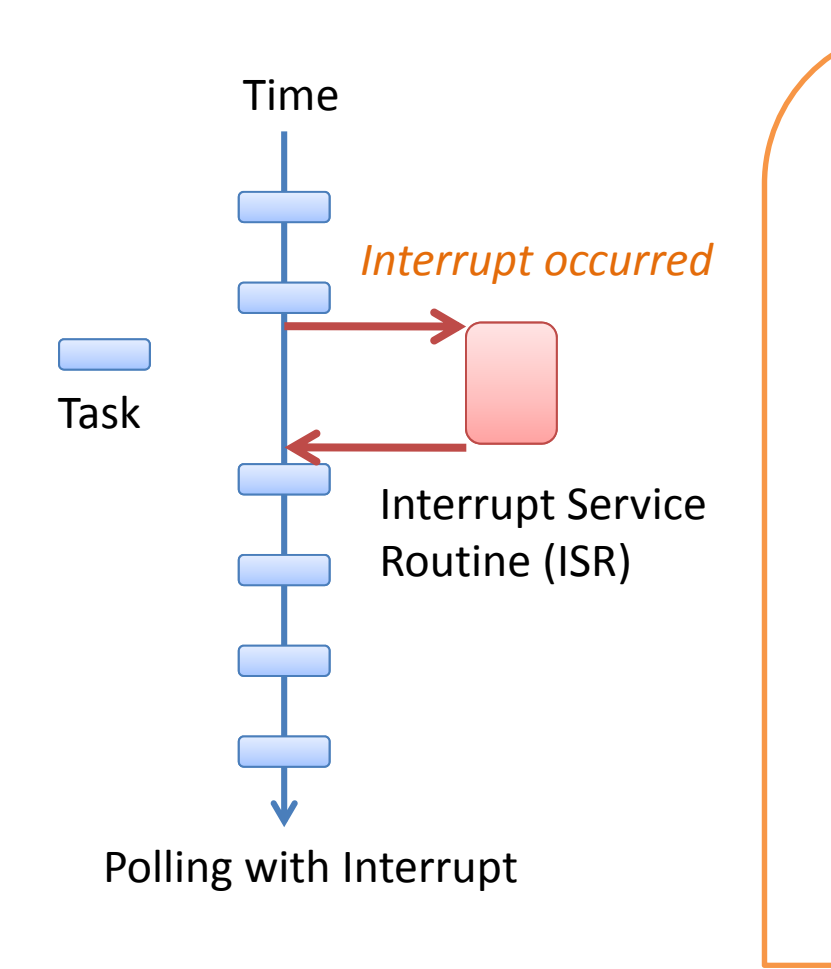

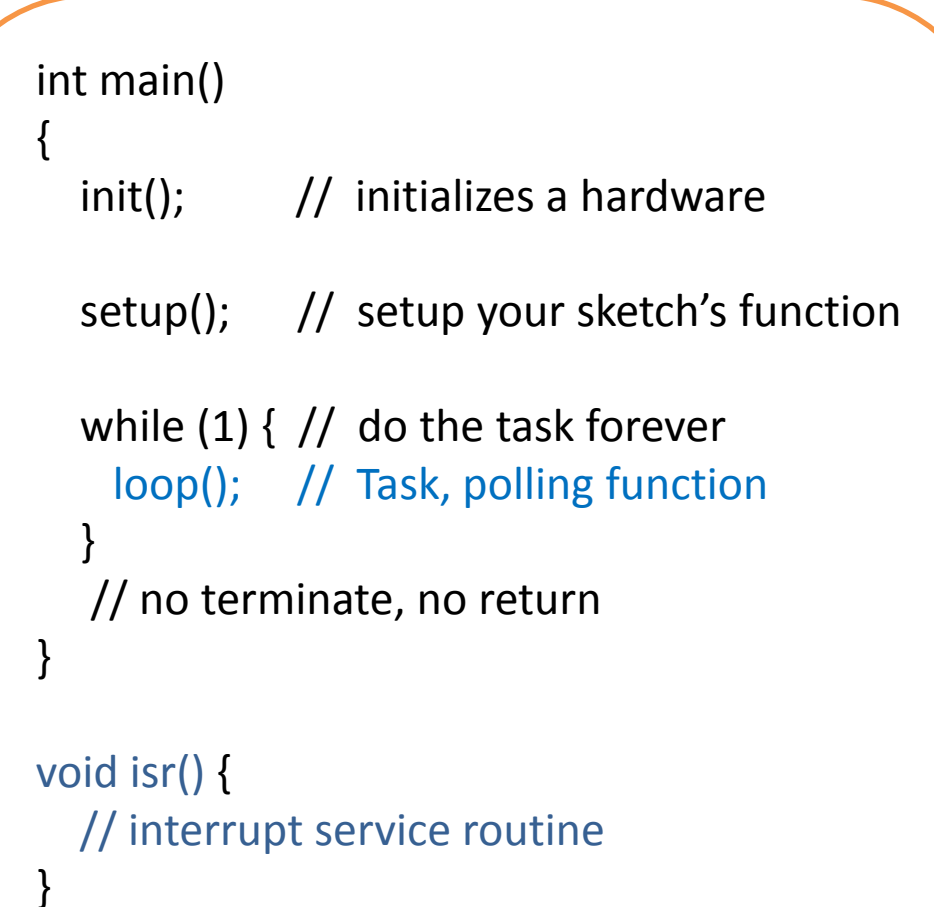

## 2.3 Interrupt

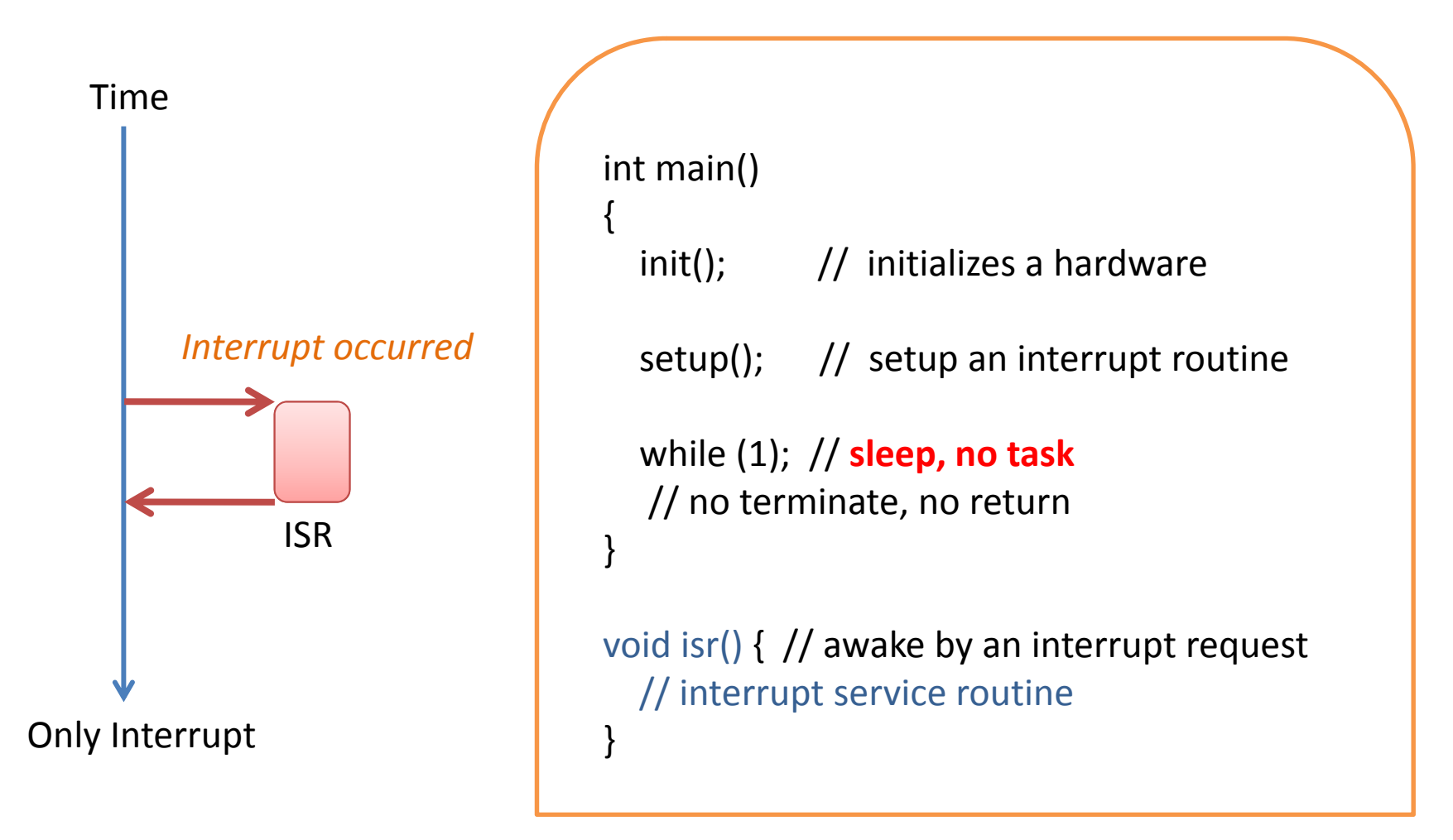

# 2.4 Peripherals

| Application (Arduino) |                                   |  |       |         |  |  |  |
|-----------------------|-----------------------------------|--|-------|---------|--|--|--|
| APIs                  |                                   |  |       |         |  |  |  |
| Drivers               |                                   |  |       |         |  |  |  |
| I/O                   | I/O A/D Timer Ext. Interrupt USAR |  | USART | SPI/I2C |  |  |  |
| Microprocessor        |                                   |  |       |         |  |  |  |

## 2.5 Data tyeps

|                    | Numeric types    | Bytes                                                                                                    | Range                               | Use                                                                                    |  |
|--------------------|------------------|----------------------------------------------------------------------------------------------------|-------------------------------------|----------------------------------------------------------------------------------------|--|
|                    | int              | 2                                                                                                    | -32768 to 32767                     | Represents positive and negative integer values.                                       |  |
|                    | unsigned int     | 2                                                                                                    | 0 to 65535                          | Represents only positive values; otherwise, similar to int.                            |  |
|                    | long             | 4                                                                                                    | -2147483648 to 2147483647           | Represents a very large range of positive and negative values.                         |  |
|                    | unsigned<br>long | 4                                                                                                    | 4294967295                          | Represents a very large range of positive values.                                      |  |
| Not available or   | float            | 4                                                                                                    | 3.4028235E+38 to -<br>3.4028235E+38 | Represents numbers with fractions; use to approximate real-<br>world measurements.     |  |
| Compiler emulation | double           | 4                                                                                                    | Same as float                       | In Arduino, double is just another name for float.                                     |  |
| to take a time to  | boolean          | 1                                                                                                    | false(0) or true(1)                 | Represents true and false values.                                                      |  |
| calculate          | char             |                                                                                                    | -128 to 127                         | Represents a single character. Can also represent a signed value between –128 and 127. |  |
|                    | byte             | 1                                                                                                    | 0 to 255                            | Similar to char, but for unsigned values.                                              |  |
|                    | Other types      | Use                                                                                                    |                                     |                                                                                        |  |
|                    | String<br>void   | Represents arrays of chars (characters) typically used to contain text.<br>Used only in function declarations where no value is returned. |                                     |                                                                                        |  |

## 3 I/O port

I/O Port = **Digital** Input / Output port

has Direction, Input or Output. handles 0 or 1, Voltage level: High or Low level

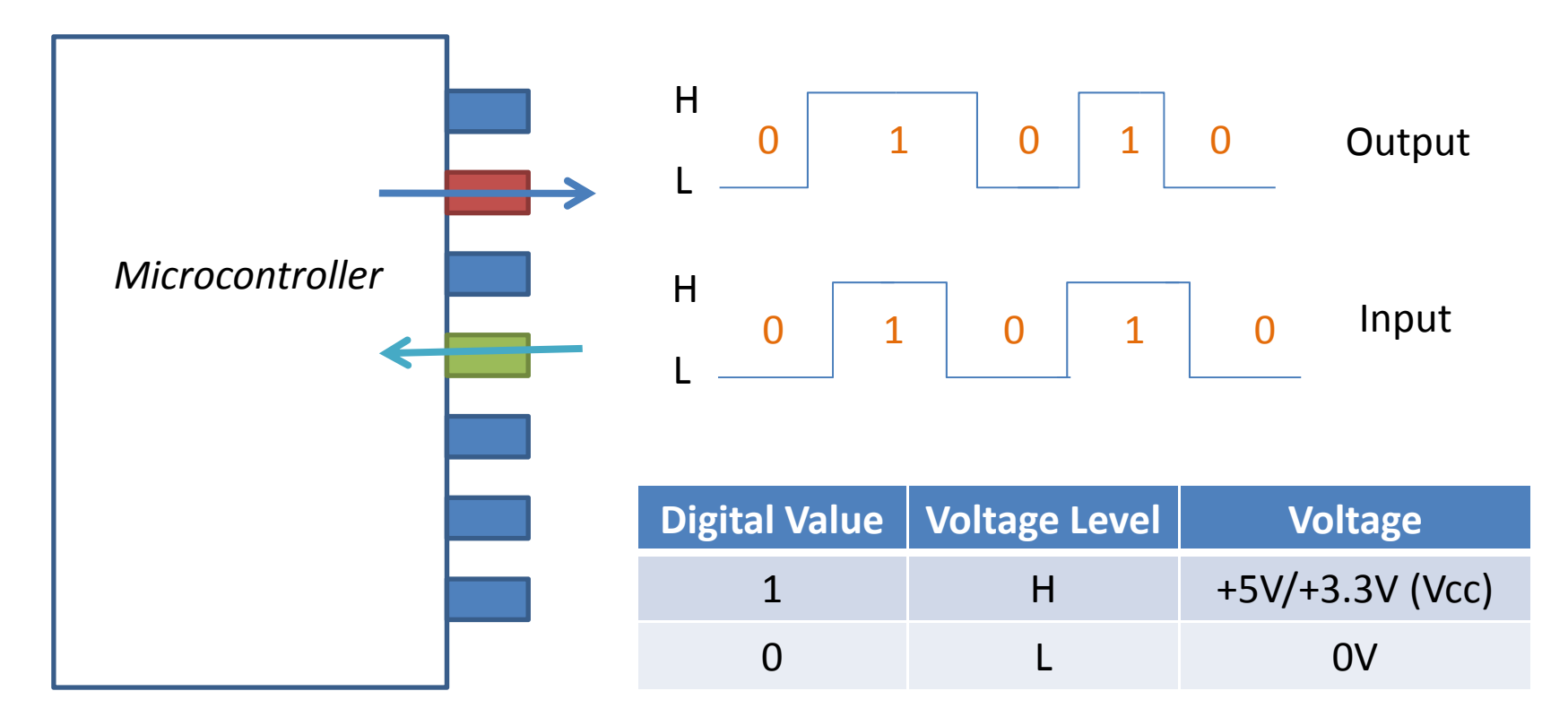

# LAB1: I/O Port (Output)

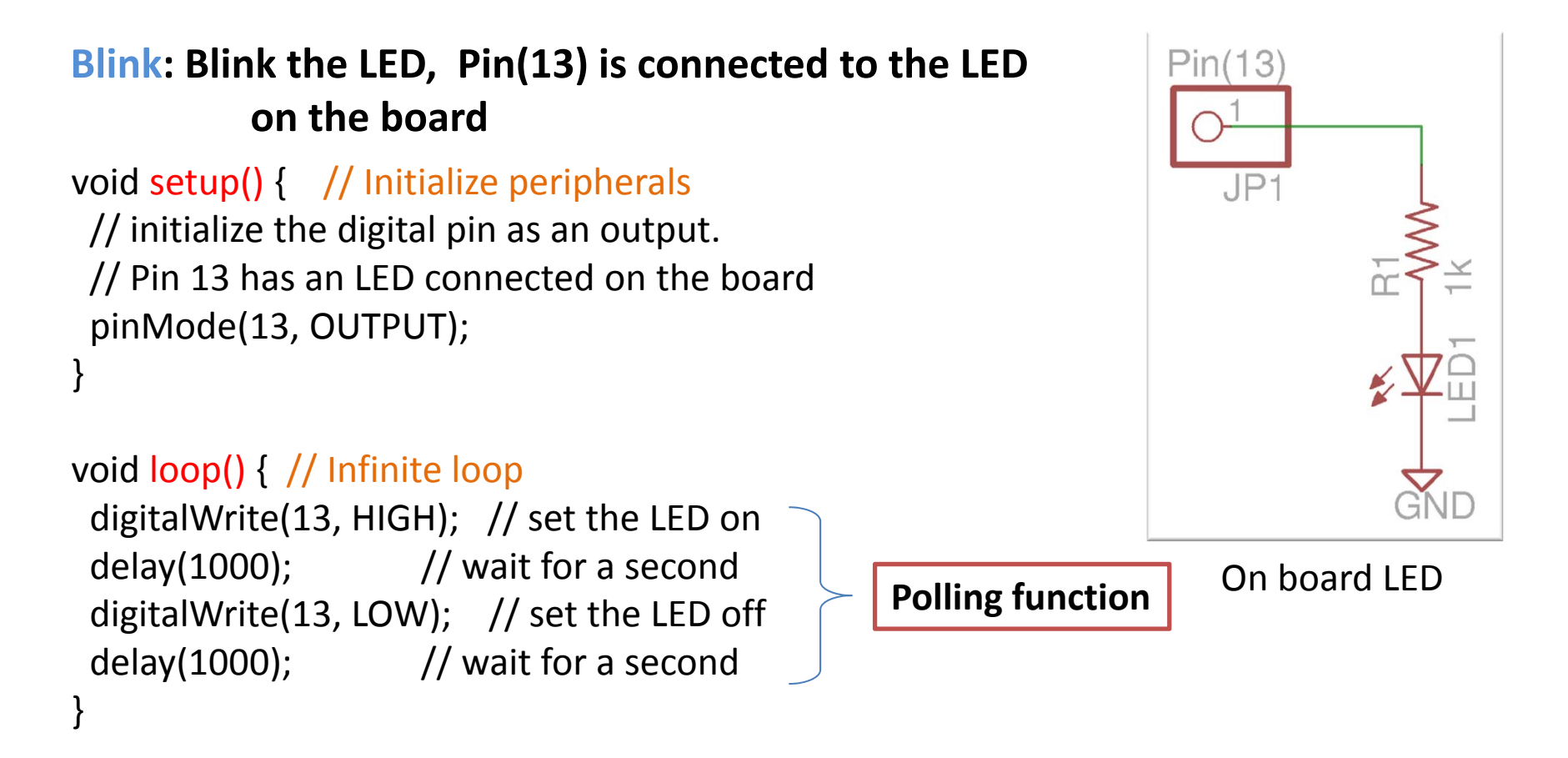

# LAB2: I/O Port (Output)

#### **BlinkPin13: Declare the pin assignment**

```
const int ledPin = 13;
```

```
void setup() { // Initialize peripherals
    pinMode(ledPin, OUTPUT);
}
```

```
void loop() { // Infinite loop
digitalWrite(ledPin, HIGH); // set the LED on
delay(1000); // wait for a second
digitalWrite(ledPin, LOW); // set the LED off
delay(1000); // wait for a second
}
```

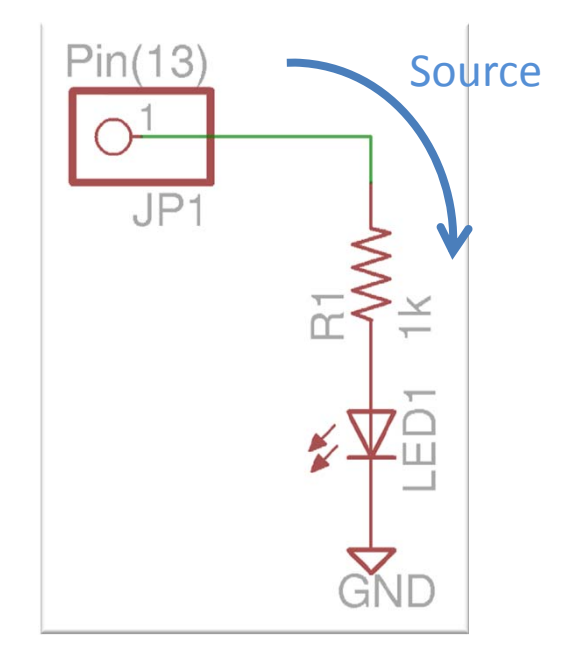

On board LED

# LAB3: I/O Port (Output)

```
BlinkPin12: Make an LED circuit on the board
                                                                           +5V
Connect the circuit to the Pin(12)
const int ledPin = 12;
                                                                  Sink
void setup() { // Initialize peripherals
 pinMode(ledPin, OUTPUT);
void loop() { // Infinite loop
 digitalWrite(ledPin, LOW); // set the LED on
              // wait for a second
 delay(1000);
                                                   Polling function
 digitalWrite(ledPin, HIGH); // set the LED off
 delay(1000); // wait for a second
}
```

# LAB4: I/O Port (Output)

#### **BlinkFunc: Use a function**

```
const int ledPin = 12;
```

```
void setup() { // Initialize peripherals
pinMode(ledPin, OUTPUT);
}
void loop() { // Infinite loop
blink(1000);
}
void blink(int ms) {
digitalWrite(ledPin, LOW); // set the LED on
delay(ms); // wait for a second
digitalWrite(ledPin, HIGH); // set the LED off
delay(ms); // wait for a second
}
```

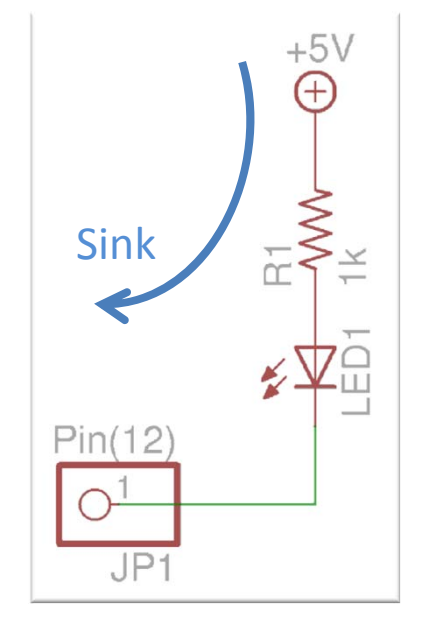

Using a function and a declaration is to keep portability, easy to modify, and well understand the code

## LAB5: I/O Port (Input)

#### **Example)** Push switch and LED

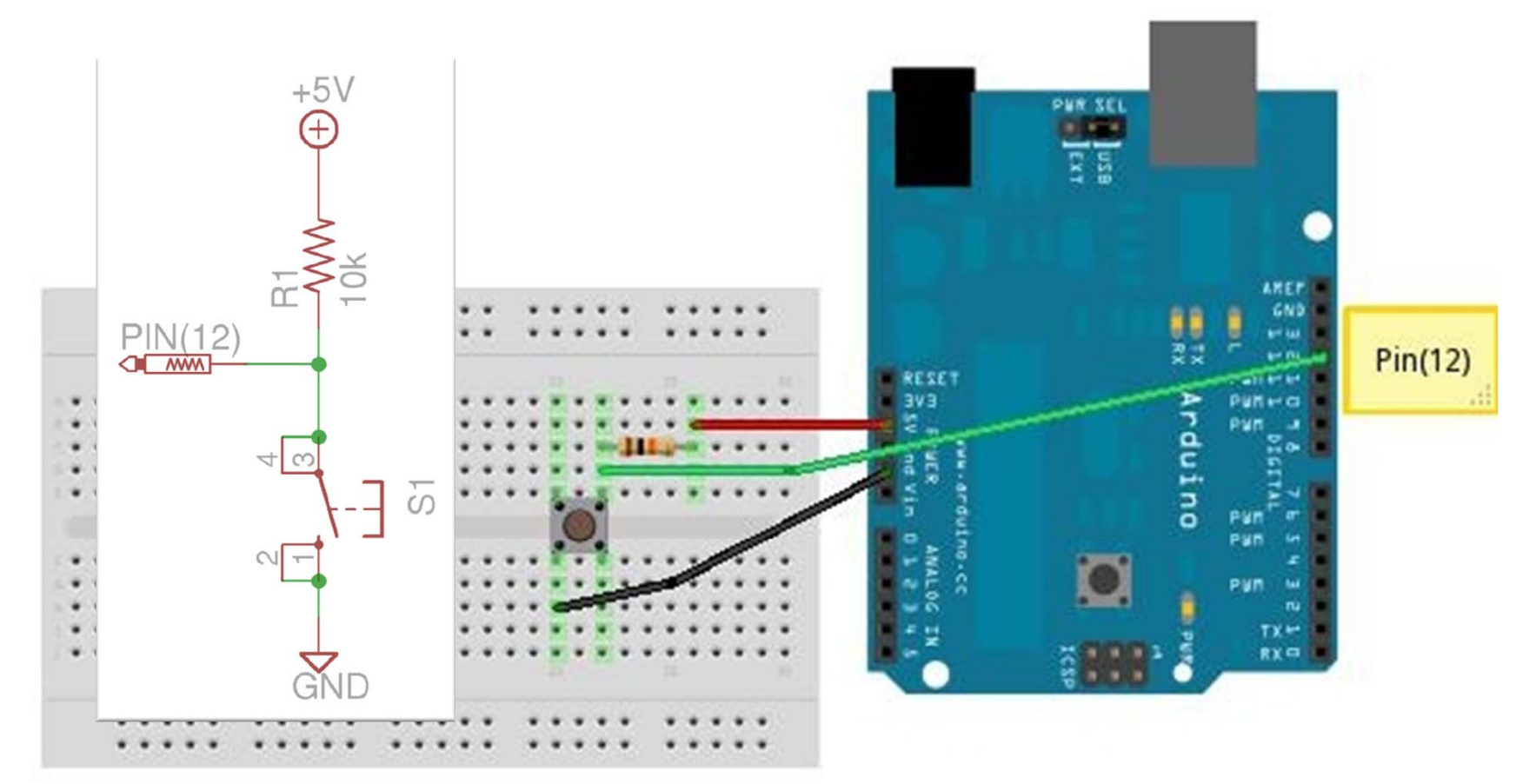

## Push Switch

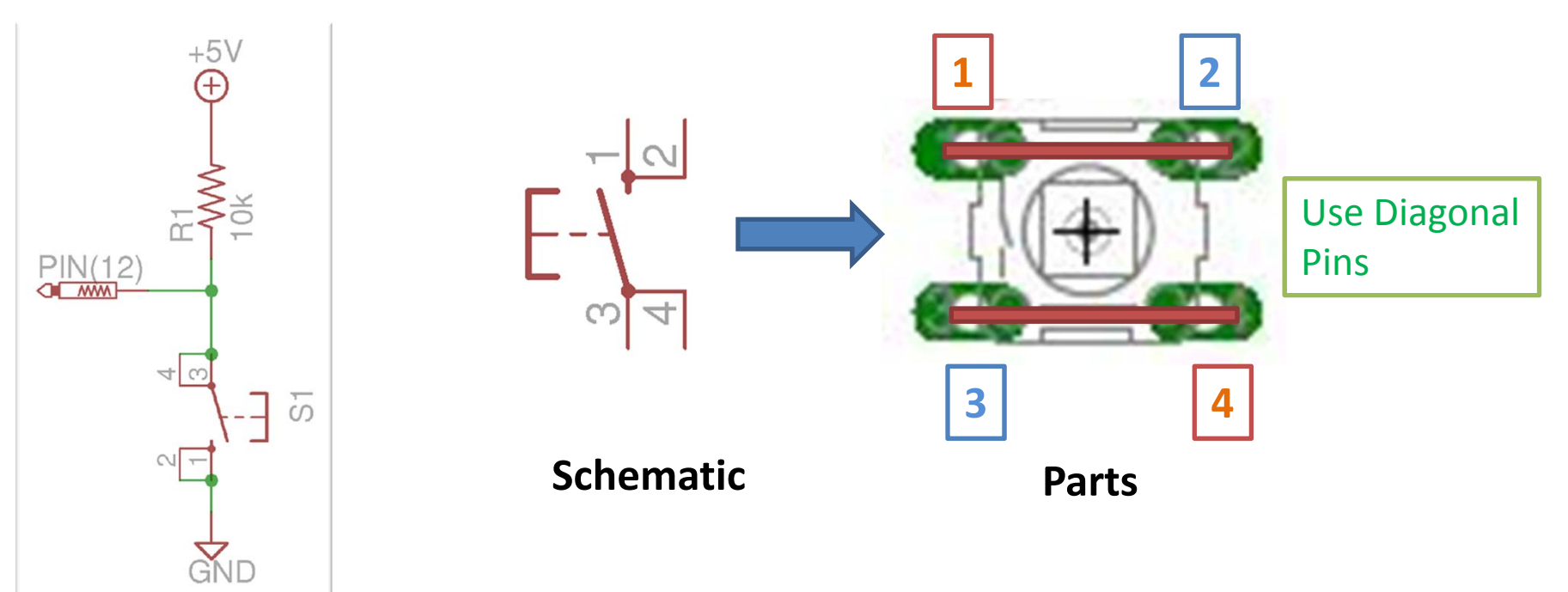

| Switch state | Voltage Level | Digital Value |  |  |  |
|--------------|---------------|---------------|--|--|--|
| ON           | LOW           | 0             |  |  |  |
| OFF          | HIGH          | 1             |  |  |  |

## Sample Code

#### PushSwitch: Push switch and LED

```
const int switchPin = 12;
const int ledPin = 13;
```

```
void setup() {
```

pinMode(switchPin, INPUT); // digital pin as an input pinMode(ledPin, OUTPUT); // digital pin as an output }

```
void loop() {
    if (digitalRead(switchPin) == LOW) {
        digitalWrite(ledPin, HIGH); // set the LED on
    } else {
        digitalWrite(ledPin, LOW); // set the LED off
    }
```

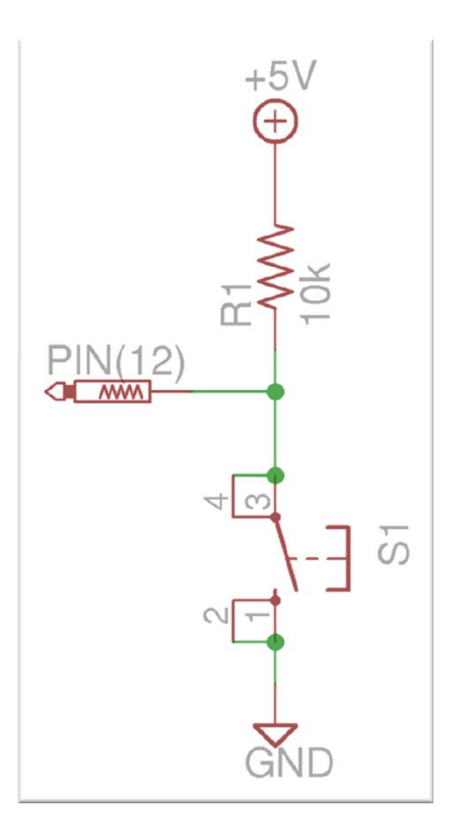

## LAB6: I/O Port (Input and Output)

#### **BlinkSwitch:** While a switch is pushed, blinking faster

```
const int switchPin = 12;
const int ledPin = 13;
```

```
void setup() {
```

pinMode(switchPin, INPUT); // digital pin as an input pinMode(ledPin, OUTPUT); // digital pin as an output }

```
void loop() {
   static int ms = 1000;
   if (digitalRead(switchPin) == LOW) {
      blink(ms); // set the LED on
      ms -= 50;
      if (ms == 0) ms = 1000;
   }
}
```

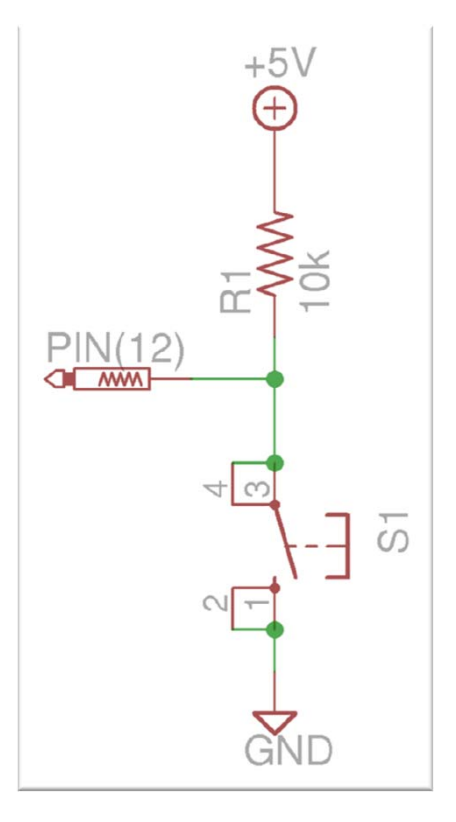

## I/O Port

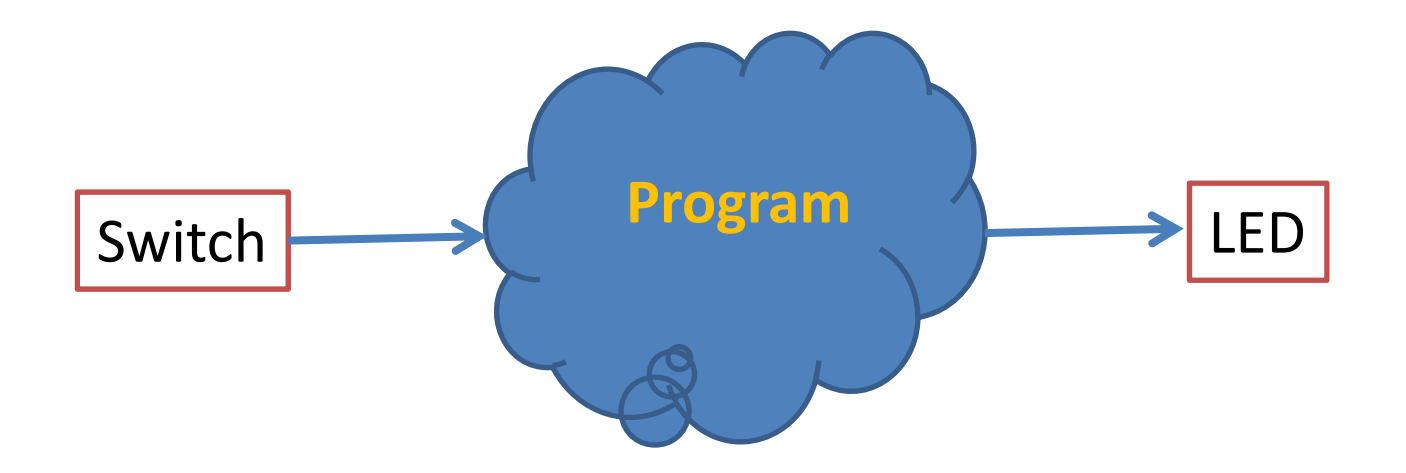

**Programming the Microcontroller 2** 

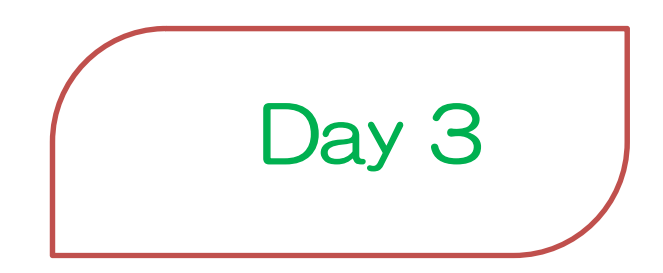

Estimate: 2 hours 2012/3/29(Thu) 10:00—12:00

## Agenda

- 1. A/D Converter
- 2. Timer Interrupt
- 3. External Interrupt
- 4. Serial Communication

## 1 A/D converter

10-Bit Analog to Digital Converter Analog signal, 0 to 5 V, converts digital value 0 to 1023(2^10-1)

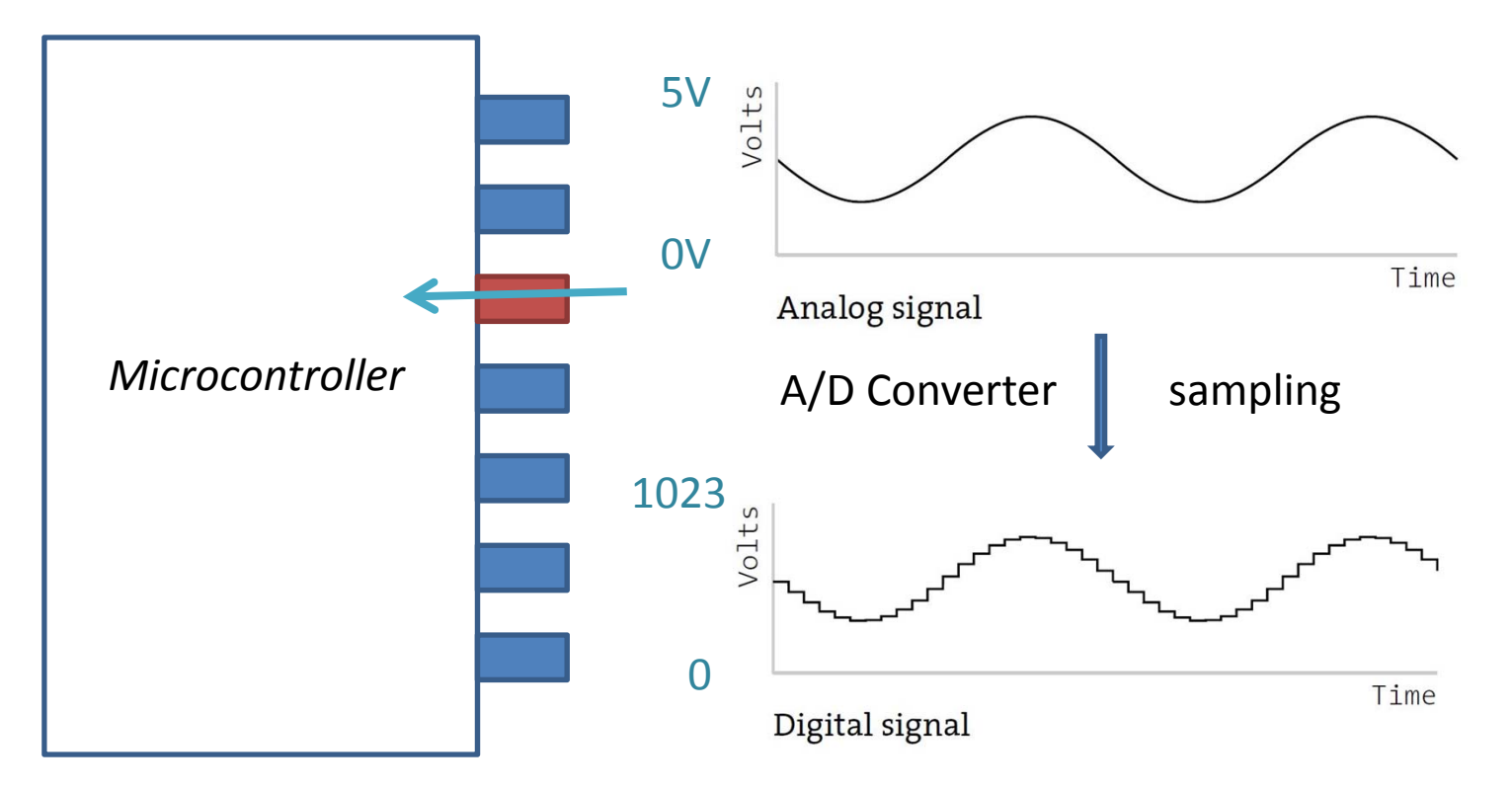

### 1.1 Resolution

Analog signal, 0 to 5 V, converts digital value 0 to 1023(2^10-1)

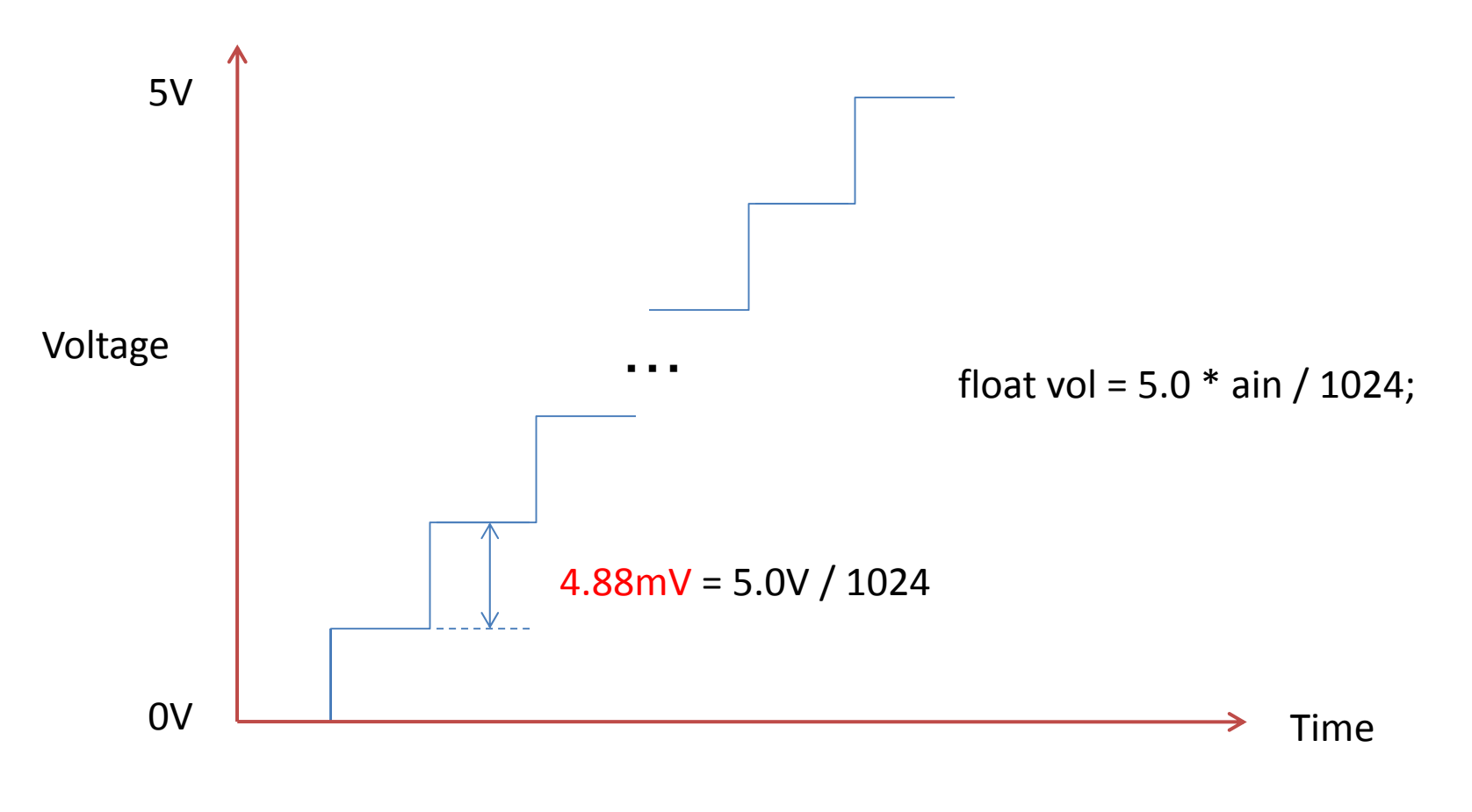

### 1.2 Sampling Frequency

A/D converter: sampled an analog signal followed the sampling frequency

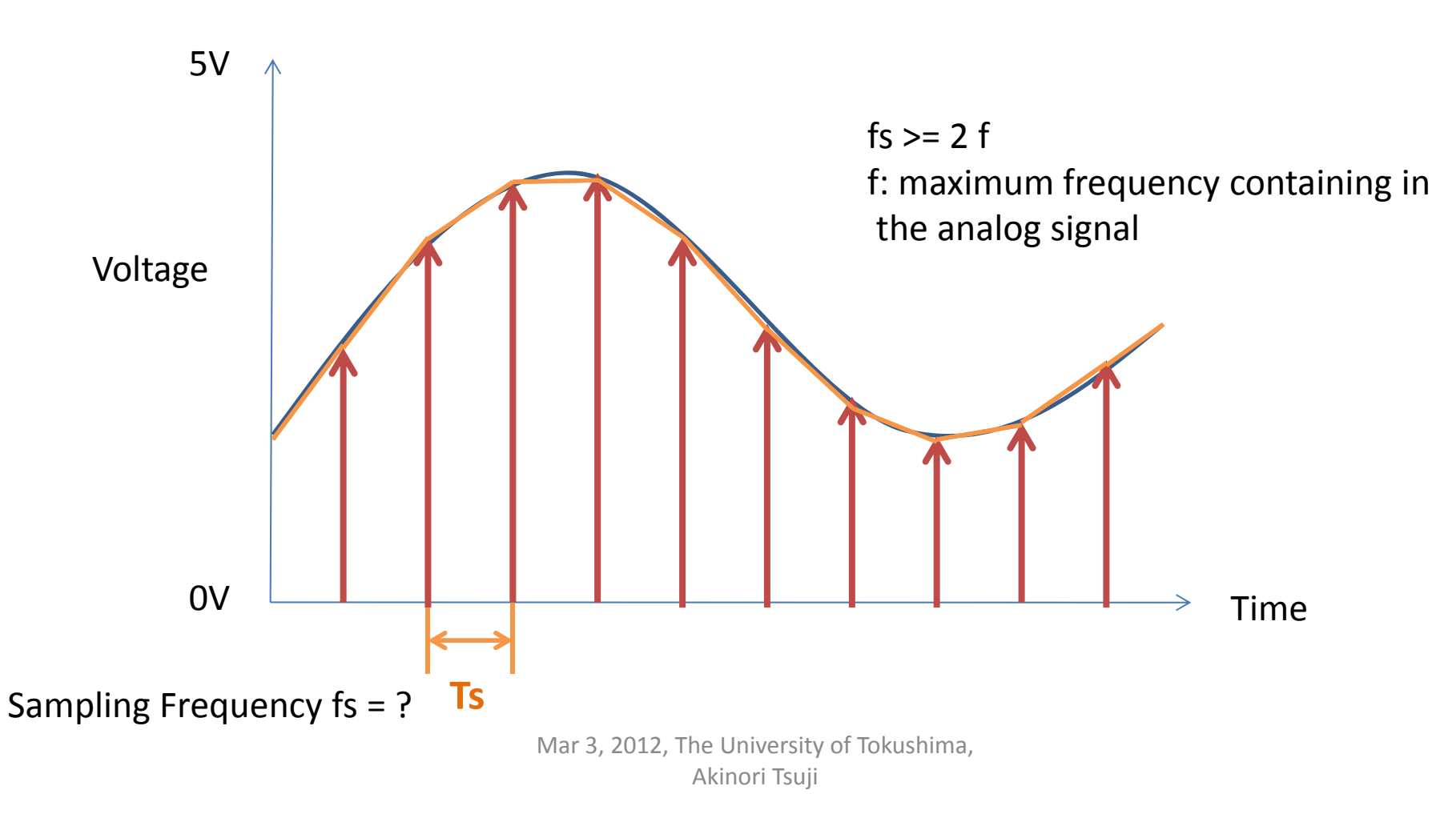

### 1.2 Sampling Frequency

A/D converter: sampled an analog signal followed the sampling frequency

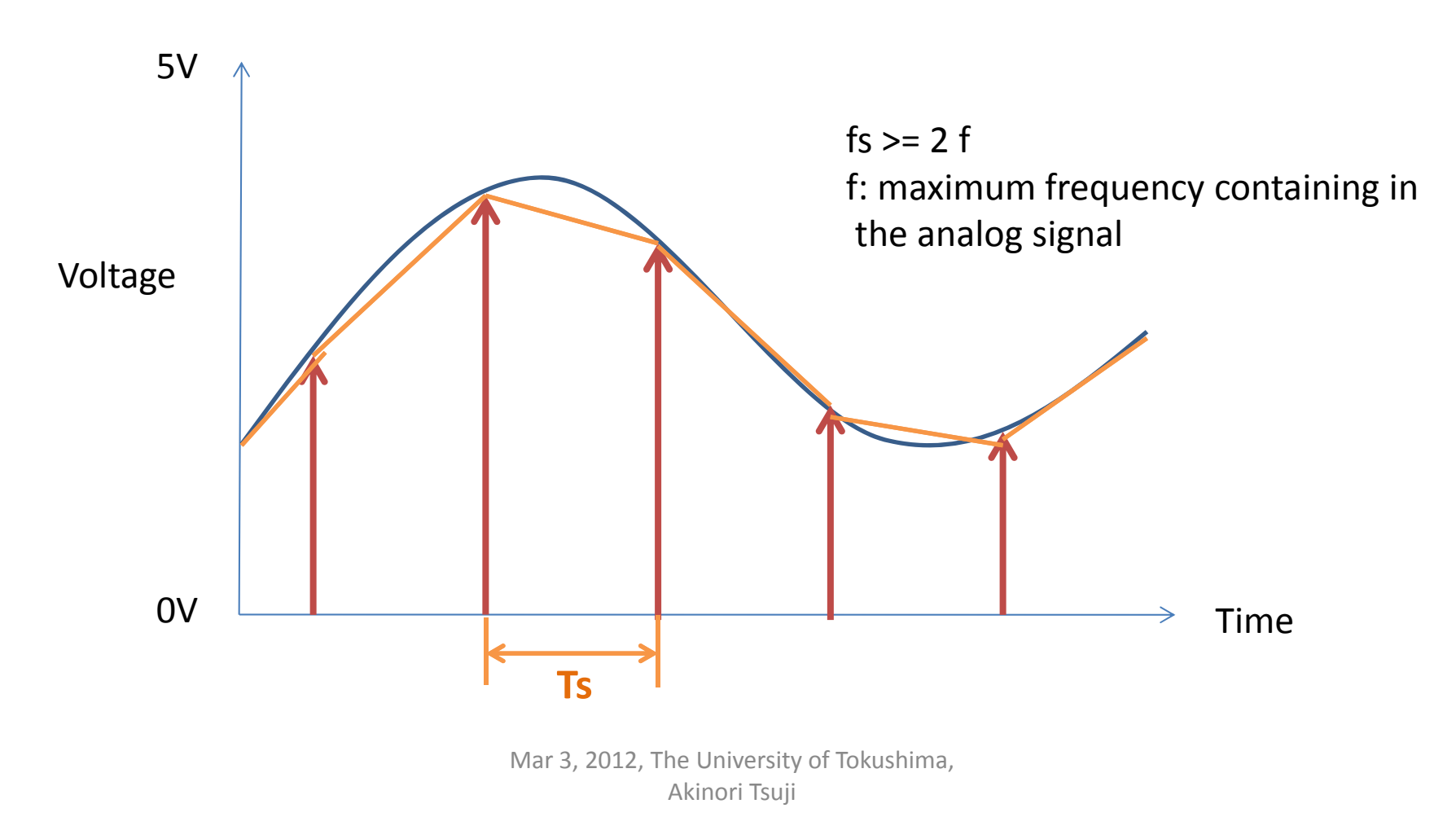

### 1.2 Sampling Frequency

A/D converter: sampled an analog signal followed the sampling frequency

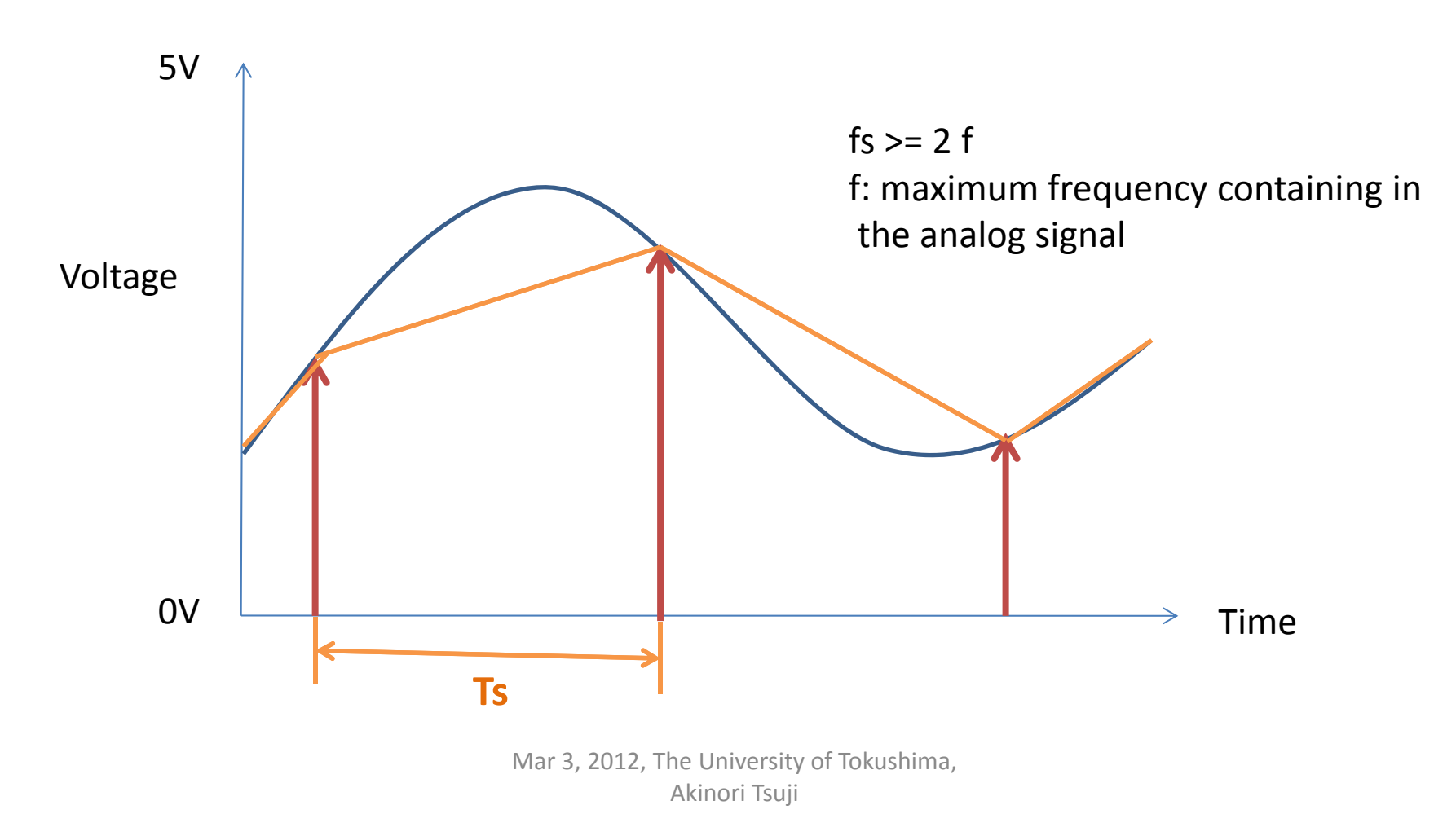

### LAB1 A/D converter

#### **Example)** Potentiometer

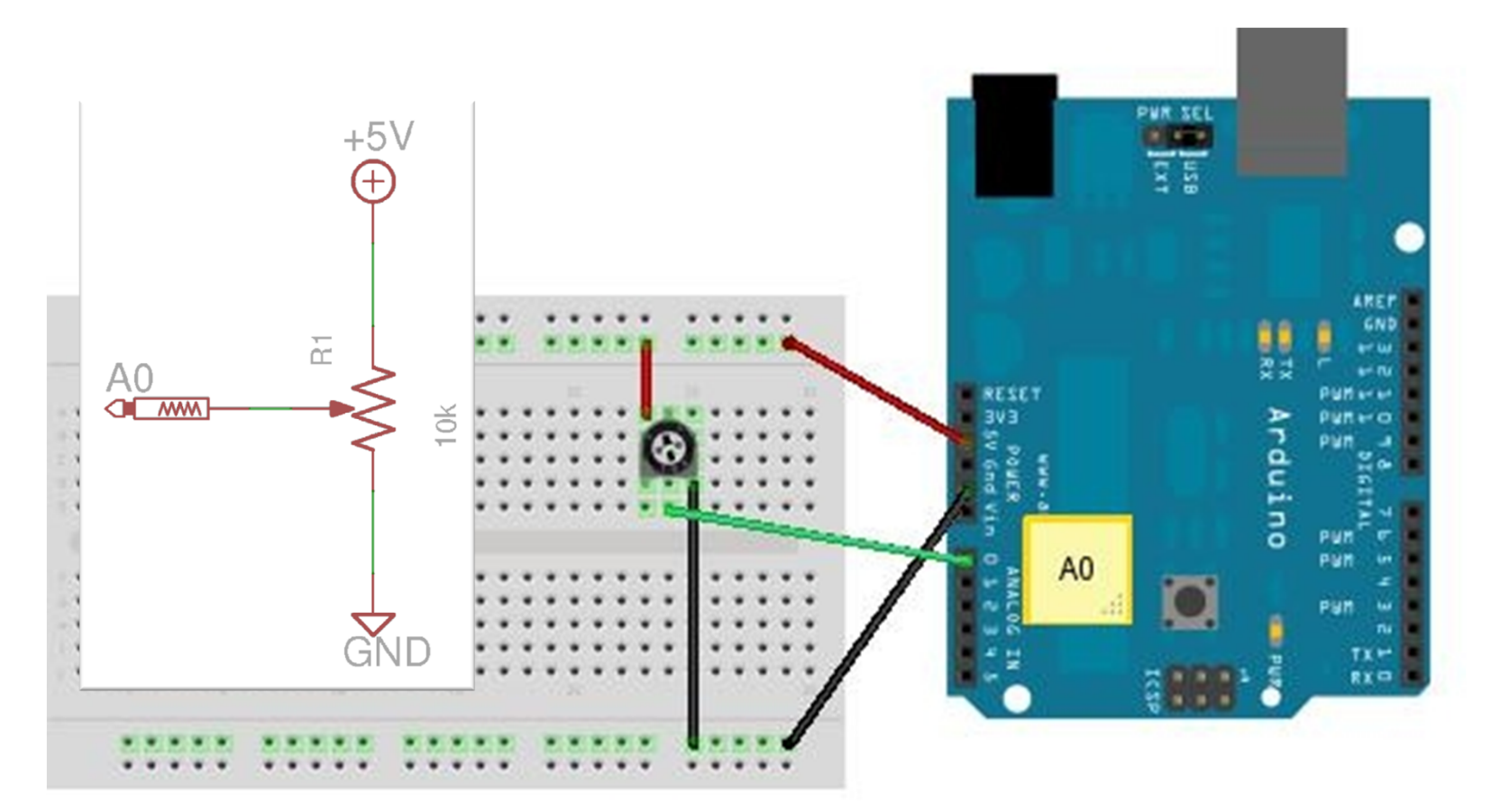

### Potentiometer

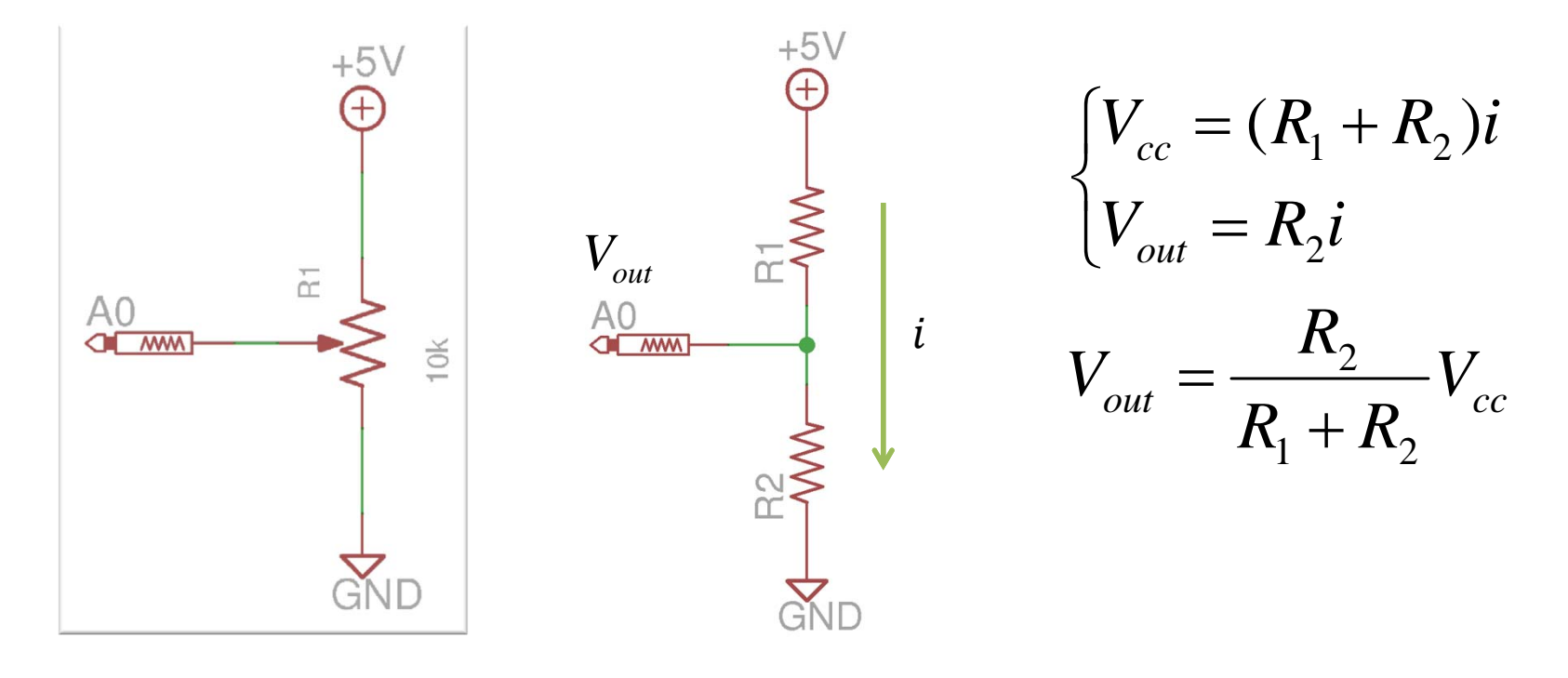

Circuit diagram

# LAB1: LED and Potentiometer

#### SensorIn: Turn on/off the LED depends on the voltage of a potentiometer

```
const int potPin = A0; // select the analog input pin for the potentiometer
const int ledPin = 13; // select the pin for the LED
```

```
void setup() {
    pinMode(ledPin, OUTPUT); // declare the ledPin as an OUTPUT:
}
```

```
void loop() {
    int potValue = 0; // variable to store the value coming from the sensor
```

```
potValue = analogRead(potPin); // read the value from the sensor:
digitalWrite(ledPin, HIGH); // turn the ledPin on
delay(potValue); // stop the program for <potValue> milliseconds:
digitalWrite(ledPin, LOW); // turn the ledPin off:
delay(potValue); // stop the program for <potValue> milliseconds:
```

## LAB2: LED and Potentiometer

```
float vol = 5.0 * ain / 1024;
```

#### Sensorin: Turn on the LED more than 2.5V

```
const int potPin = A0; // select the analog input pin for the potentiometer
const int ledPin = 13; // select the pin for the LED
```

```
void setup() {
    pinMode(ledPin, OUTPUT); // declare the ledPin as an OUTPUT:
}
```

```
void loop() {
    int potValue = 0; // variable to store the value coming from the sensor
```

```
potValue = analogRead(potPin); // read the value from the sensor:
if (potValue >= 512) {
    digitalWrite(ledPin, HIGH); // turn the ledPin on
} else {
    digitalWrite(ledPin, LOW); // turn the ledPin off:
}
Mar 3, 2012, The University of Tokushima,
```

Akinori Tsuji

### 2 Timer Interrupt

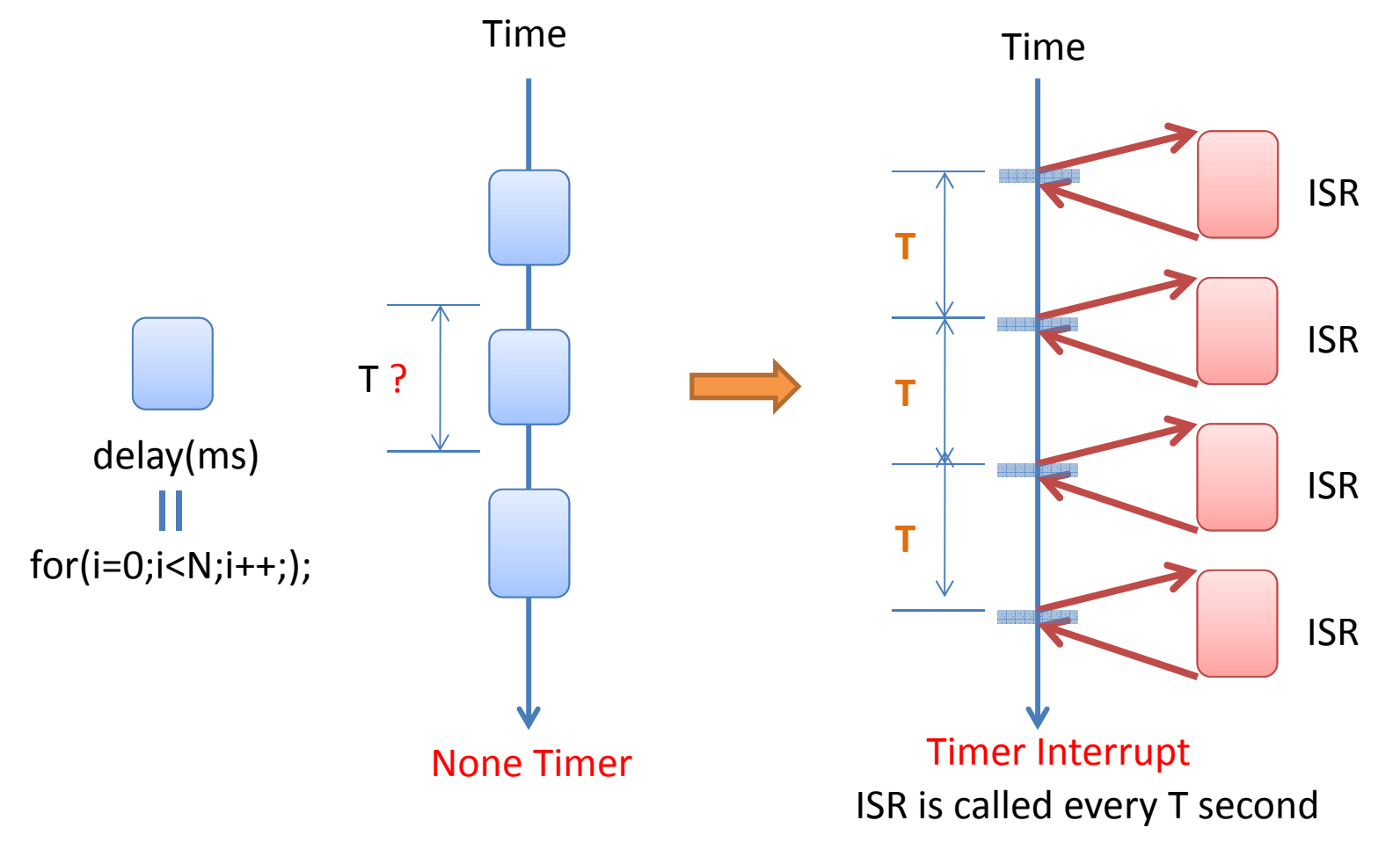

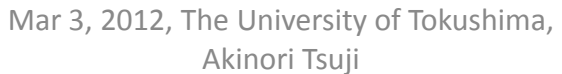

### **MSTimer2 Library**

- Extract the archive "MsTimer2.zip".
   Move MsTimer2 folder to C:¥arduino-1.0¥libraries
   Run Arduino
   File -> Examlpes ->
- MsTimer2 -> FlashLed

| 🥯 sketch_mar22a   Arduino 1. | 0            |                 |   |          | - 🗆 🗵 |
|------------------------------|--------------|-----------------|---|----------|-------|
| File Edit Sketch Tools       | Help         |                 |   |          |       |
| New                          | Ctrl+N       |                 |   |          |       |
| Open                         | Ctrl+O       |                 |   |          |       |
| Sketchbook                   | •            |                 | _ | i.       | -     |
| Examples                     | Þ            | 1.Basics        | • |          | _     |
| Close                        | Ctrl+W       | 2.Digital       |   |          |       |
| Save                         | Ctrl+S       | 3.Analog        |   |          |       |
| Save As                      | Ctrl+Shift+S | 4.Communication | • |          |       |
| Upload                       | Ctrl+U       | 5.Control       | • |          |       |
| Upload Using Programmer      | Ctrl+Shift+U | 6.Sensors       | • |          |       |
| Page Setup                   | Ctrl+Shift+P | 7.Display       | • |          |       |
| Print                        | Ctrl+P       | 8.Strings       |   |          |       |
|                              | Curri        | ArduinoISP      |   |          |       |
| Preferences                  | Ctrl+Comma   | EEPROM          | • |          |       |
| Quit                         | Ctrl+Q       | Ethernet        | • |          |       |
|                              |              | Firmata         | • |          |       |
|                              |              | LiquidCrystal   | • |          |       |
|                              |              | MsTimer2        |   | FlashLed |       |
|                              |              | SD              | 1 |          |       |

## LAB3: Timer Interrupt

#### TimerInt: Turn on and off the LED every 500 ms

```
#include <MsTimer2.h>
const int ledPin = 13;
// ISR: Interrupt service routine
void flash() {
   static boolean output = HIGH;
   digitalWrite(ledPin, output);
   output = !output; // toggle the LED
   }
void setup() {
   pinMode(ledPin, OUTPUT);
   }
```

```
MsTimer2::set(500, flash); // 500ms period, attach an interrupt service routine
MsTimer2::start(); // Timer starts
}
void loop() {
// Nothing to do
}
Mar 3, 2012, The University of Tokushima,
Akinori Tsuji
```

# 3 External Interrupt

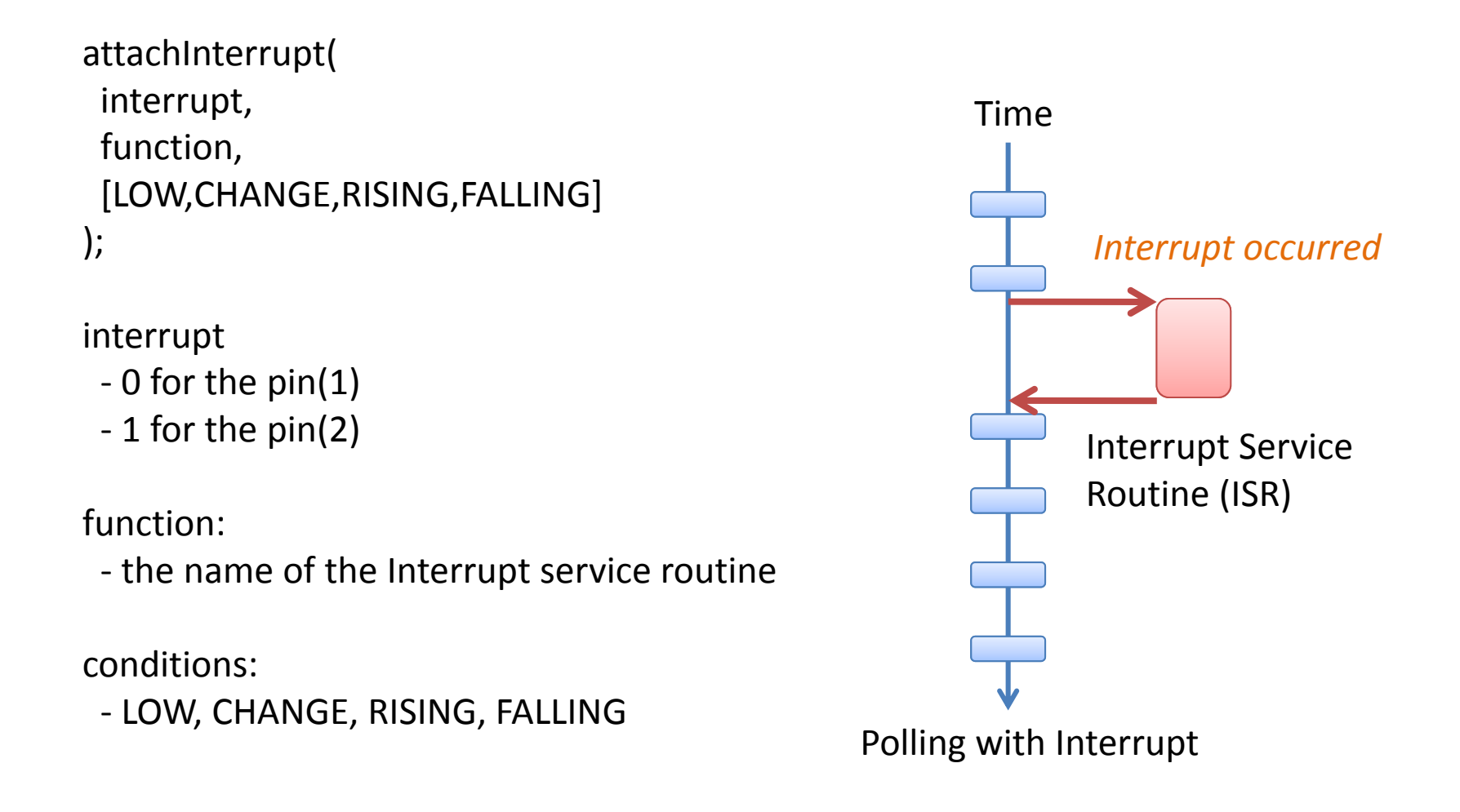

## 3.1 External Interrupt

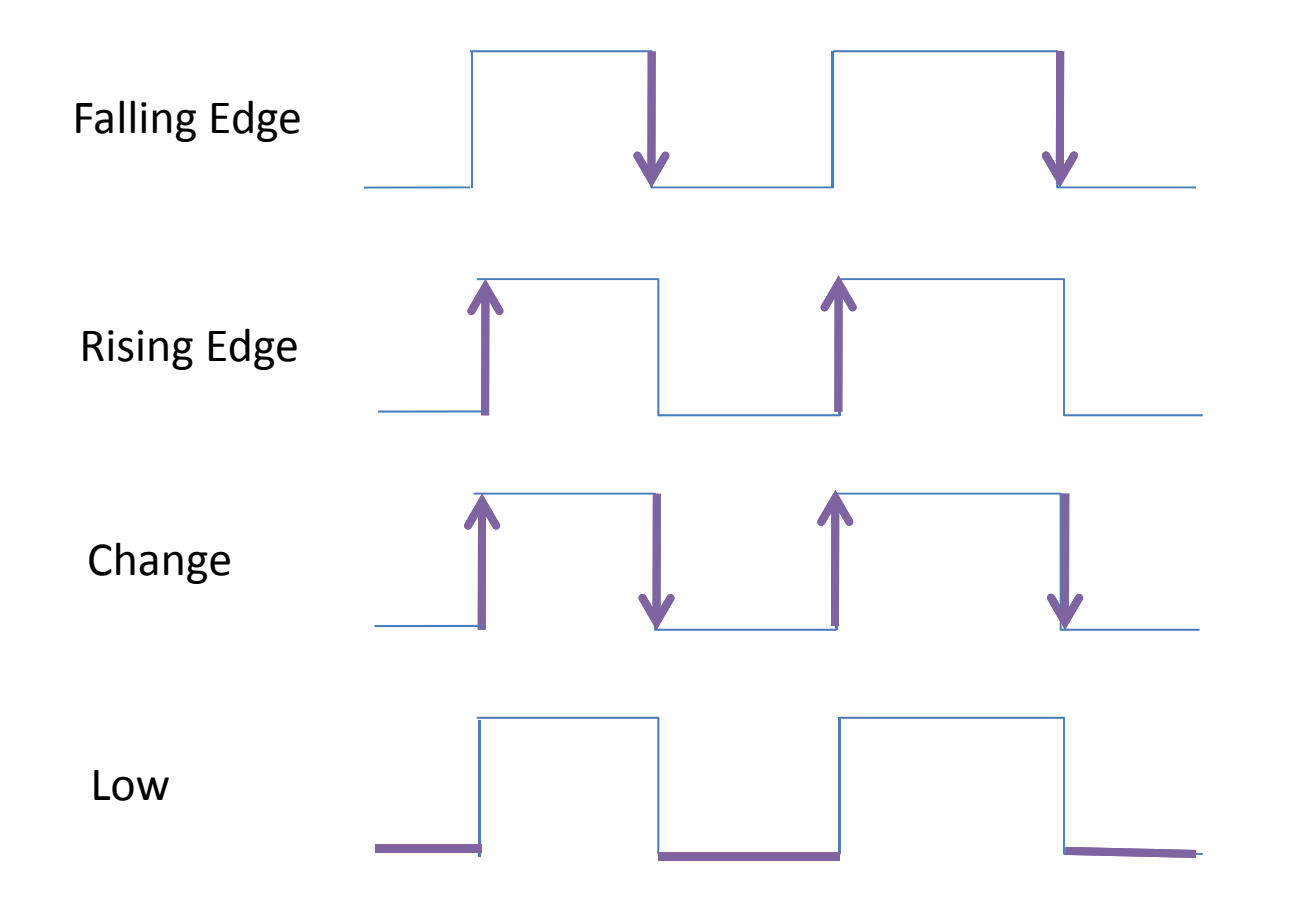

## LAB4: External Interrupt

#### **ExternalInt:** Toggle the LED when the switch has pushed

```
const int ledPin = 13;
                                                        Falling Edge
const int intPin0 = 2; // interrupt 0, pin(2)
volatile int state = LOW;
void setup()
 pinMode(ledPin, OUTPUT);
 digitalWrite(intPin0, HIGH); // set HIGH state
 pinMode(intPin0, INPUT);
 attachInterrupt(0, isrSwitch, FALLING); // switch pin on interrupt 0 (pin 2)
void loop() {
 digitalWrite(ledPin, state);
void isrSwitch() {
 state = !state; // NO delay function in the interrupt function
}
```

## 4 Serial Communication

#### Receive/Transmit some characters between the PC and the microcontroller

UART = Universal Asynchronous Receiver Transmitter

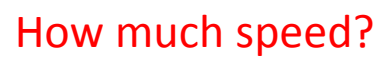

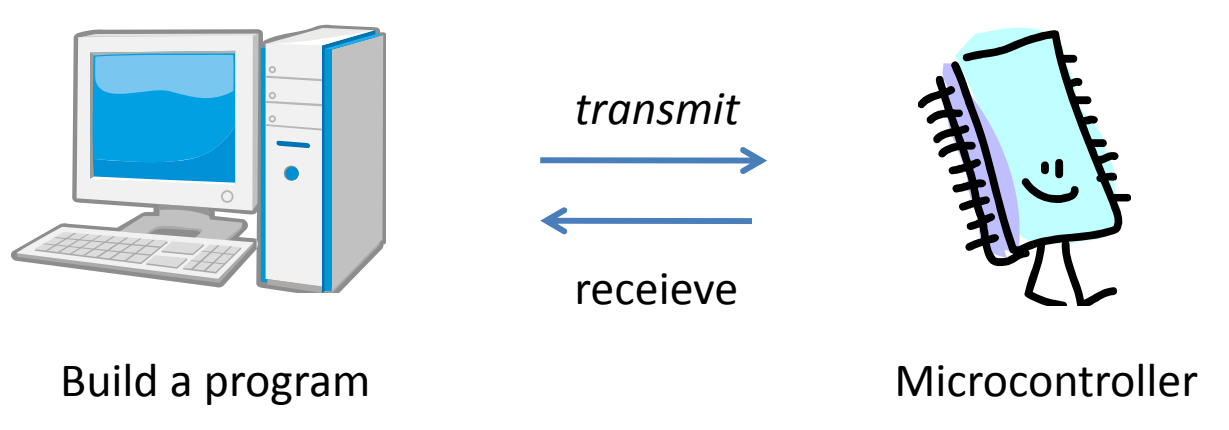

## LAB5: Send data to PC

#### SendChar: Send characters by the print function

```
void setup() {
                                                    Tools -> Serial Monitor (Set 57600 baud)
 Serial.begin(57600);
                                                    💿 COM8
                                                                                                           - 🗆 ×
}
                                                                                                           Send
                                                     10Hello World
void loop()
                                                     10Hello World
                                                     10Hello World
{
                                                     10Hello World
                                                     10Hello World
   int n = 10;
                                                     10Hello World
                                                     10Hello World
   Serial.print(n);
                                                     10Hello World
   Serial.println("Hello World");
                                                     10Hello World
                                                     10Hello World
}
                                                     10Hello World
                                                     10Hello World
                                                     10Hello World
                                                     10Hello World
                                                     10Hello World
                                                     10Hello World
                                                                                     No line ending 💌 57600 baud 💌
                                                     Autoscroll
```
# LAB6: Receive data from PC

#### **RcvChar:** Blink the LED when MCU received a character

```
const int ledPin = 13;
```

```
void setup() {
   Serial.begin(57600);
   pinMode(ledPin, OUTPUT);
}
```

```
void loop()
```

}

```
// Check if at least one character is available
if (Serial.available()) {
```

```
char ch = Serial.read(); // read one character
```

```
blink(500); // blink LED
```

```
Serial.println(ch); // loop back the character
```

## Tools -> Serial Monitor

#### Enter characters and click on the "Send" Button

| abcd   | Send                      |
|--------|---------------------------|
| а      |                           |
| b      |                           |
| c      |                           |
| d      |                           |
|        |                           |
|        |                           |
|        |                           |
|        |                           |
|        |                           |
|        |                           |
|        |                           |
|        |                           |
|        |                           |
|        |                           |
|        |                           |
| 1000 A | No line and in E2000 hand |

# Data Acquisition

## **DataAcq:** Read the output voltage of a potentiometer

const int sensorPin = A0; // select the input pin for the potentiom  $\epsilon$ 

```
void setup() {
   Serial.begin(57600);
}
```

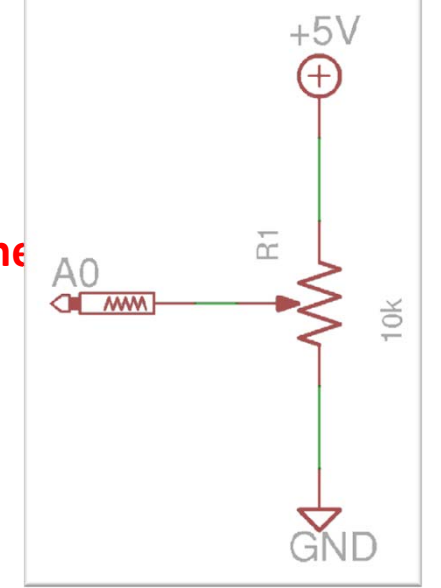

```
void loop() {
```

int sensorValue ; // variable to store the value coming from the sensor

```
sensorValue = analogRead(sensorPin); // read the value from the sensor:
float volt = sensorValue * 5.0 / 1024; // converts to the voltage
Serial.println(volt);
```

- 1. Run TeraTerm
- 2. Choose Port COMxx: USB Serial Port and Click OK

| Tera Term: New co | onnection                                                          |                                                                   | ×                    |
|-------------------|--------------------------------------------------------------------|-------------------------------------------------------------------|----------------------|
| ● TCP/ĮP          | Host <b>is is to</b><br>I Hist<br>Service: ○ Teln<br>© <u>S</u> SH | okushima-u.ac.jp<br>ory<br>ret TCP port#: 2<br>1 SSH version: SSH | 2                    |
| ● S <u>e</u> rial |                                                                    | Protogol: UNS<br>28: USB Serial Port (COM<br>ancel Help           | PEI <u>▼</u><br>28)▼ |

### 4. Setup the Port as the following setting

| <u>3</u> aud rate: | 57600 💌 |        |
|--------------------|---------|--------|
| <u>D</u> ata:      | 8 bit 💌 | Cancel |
| P <u>a</u> rity:   | none 💌  |        |
| <u>S</u> top:      | 1 bit 💌 | Help   |
| Elow control       | none 💌  |        |

#### 3. Setup -> Serial Port

| 🖳 CC         | )M28:57      | 7600bau                         | d - Tera T  | erm VT |         |  |
|--------------|--------------|---------------------------------|-------------|--------|---------|--|
| <u>F</u> ile | <u>E</u> dit | <u>S</u> etup                   | Control     | Window | Help    |  |
| sens<br>sens | or =         | <u>T</u> erm<br><u>W</u> ind    | iinal<br>ow |        | 7       |  |
| sens<br>sens | or =         | <u>F</u> ont.<br><u>K</u> eyb   | <br>oard    |        | 7       |  |
| sens<br>sens | or =         | S <u>e</u> ria<br>SS <u>H</u> . | l port      |        | 7<br>17 |  |

### 5. Data is coming from the microcontroller

| 🖳 CC         | DM28:96      | i00baud | - Tera Te | rm VT  |      |
|--------------|--------------|---------|-----------|--------|------|
| <u>F</u> ile | <u>E</u> dit | Setup   | Control   | Window | Help |
| sens         | or =         | 527     | out       | put =  | 131  |
| sens         | or =         | 528     | out       | put =  | 131  |
| sens         | or =         | 528     | out       | put =  | 131  |
| sens         | or =         | 528     | out       | put =  | 131  |
| sens         | or =         | 528     | out       | put =  | 131  |
| sens         | or =         | 528     | out       | put =  | 131  |
| sens         | or =         | 528     | out       | put =  | 131  |
| sens         | or =         | 529     | out       | put =  | 131  |
| sens         | or =         | 527     | out       | put =  | 131  |
| sens         | or =         | 528     | out       | put =  | 131  |
| sens         | or =         | 528     | out       | put =  | 131  |
| sens         | or =         | 528     | out       | put =  | 131  |

#### 1. Get data from sensors

| 🖳 COM                 | 28:9 | 600baud | - Tera Te | rm VT  |      |  |
|-----------------------|------|---------|-----------|--------|------|--|
| <u>F</u> ile <u>I</u> | dit  | Setup   | Control   | Window | Help |  |
| senso                 | r =  | 527     | out       | put =  | 131  |  |
| senso                 | r =  | 528     | out       | put =  | 131  |  |
| senso                 | r =  | 528     | out       | put =  | 131  |  |
| senso                 | r =  | 528     | out       | put =  | 131  |  |
| senso                 | r =  | 528     | out       | put =  | 131  |  |
| senso                 | r =  | 528     | out       | put =  | 131  |  |
| senso                 | r =  | 528     | out       | put =  | 131  |  |
| senso                 | r =  | 529     | out       | put =  | 131  |  |
| senso                 | r =  | 527     | out       | put =  | 131  |  |
| senso                 | r =  | 528     | out       | put =  | 131  |  |
| senso                 | r =  | 528     | out       | put =  | 131  |  |
| senso                 | r =  | 528     | out       | put =  | 131  |  |
|                       |      | E00     |           | 1      | 1.01 |  |

#### 2. File -> log

| 🖳 CC                           | )M28:5                       | 7600baud                       | i - Tera T                | erm VT |              |  |
|--------------------------------|------------------------------|--------------------------------|---------------------------|--------|--------------|--|
| <u>F</u> ile                   | <u>E</u> dit                 | <u>S</u> etup                  | Control                   | Window | <u>H</u> elp |  |
| <u>N</u> e<br>D <u>u</u><br>Cy | w conn<br>plicate<br>gwin co | ection<br>session<br>onnection | Alt+N<br>Alt+D<br>n Alt+G |        |              |  |
| Loe                            | ş                            |                                |                           |        |              |  |
| C <u>o</u><br>⊻i∈              | mment<br>:w Log              | to Log                         |                           | T      |              |  |

# 3. Save as CSV file <filename>.csv and Click on the Save

| era Term: Log                                                                          |                 |              |     | ? ×         |
|----------------------------------------------------------------------------------------|-----------------|--------------|-----|-------------|
| 保存する場所の:                                                                               | 🞯 デスクトップ        | •            | 000 | <u>بي</u> و |
| □マイ ドキュメント<br>マイ コンピュータ<br>マイ ネットワーク<br>死 Oygwin<br>の Mozilla Thunde<br>」 VMware Works | rbird<br>tation |              |     |             |
| •                                                                                      |                 |              |     | Þ           |
| ファイル名(N):                                                                              | teraterm.log    |              |     | 保存(S)       |
| ファイルの種類(工):                                                                            | All(*.*)        |              | -   | キャンセル       |
|                                                                                        |                 |              |     | ヘルプ(円)      |
| Option                                                                                 |                 |              |     |             |
| Einary                                                                                 | Append          | 🔽 Plain text |     |             |
| <b>—</b> •                                                                             | El ser la s     |              |     |             |

### 4. Data logging is started

| Filename:   | teraterm.log    |              |
|-------------|-----------------|--------------|
| Fullpath:   | C:\Documents an | d Settings\a |
| 3ytes trans | fered:          | 23897        |
|             |                 |              |
|             |                 |              |

5. Stop logging by click on the Pause

Mar 3, 2012, The University of Tokushima,

Akinori Tsuji

6. Open a log file by Excel and plot the graph

Example) Characteristics of the potentiometer

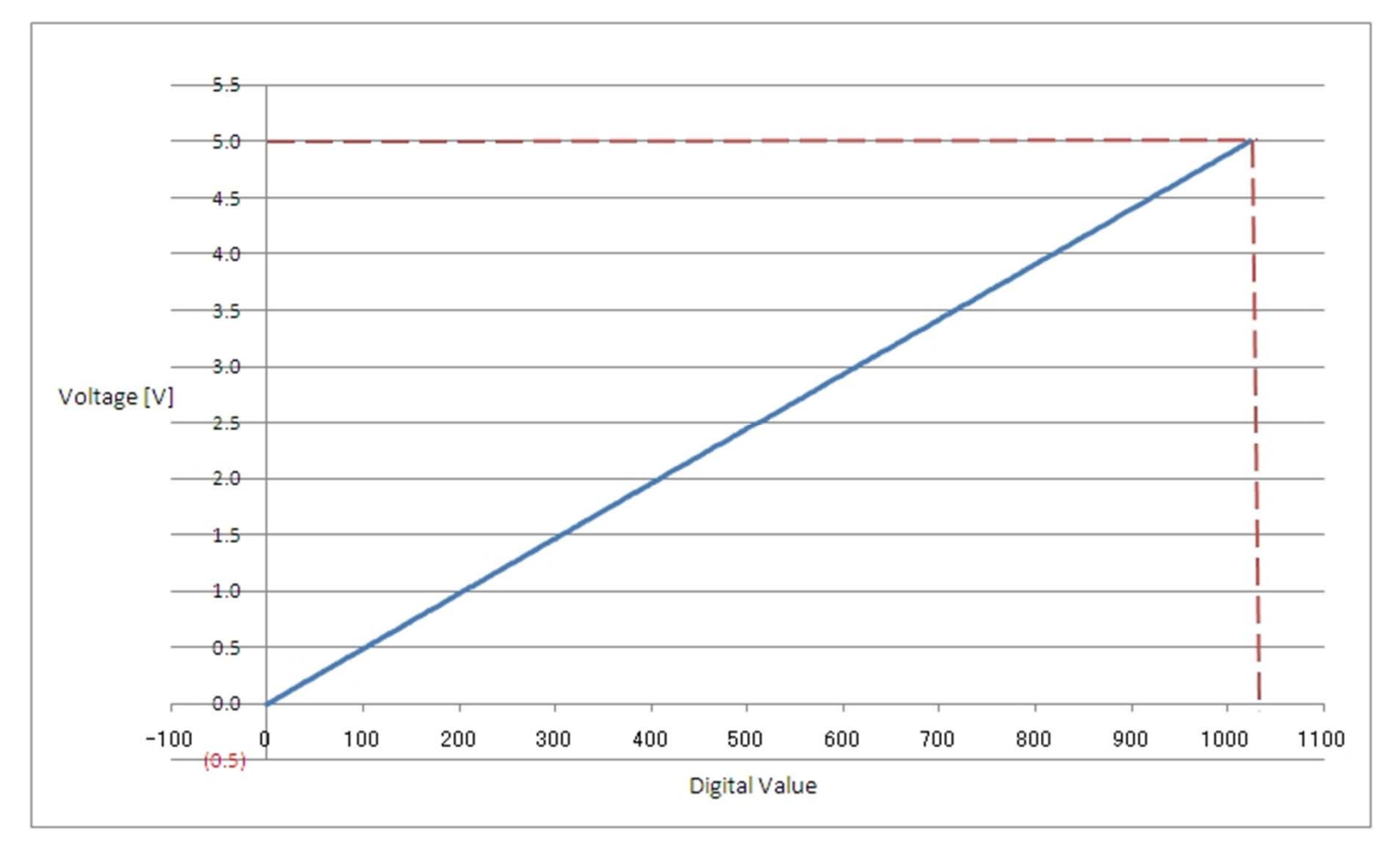

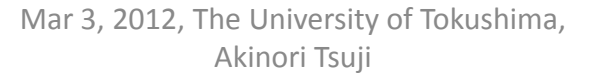

## **Sensors and Actuators**

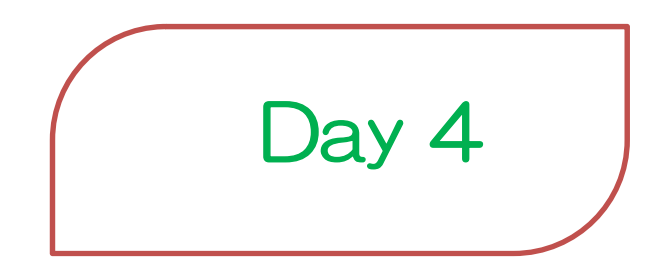

Estimate: 2 hours 2012/4/2(Mon) 10:00—12:00

## 1 Sensors and Actuators

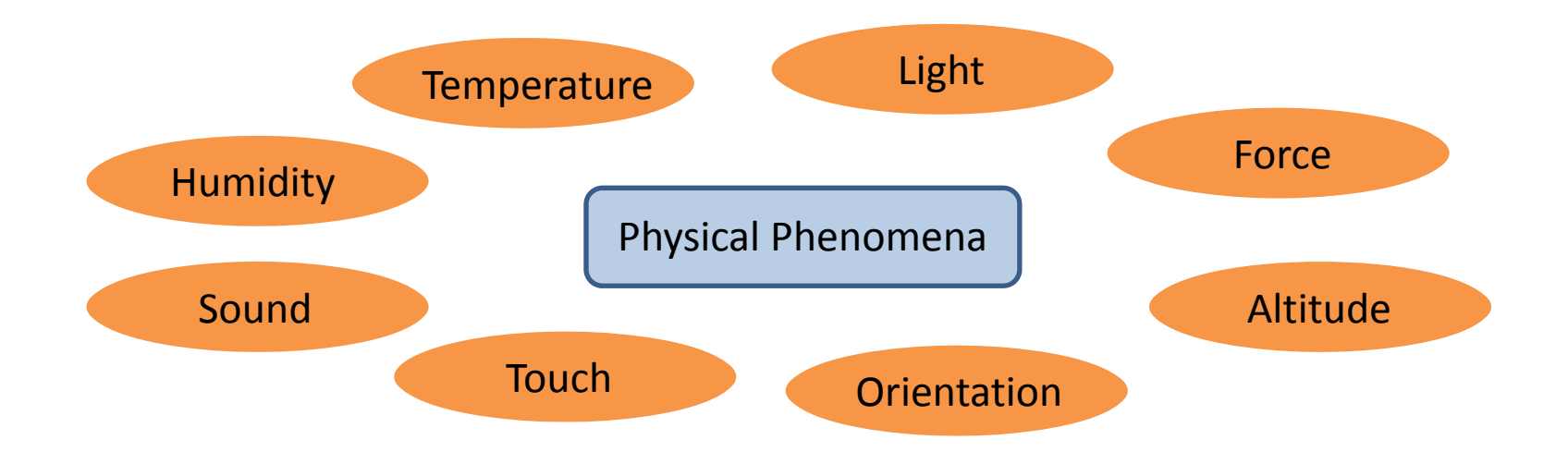

## Measured by Sensors

# Filter (Analog or Digital)

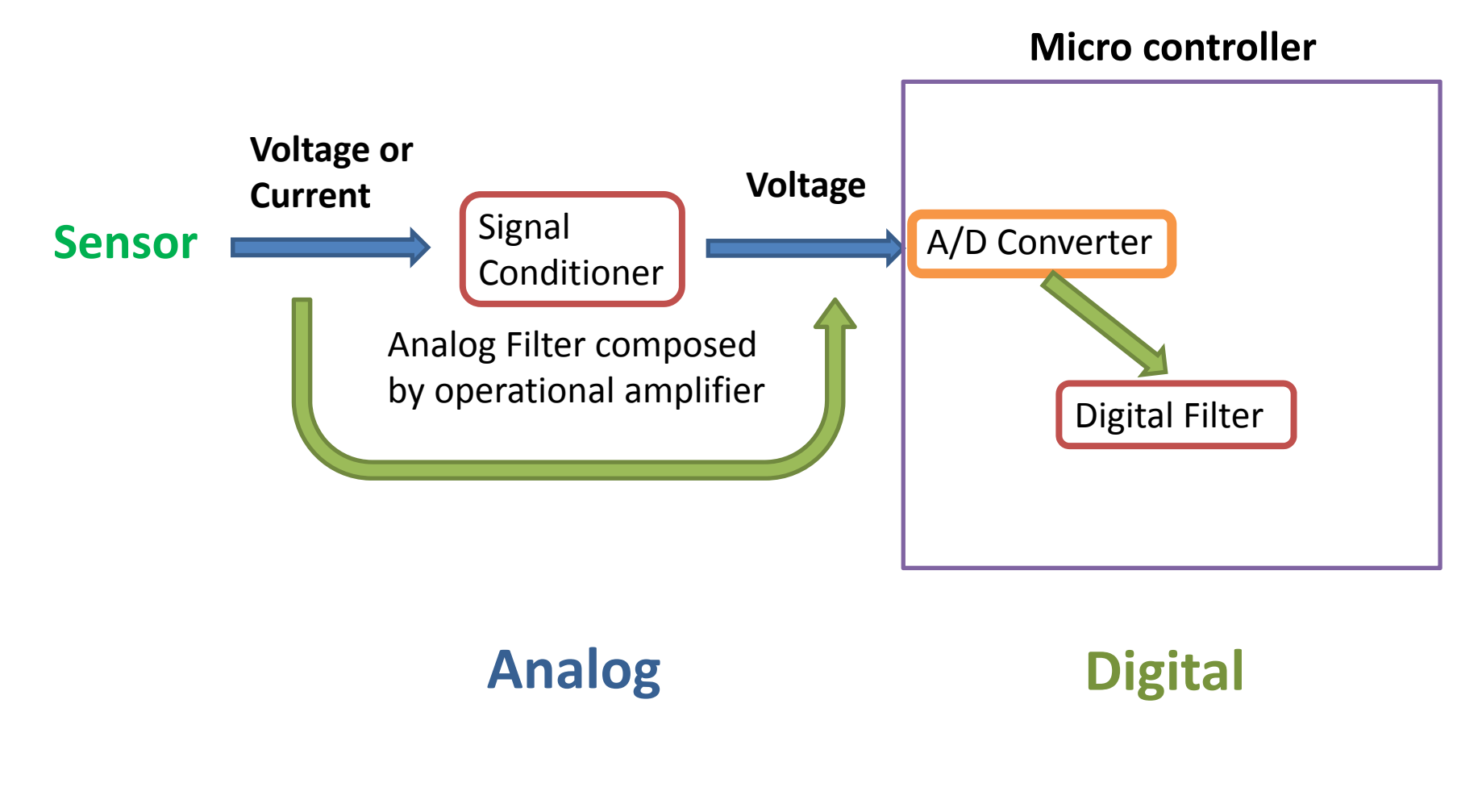

# Datasheet

**Device name** Features **Applications** Packages **Pin Assignment Absolute Maximum Ratings Characteristics Block Diagram Timing Chart** Samle Circuit Notes

#### SHARP

#### GP2Y0A21YK/GP2Y0D21YK

## GP2Y0A21YK/ GP2Y0D21YK

#### Features

1. Less influence on the color of reflective objects, reflectivity 2. Line-up of distance output/distance judgement type Distance output type (analog voltage) : GP2Y0A21YK Detecting distance : 10 to 80cm Distance judgement type : GP2Y0D21YK Judgement distance : 24cm (Adjustable within the range of 10 to 80cm [Optionally available]) 3. External control circuit is unnecessary 4 Low cost

#### **General Purpose Type Distance Measuring Sensors**

#### Outline Dimensions

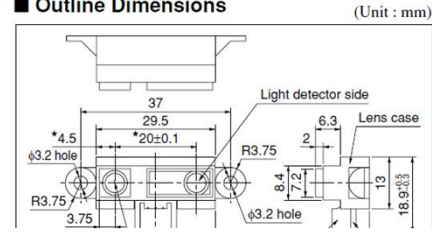

## 2 Temperature Sensor

National Semiconductor LM60BIZ Output: Analog Operating Voltage: DC 2.7V – 10V Measurement Temperature: -25 deg. -- +125 deg. 6.25 mV / deg.

Torrelance:  $\pm 2 \text{ deg.}$  (@ 25 deg.)

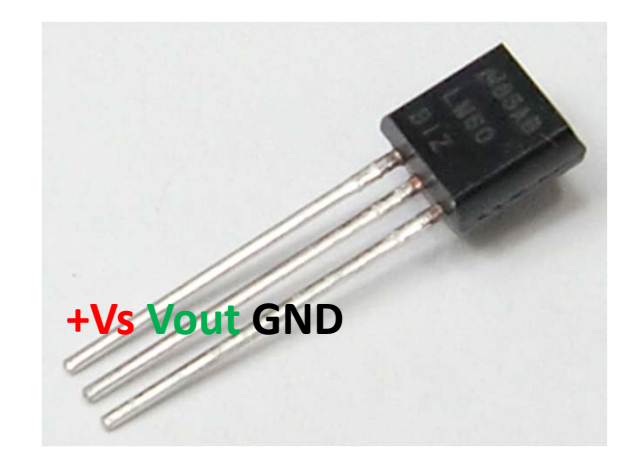

| Temperature (T) | Typical Vo |
|-----------------|------------|
| +125°C          | +1205 mV   |
| +100°C          | +1049 mV   |
| +25°C           | +580 mV    |
| 0°C             | +424 mV    |
| –25°C           | +268 mV    |
| -40°C           | +174 mV    |

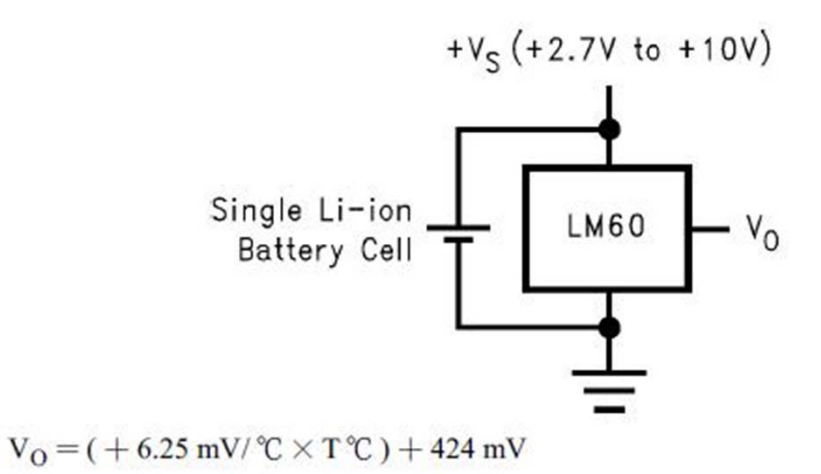

## 2.1 Measure the temperature

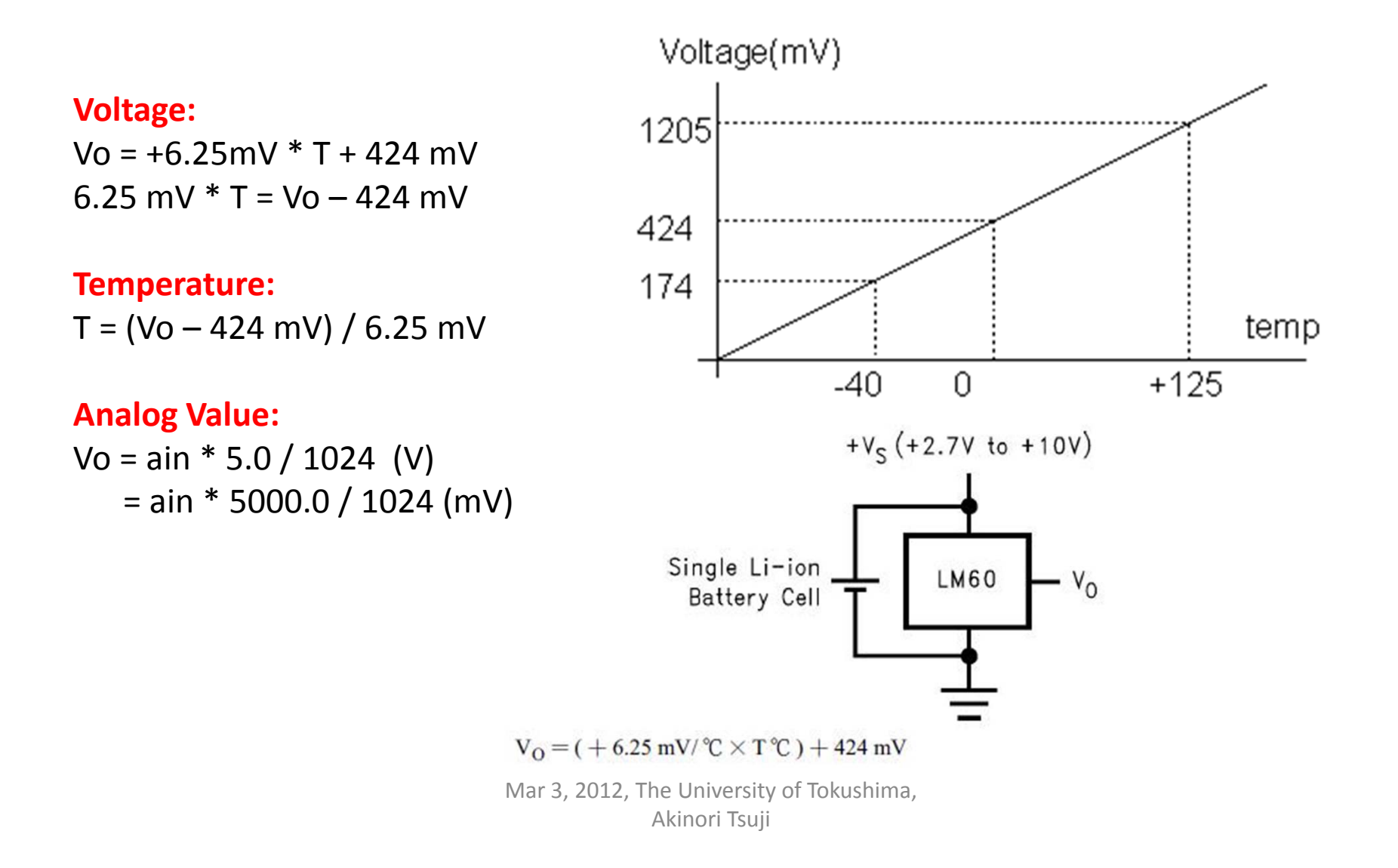

# Sample Code

## **TempMeas:** Read the output voltage of the temperature sensor

```
const int analogInPin = A0; // Analog input pin that the temperature sensor is connected int sensorValue = 0; // value read from the temperature sensor
```

```
void setup() {
    // initialize serial communications at 57600 bps:
    Serial.begin(57600);
}
```

```
void loop() {
   sensorValue = analogRead(analogInPin);
   float Vo = sensorValue * 5000.0 / 1024; // converts to Voltage (mV)
   float T = (Vo - 424) / 6.25; // converts the temperature (Centigrade Degree)
```

Serial.println(T); // print the results to the serial monitor:

delay(10); // wait 10 miliseconds for the AD converter to settle after the last reading

## Measurement Result

**Temperature (No filter)** 

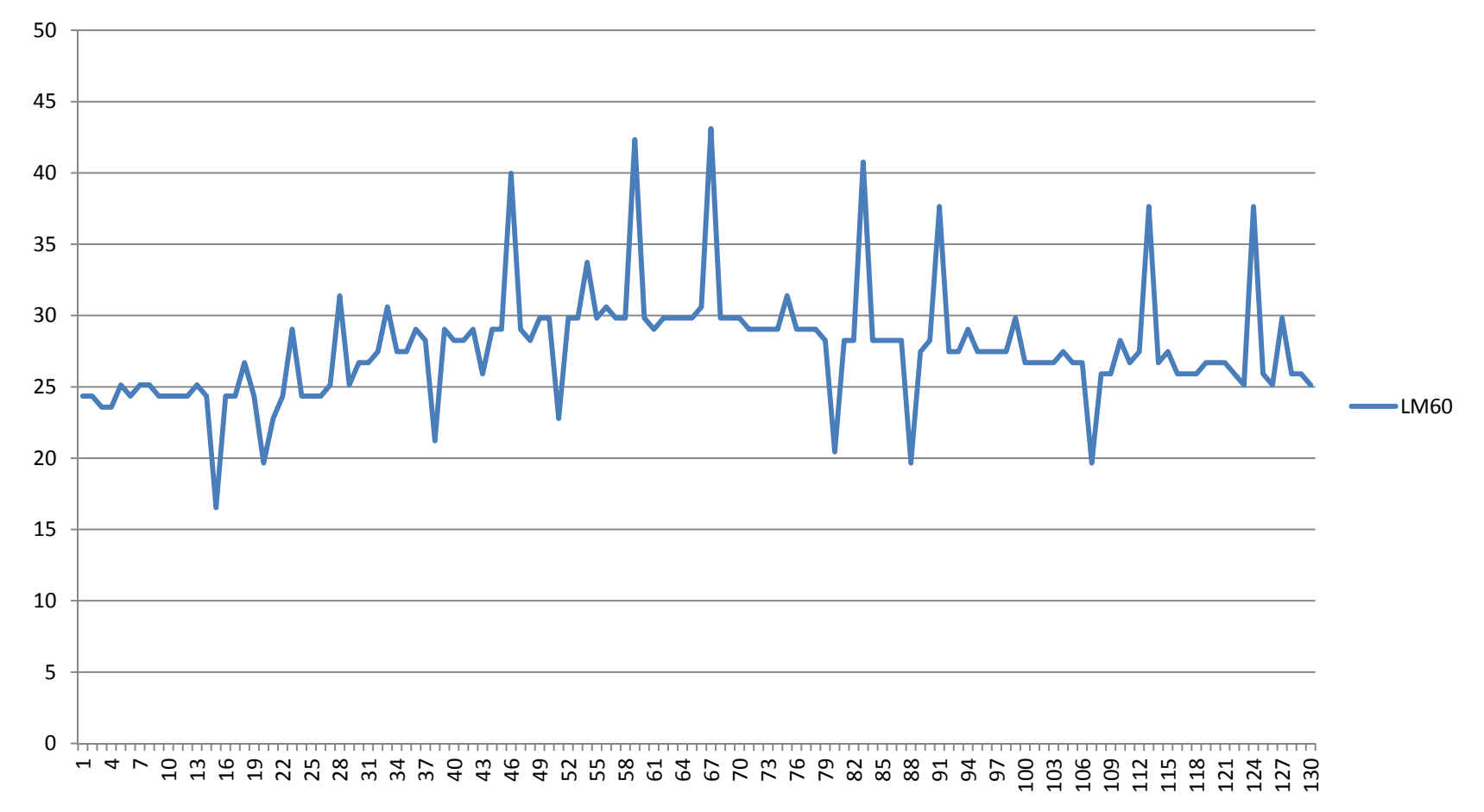

# Sample Code (with filter)

### **TempMeasWithFilter:** Read the output voltage of the temperature sensor

```
const int analogInPin = A0; // Analog input pin that the temperature sensor is connected
const int N = 16; // Sample number for average filter
int sensorValue = 0; // value read from the temperature
void setup() {
 Serial.begin(57600);
void loop() {
 float T;
 T = 0.0;
 for (int i=0; i<N; i++) {
  sensorValue = analogRead(analogInPin);
  float Vo = sensorValue * 5000.0 / 1024;
                                                       Average filter
  Vo = (Vo - 424) / 6.25;
  T += Vo:
  delay(10);
 Serial.println(T / N);
 delay(500);
                              Mar 3, 2012, The University of Tokushima,
                                         Akinori Tsuji
```

## Measurement Result (With Filter)

Temperature (N = 16)

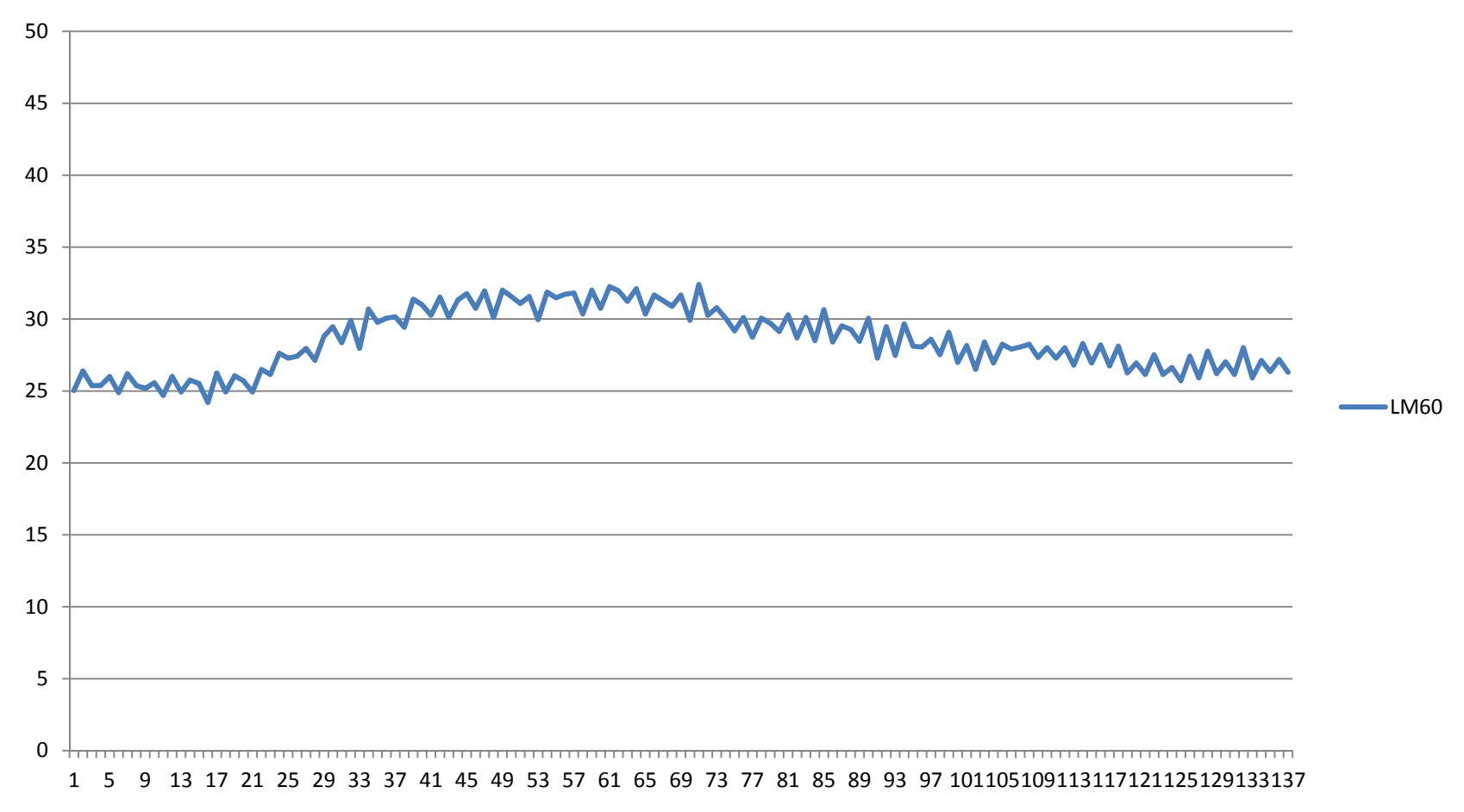

# 3 Light Sensor

#### **Photo Transistor**

JRC NJL7502 Peak Sensitivity 560 nm Optical Current 33 uA

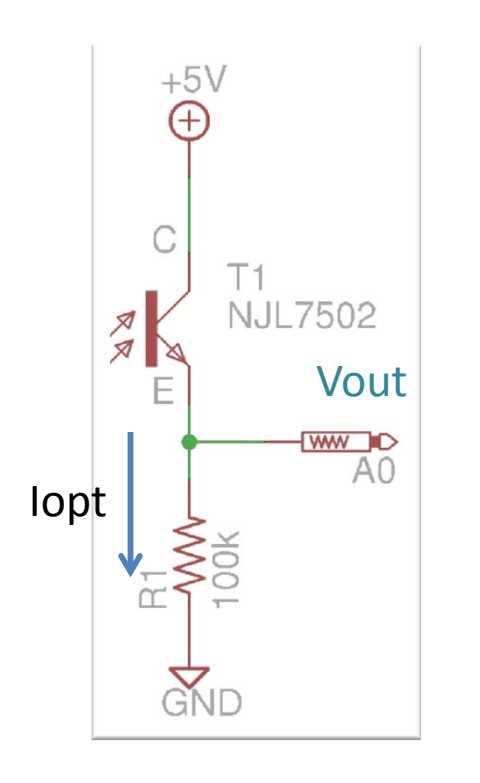

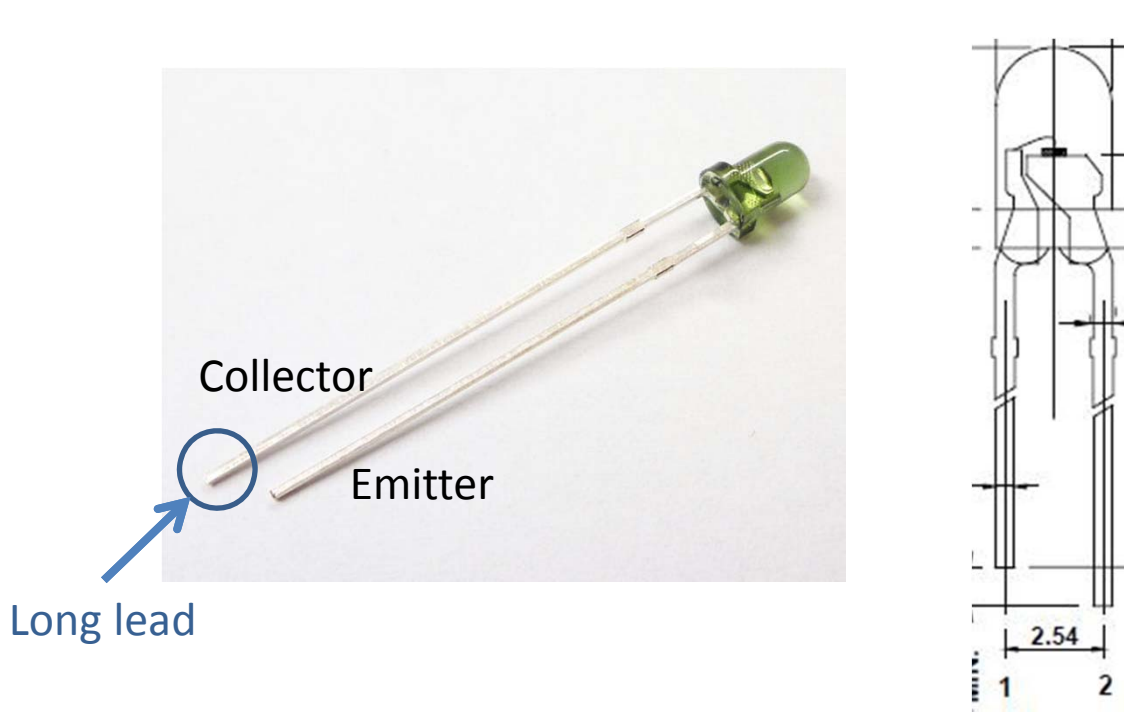

Package

Vout = 100k \* loptlopt = Vout \*  $10 [\mu V]$ 

## 3.1 Illuminance

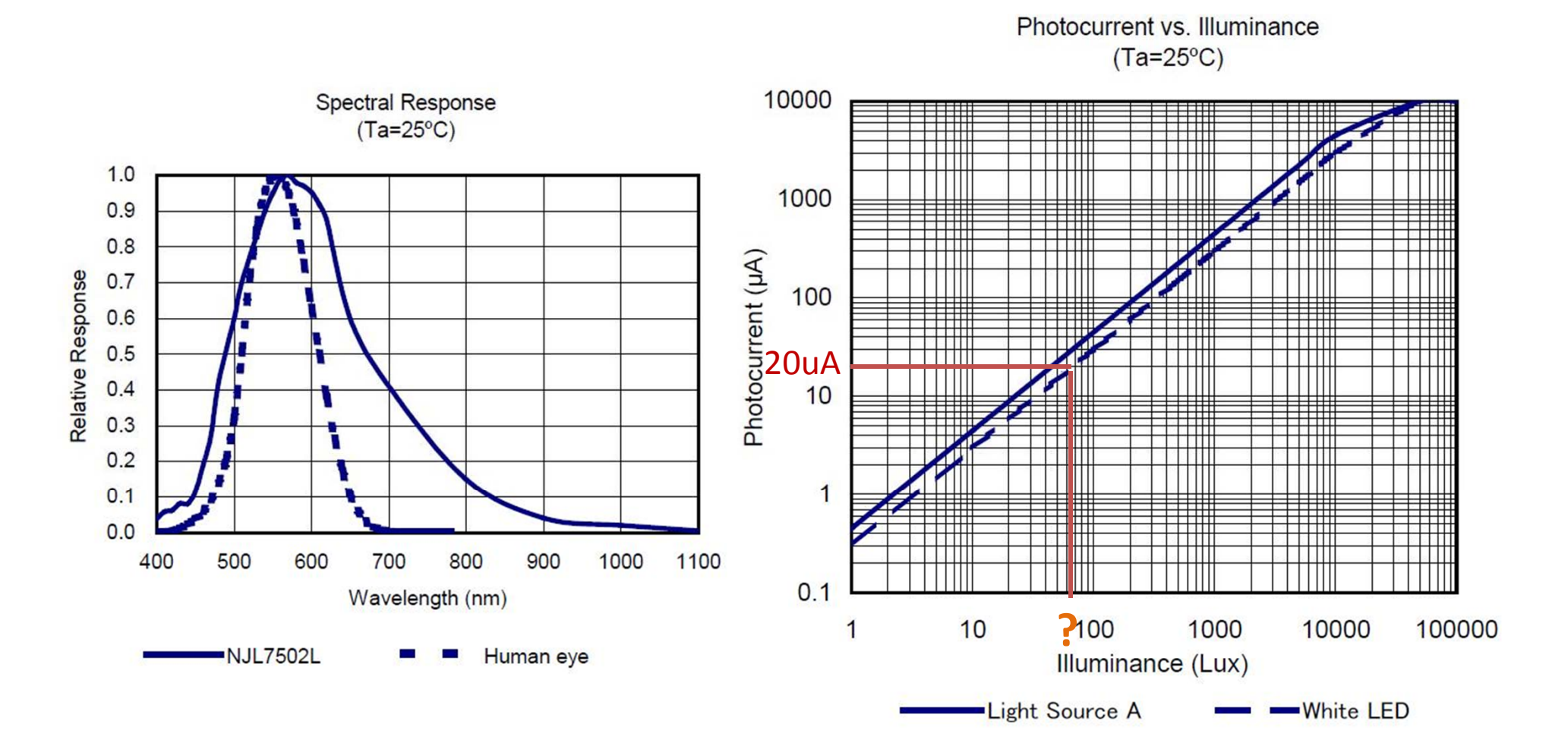

# Sample Code

### PhotoTrans: Read the output voltage of the temperature sensor int sensorPin = A0; // select the input pin for the potentiometer

```
void setup() {
  Serial.begin(57600);
}
```

}

```
void loop() {
    int sensorValue ; // variable to store the value coming from the sensor
```

```
sensorValue = analogRead(sensorPin); // read the value from the sensor:
float volt = sensorValue * 5.0 / 1024; // converts to the voltage
Serial.println(volt);
delay(50); Example) in the room
```

```
Voltage output is Vout =1 [V], then photo
current is lopt=10[uA]. From the photo
current & illuminance graph, get the 60 [lx].
```

## 4 Photo Interrupter

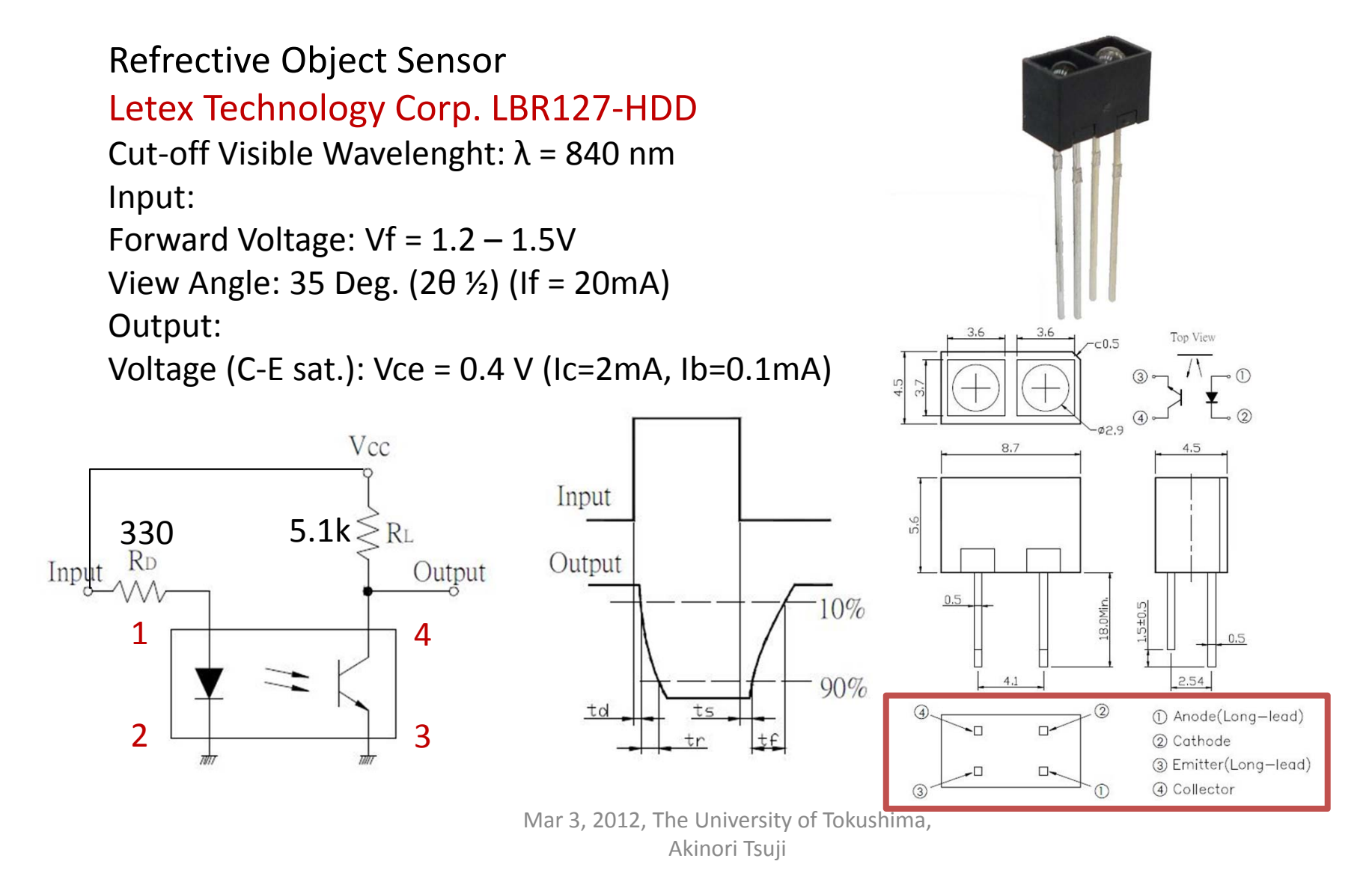

## 5 PSD Sensor

PSD (Position Sensitive Devices) Sensor Sharp Measuring Sensor GP2Y0A21YK

Output: Analog

Detecting Distance: 10 cm – 80 cm Operating Voltage: DC 4.5 V – 5.5 V

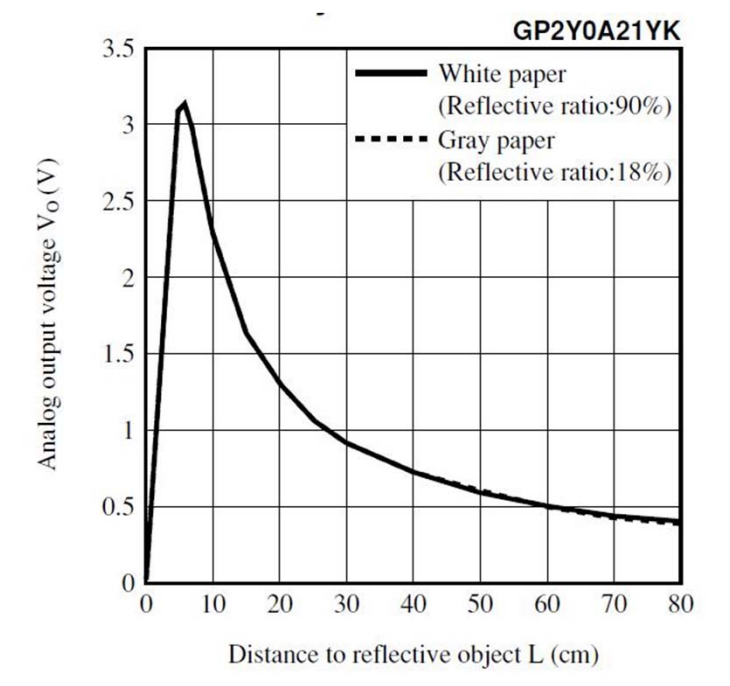

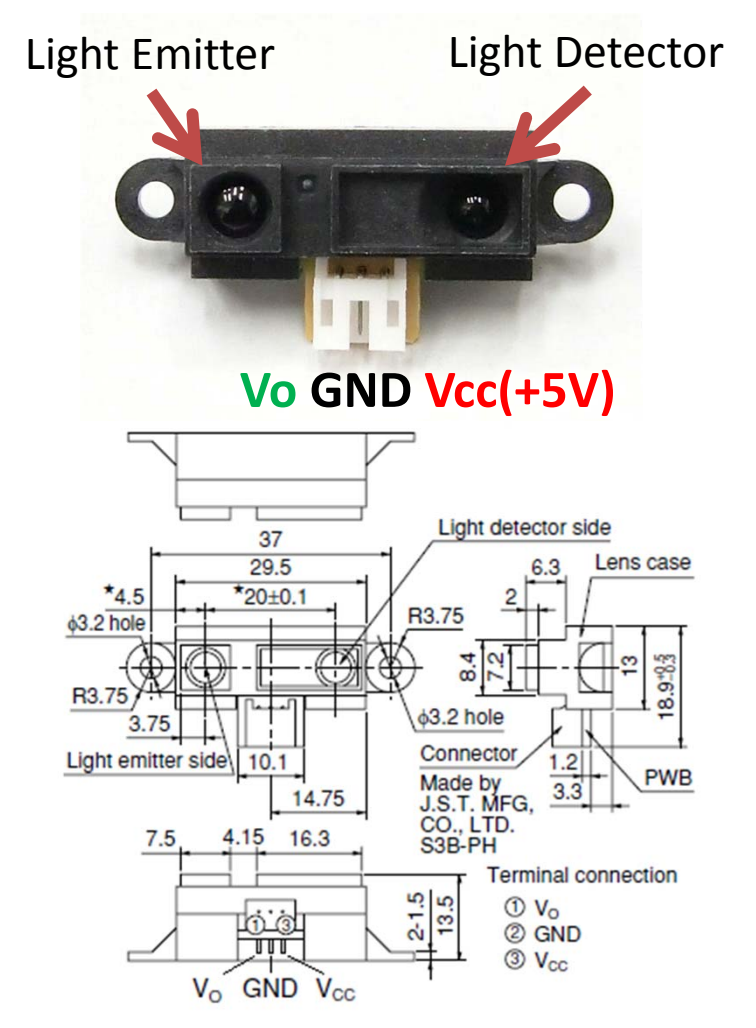

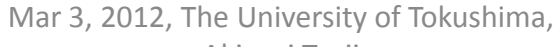

Akinori Tsuji

# 5.1 Timing Chart

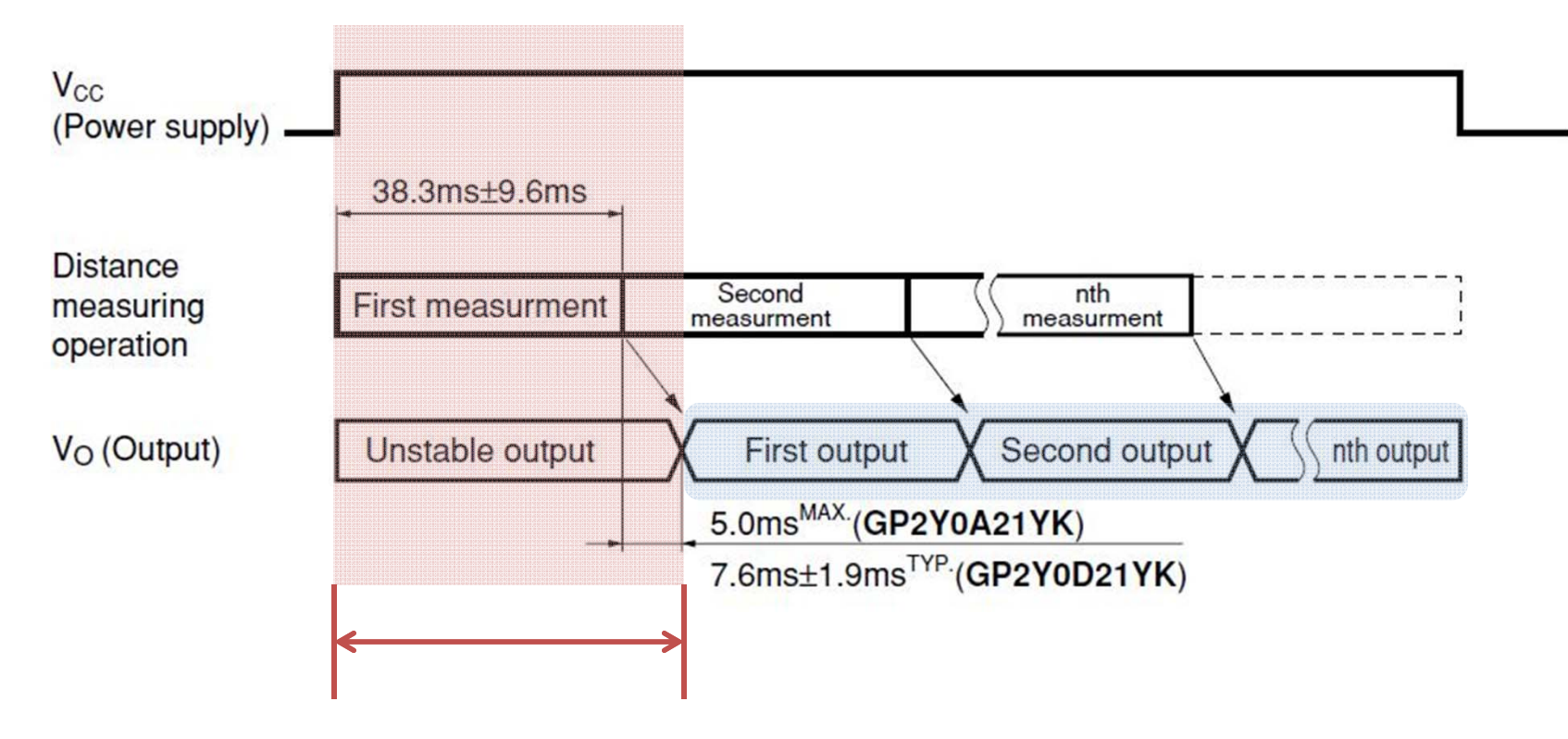

To get a correct output you must wait at least 38.3 ms + 9.6 ms + 5.0 ms = 52.9ms after power up

# Sample Code

```
const int analogInPin = A0; // Analog input pin that the potentiometer is attached to
```

```
// initialize serial communications at 57600 bps:
Serial.begin(57600);
delay(52);
```

```
void loop() {
    sensorValue = analogRead(analogInPin);
```

```
float dist = 220000 / (sensorValue * 5.0 - 200); // converts to distance (mm)
```

```
Serial.println(dist);
delay(10);
```

}

## Measurement Result

Distance (mm)

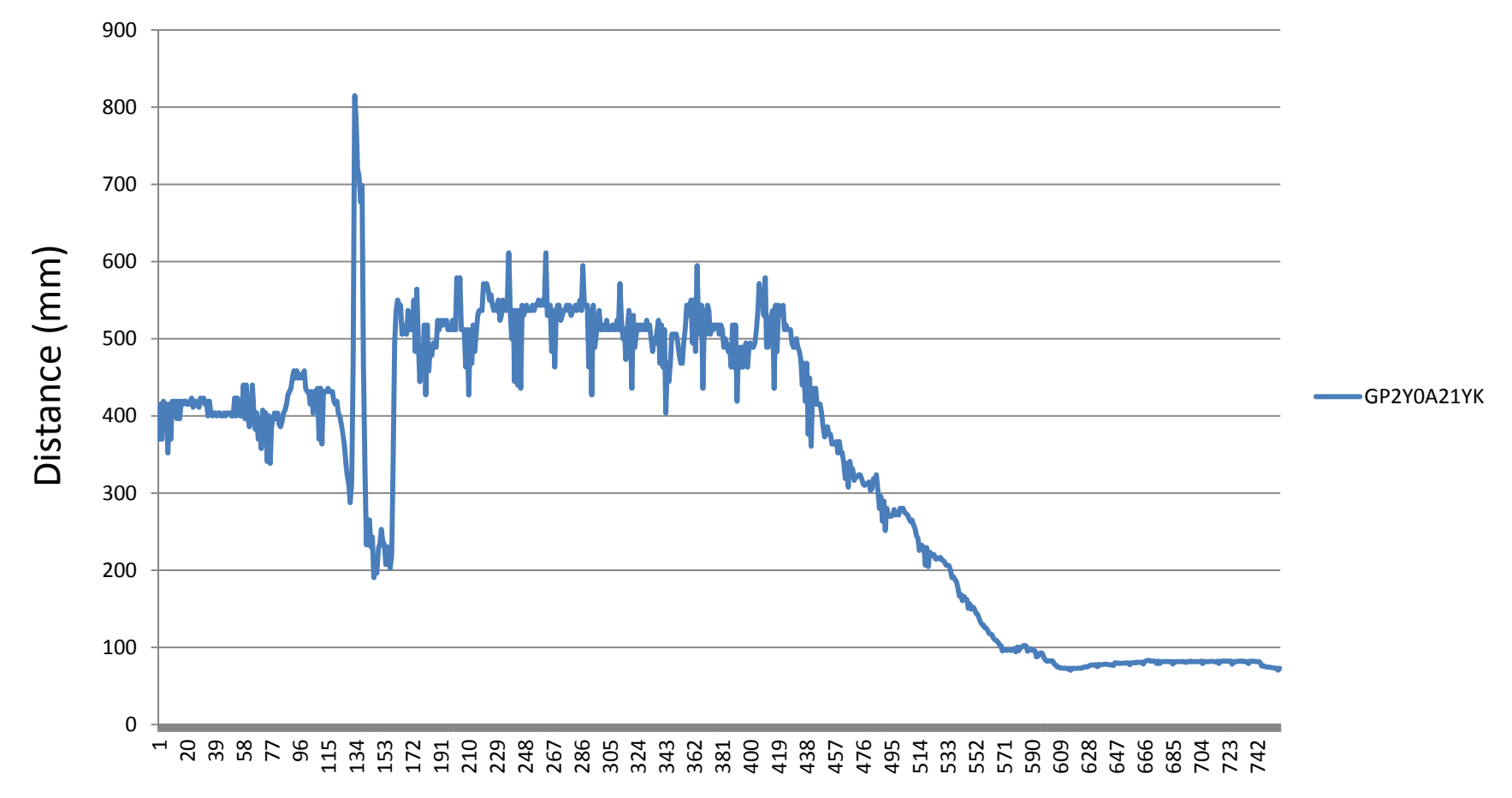

# 6 Servo Motor

Servo Motor: GWS PICO/STD/F Weight: 5.4 g Torque: 0.7 kg Speed: 0.12 sec / 60 degrees Size: 22.8 x 9.5 x 16.5 mm

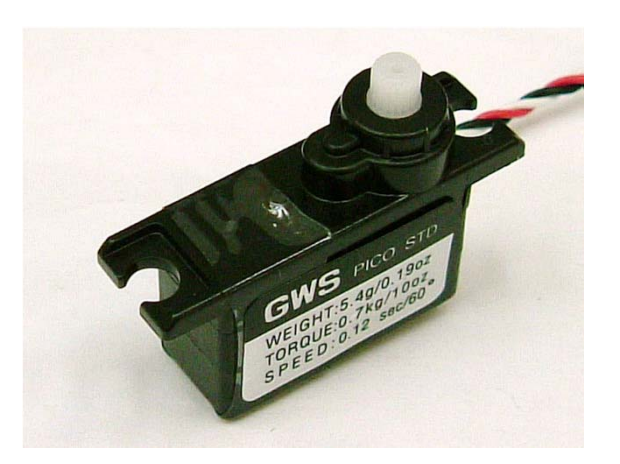

**Pin Assignment** 

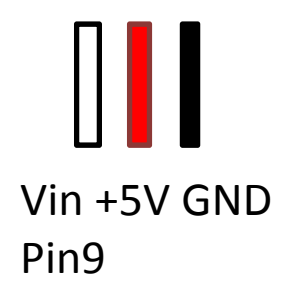

# 6.1 Servo Motor

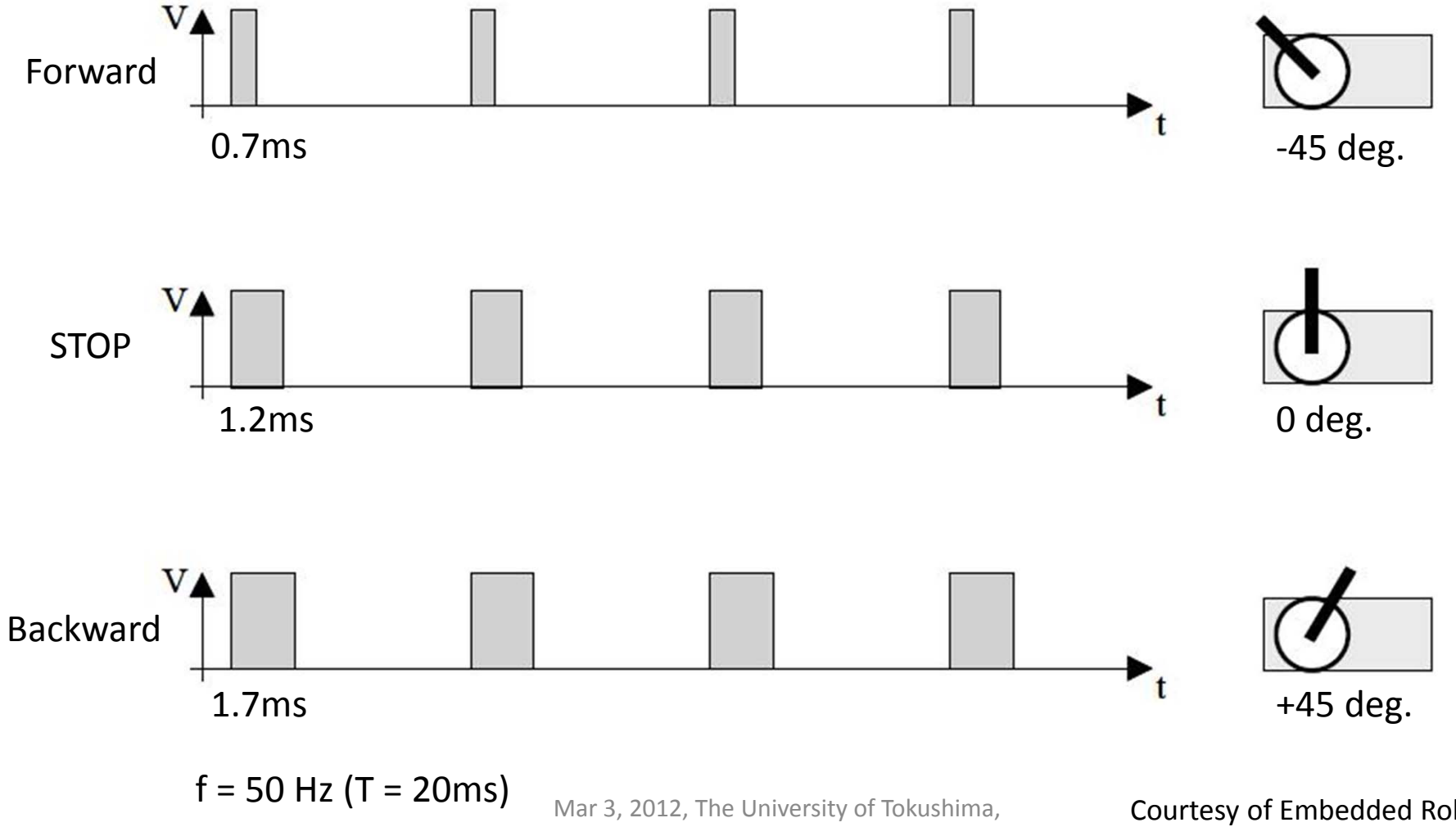

Akinori Tsuji

Courtesy of Embedded Robotics

# Sample Code

```
#include <Servo.h>
Servo myservo; // create servo object to control a servo
int val; // variable to set the servo (0--179)
void setup() {
 myservo.attach(9); // attaches the servo on pin 9 to the servo object
void loop() {
 val = 90; // center 90 degree
 myservo.write(val); // sets the servo position
 delay(15); // waits for the servo to get there
 delay(1000);
 val = 30; // left -60 degree
 myservo.write(val);
                            // sets the servo position according to the scaled value
            // waits for the servo to get there
 delay(15);
 delay(1000);
 val = 150; // right +60 degree
 myservo.write(val);
                            // sets the servo position according to the scaled value
            // waits for the servo to get there
 delay(15);
 delay(1000);
                           Mar 3, 2012, The University of Tokushima,
                                     Akinori Tsuji
```

# Measurement Result

DS0-X 2012A, MY51451616: Mon Apr 02 09:26:35 2012

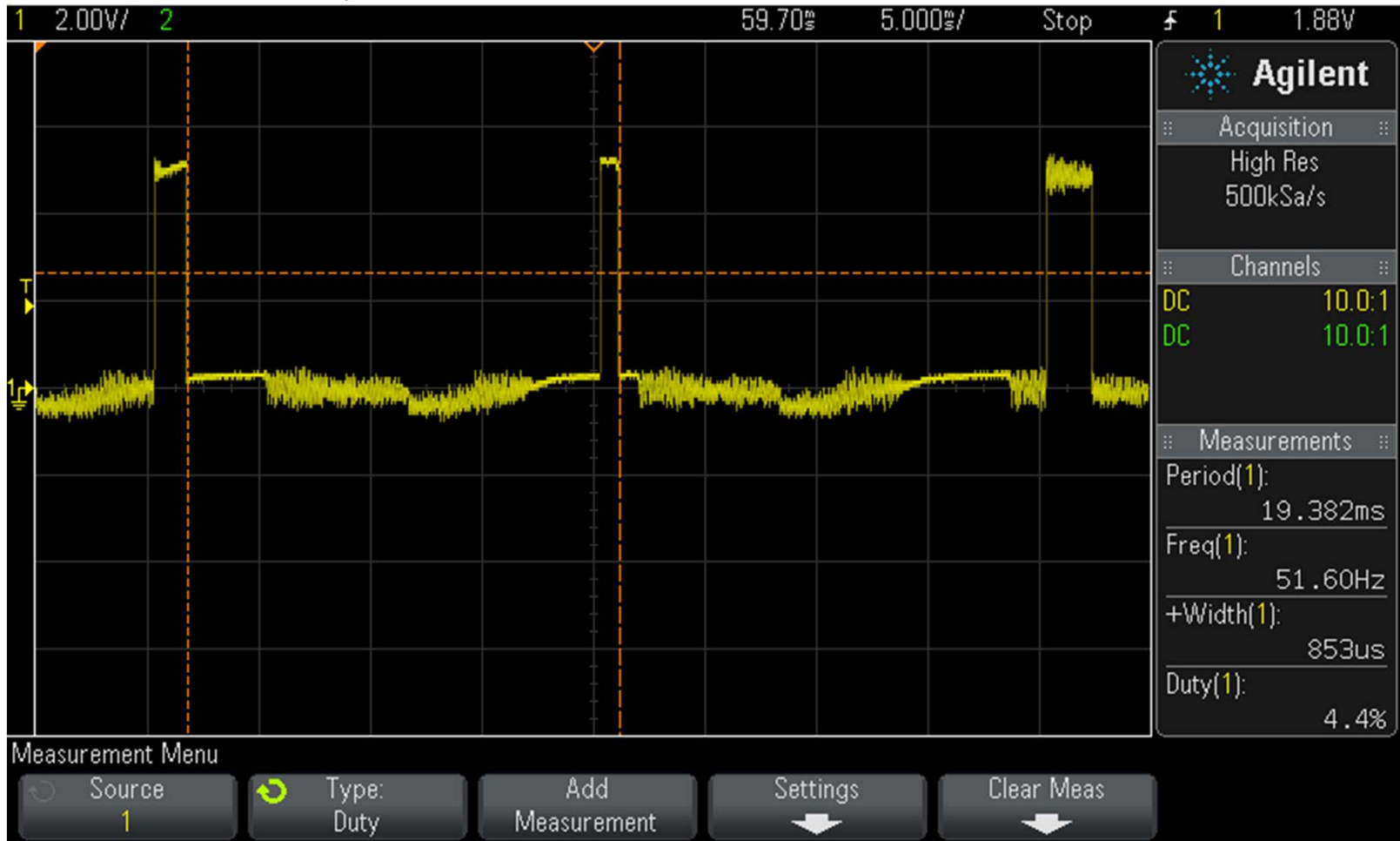

# 7 LCD

### LCD SC162B

Number of Characters: 16 Character x 2 lines Drive Method: 1/5 bias, 1 / 16 duty Operating Voltage: 4.5V – 5.5V Back Light: LED

#### Pin 1 2 3 4 5 6 7 8 9 10 11 12

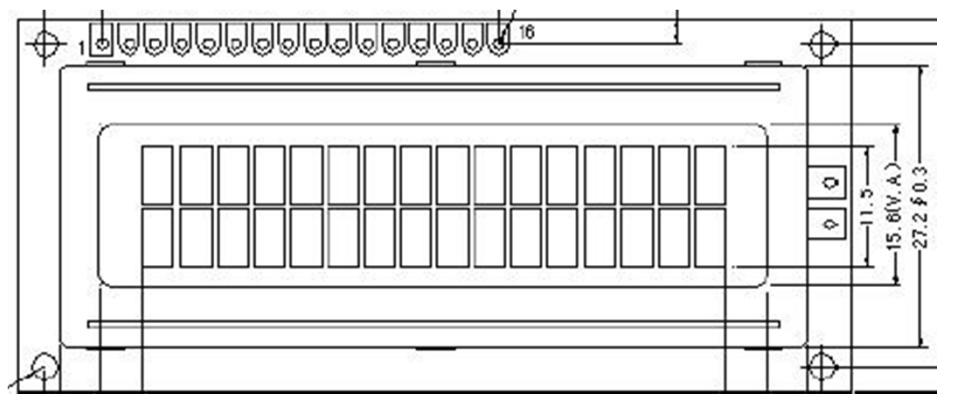

LiquidCrystal(rs, enable, d4, d5, d6, d7)

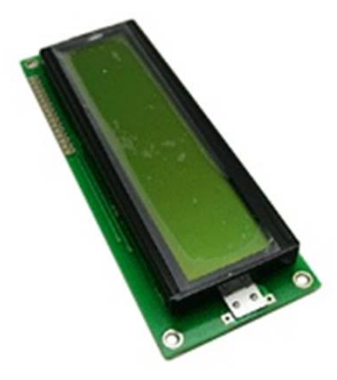

| Pin assignment | Arduino Pin |
|----------------|-------------|
| 1 Vss (GND)    |             |
| 2 Vdd (+5V)    |             |
| 4 RS           | D12         |
| 5 R/W(GND)     |             |
| 6 E            | D11         |
| 11 DB4         | D5          |
| 12 DB5         | D4          |
| 13 DB6         | D3          |
| 14 DB7         | D2          |

# 7.1 Timing Chart

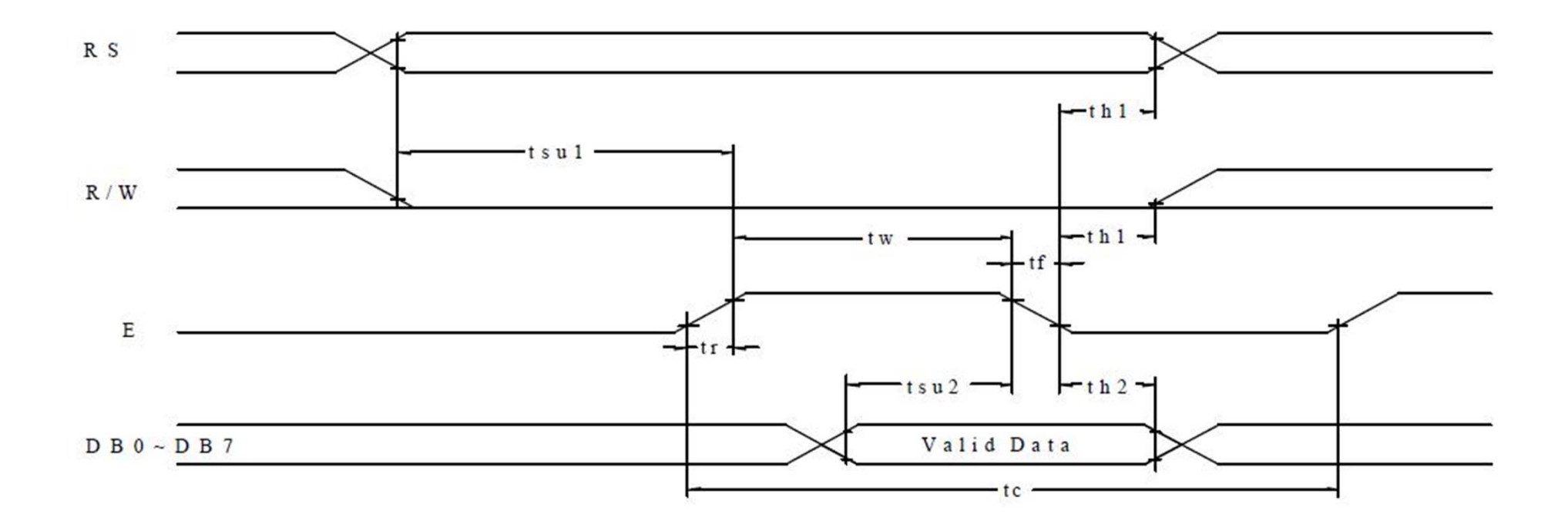

# Sample Code

```
#include <LiquidCrystal.h>
```

```
// initialize the library with the numbers of the interface pins
LiquidCrystal lcd(12, 11, 5, 4, 3, 2); // RS, E, D4, D5, D6, D7
```

```
void setup() {
    // set up the LCD's number of columns and rows:
    lcd.begin(16, 2);
    // Print a message to the LCD.
    lcd.print("hello, world!");
}
```

```
void loop() {
    // set the cursor to column 0, line 1
    // (note: line 1 is the second row, since counting begins with 0):
    lcd.setCursor(0, 1);
    // print the number of seconds since reset:
    lcd.print(millis()/1000);
}
```

# 8. Small Robot

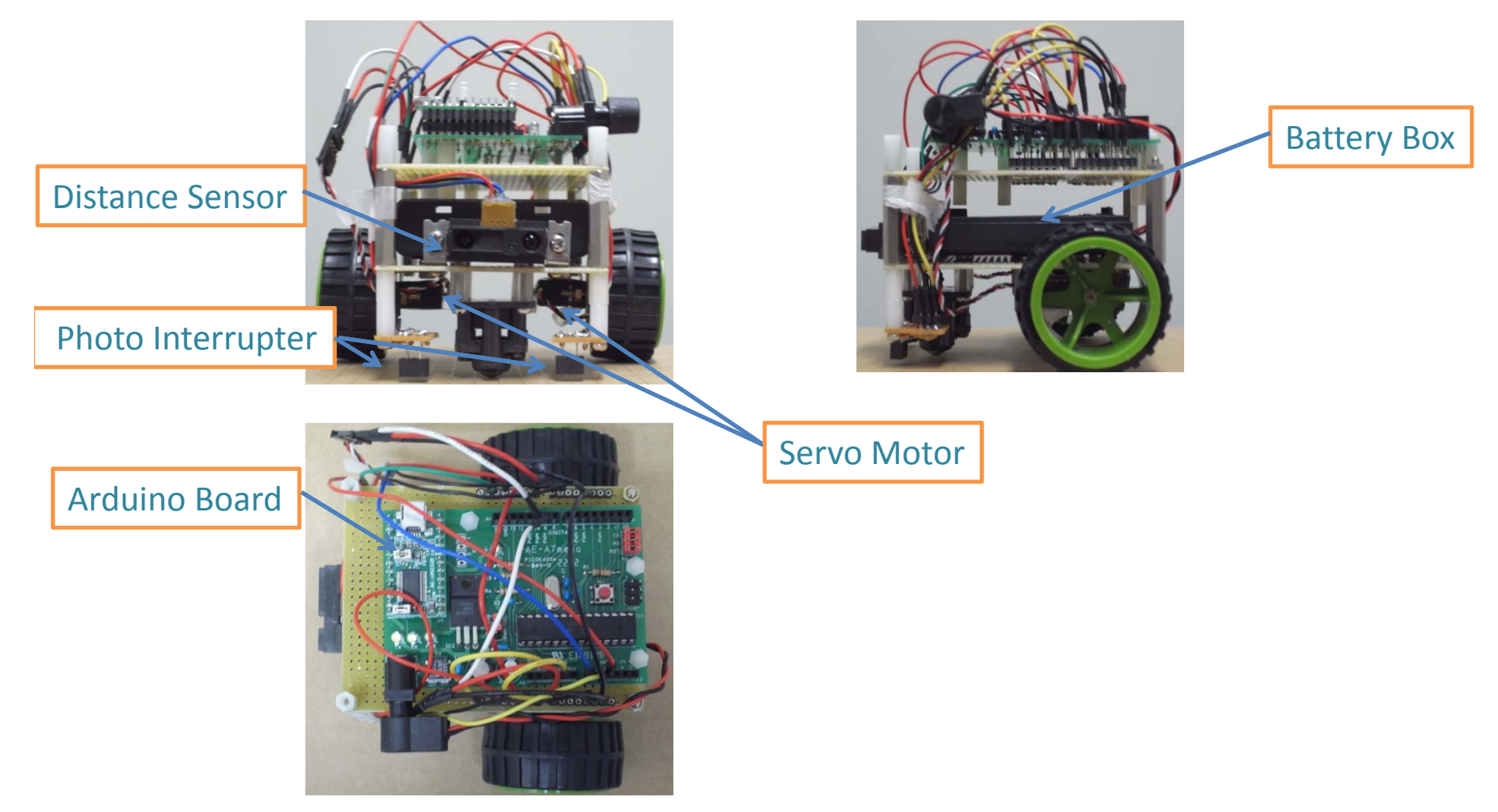